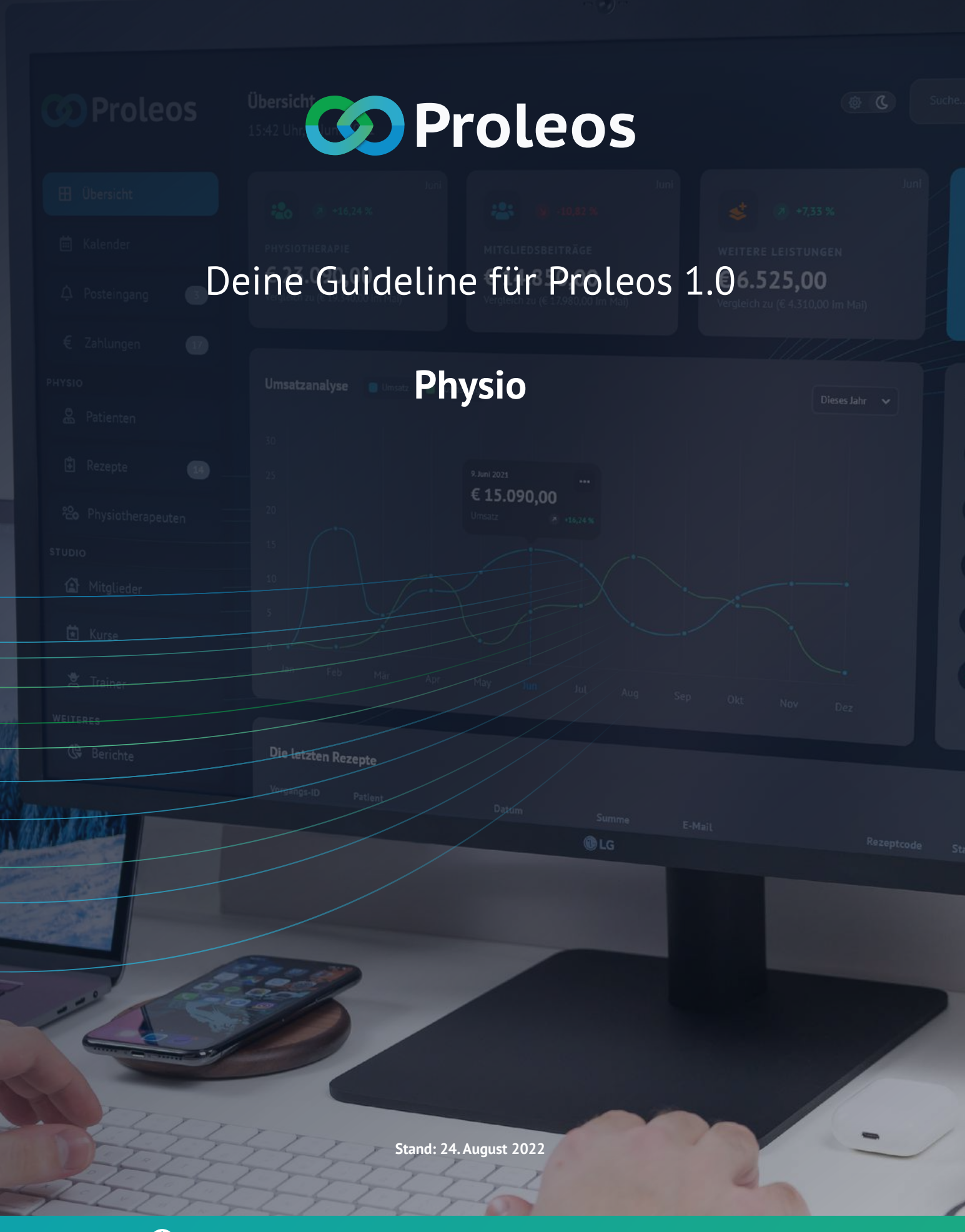

www.proleos.de

☑ info@proleos.de

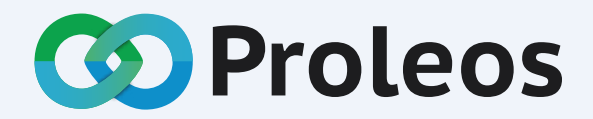

Die All-in-one Softwarelösung für Physiotherapie, Rehasport und Mitgliederverwaltung. Die Zeiten von mehreren Softwarelösungen gehören der Vergangenheit an! Proleos – die Softwarelösung für Deinen gesamten Arbeitsalltag.

# Inhalt: Physio

1 von 5

## Patienten

| Neue Patienten anlegen           | 8       |
|----------------------------------|---------|
| Angelegte Patienten verwalten    |         |
| Angelegten Patienten bearbeiten  | 9       |
| Angelegten Patienten löschen     | 10      |
| Verordnung für Patienten anlegen | 11 - 12 |
| Anamnese                         | 13      |

### 😭 Rezepte

| Sammeleinreichung                     | 14      |
|---------------------------------------|---------|
| Zuzahlung Quittung / Rechnung drucken | 15      |
| Zusätzliche Anlagen                   | 16 - 17 |
| Behandlungsnachweis erstellen         | 18      |
| Therapiebericht erstellen             | 19      |

## www.proleos.de

### ☑ info@proleos.de

HMM Deutschland GmbH in Kooperation mit Pronummus GmbH

Eurotec-Ring 10 47445 Moers Tel: +49 (0)2841 88825.1000 Fax: +49 (0)2841 88825.1100

Vertreten durch die Geschäftsführung: Dipl-Kfm. Istok Kespret, Michael Bohl, Dipl-Kfm. Marcus Jochim

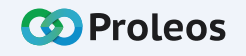

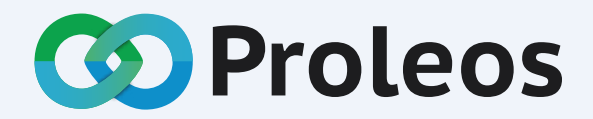

Die All-in-one Softwarelösung für Physiotherapie, Rehasport und Mitgliederverwaltung. Die Zeiten von mehreren Softwarelösungen gehören der Vergangenheit an! Proleos – die Softwarelösung für Deinen gesamten Arbeitsalltag.

# Inhalt: Physio

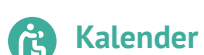

| Te | rminkalender organisieren      |    |
|----|--------------------------------|----|
|    | Ansicht: Einzelner Mitarbeiter | 20 |
|    | Ansicht: Mehrere Mitarbeiter   | 21 |
| Ne | euen Termin anlegen            |    |
|    | Termin Verordnung anlegen      | 22 |
|    | Dauer-/Serientermin anlegen    | 23 |
|    | Sonstige Termine anlegen       | 24 |
|    | Schnellerfassung anlegen       | 25 |
| Te | rmin bearbeiten                |    |
|    | Termin Verordnung bearbeiten   | 26 |
|    | Dauer-/Serientermin bearbeiten | 27 |
|    | Sonstige Termine bearbeiten    | 28 |
|    | Schnellerfassung bearbeiten    | 29 |
|    | Terminreihe einer VO zuweisen  | 30 |
|    |                                |    |

## www.proleos.de

#### HMM Deutschland GmbH in Kooperation mit Pronummus GmbH

Eurotec-Ring 10 47445 Moers Tel: +49 (0)2841 88825.1000 Fax: +49 (0)2841 88825.1100

Vertreten durch die Geschäftsführung: Dipl-Kfm. Istok Kespret, Michael Bohl, Dipl-Kfm. Marcus Jochim

## ☑ info@proleos.de

Registergericht: Kleve Registernummer: HRB 8061 USt-Ident-Nr.: DE199587819 Steuernummer: 119/5706/0435 IK-Nummer: 590515887

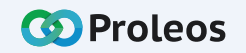

2 von 5

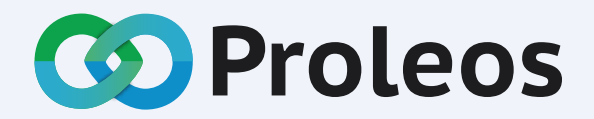

Die All-in-one Softwarelösung für Physiotherapie, Rehasport und Mitgliederverwaltung. Die Zeiten von mehreren Softwarelösungen gehören der Vergangenheit an! Proleos – die Softwarelösung für Deinen gesamten Arbeitsalltag.

# Inhalt: Physio

3 von 5

### **Versandlisten**

| Verordnung der Versandliste hinzufügen | 31 |
|----------------------------------------|----|
|----------------------------------------|----|

### Abrechnung

| Abrechnungsstatus | 32 |  |  |
|-------------------|----|--|--|
|                   | -  |  |  |
| Rechnungen        | 33 |  |  |

## www.proleos.de

HMM Deutschland GmbH in Kooperation mit Pronummus GmbH

Eurotec-Ring 10 47445 Moers Tel: +49 (0)2841 88825.1000 Fax: +49 (0)2841 88825.1100

Vertreten durch die Geschäftsführung: Dipl-Kfm. Istok Kespret, Michael Bohl, Dipl-Kfm. Marcus Jochim

## ☑ info@proleos.de

Registergericht: Kleve Registernummer: HRB 8061 USt-Ident-Nr.: DE199587819 Steuernummer: 119/5706/0435 IK-Nummer: 590515887

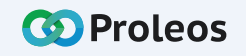

Seite 4

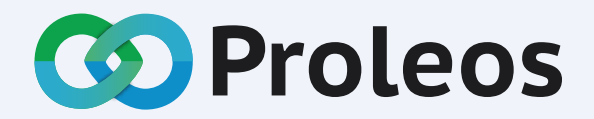

Die All-in-one Softwarelösung für Physiotherapie, Rehasport und Mitgliederverwaltung. Die Zeiten von mehreren Softwarelösungen gehören der Vergangenheit an! Proleos – die Softwarelösung für Deinen gesamten Arbeitsalltag.

# Inhalt: Physio

4 von 5

### **Weitere Optionen**

| Bank- & Steuerdaten                       |    |  |  |  |  |
|-------------------------------------------|----|--|--|--|--|
| Abrechnungsdaten                          |    |  |  |  |  |
| Weiterbildungen hinterlegen               | 36 |  |  |  |  |
| Behandlungszeiten pflegen                 | 37 |  |  |  |  |
| Praxisdaten hinterlegen                   | 38 |  |  |  |  |
| Hilfe & Support                           |    |  |  |  |  |
| Support kontaktieren                      | 39 |  |  |  |  |
| Versandinformationen                      | 40 |  |  |  |  |
| QR-Code Bestellung                        | 41 |  |  |  |  |
| PVK Preise                                |    |  |  |  |  |
| Aufschlag (Faktor) pflegen                | 42 |  |  |  |  |
| Preistypen zuordnen                       | 43 |  |  |  |  |
| Neue Leistungen zur Preisliste hinzufügen | 44 |  |  |  |  |

## www.proleos.de

### ☑ info@proleos.de

HMM Deutschland GmbH in Kooperation mit Pronummus GmbH

Eurotec-Ring 10 47445 Moers Tel: +49 (0)2841 88825.1000 Fax: +49 (0)2841 88825.1100

Vertreten durch die Geschäftsführung: Dipl-Kfm. Istok Kespret, Michael Bohl, Dipl-Kfm. Marcus Jochim Registergericht: Kleve Registernummer: HRB 8061 USt-Ident-Nr.: DE199587819 Steuernummer: 119/5706/0435 IK-Nummer: 590515887

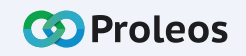

Seite 5

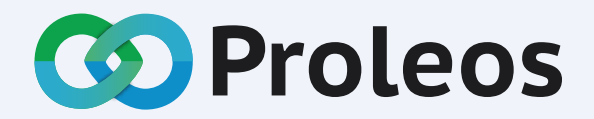

Die All-in-one Softwarelösung für Physiotherapie, Rehasport und Mitgliederverwaltung. Die Zeiten von mehreren Softwarelösungen gehören der Vergangenheit an! Proleos – die Softwarelösung für Deinen gesamten Arbeitsalltag.

# Inhalt: Physio

Benutzerverwaltung

Benutzerverwaltung Physio

|   | Benutzer anlegen      | 45 |
|---|-----------------------|----|
|   | Benutzer bearbeiten   | 46 |
|   | Benutzer löschen      | 47 |
| К | ern- und Fehlzeiten   |    |
|   | Kernzeiten anlegen    | 48 |
|   | Kernzeiten bearbeiten | 49 |
|   | Kernzeiten löschen    | 50 |
|   | Fehlzeiten anlegen    | 51 |
|   | Fehlzeiten bearbeiten | 52 |
|   | Fehlzeiten löschen    | 53 |
|   |                       |    |

## www.proleos.de

HMM Deutschland GmbH in Kooperation mit Pronummus GmbH

Eurotec-Ring 10 47445 Moers Tel: +49 (0)2841 88825.1000 Fax: +49 (0)2841 88825.1100

Vertreten durch die Geschäftsführung: Dipl-Kfm. Istok Kespret, Michael Bohl, Dipl-Kfm. Marcus Jochim

## ☑ info@proleos.de

Registergericht: Kleve Registernummer: HRB 8061 USt-Ident-Nr.: DE199587819 Steuernummer: 119/5706/0435 IK-Nummer: 590515887

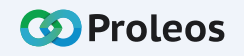

5 von 5

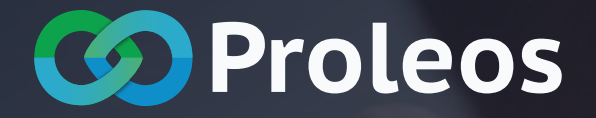

# Physio

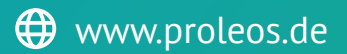

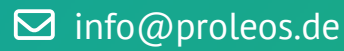

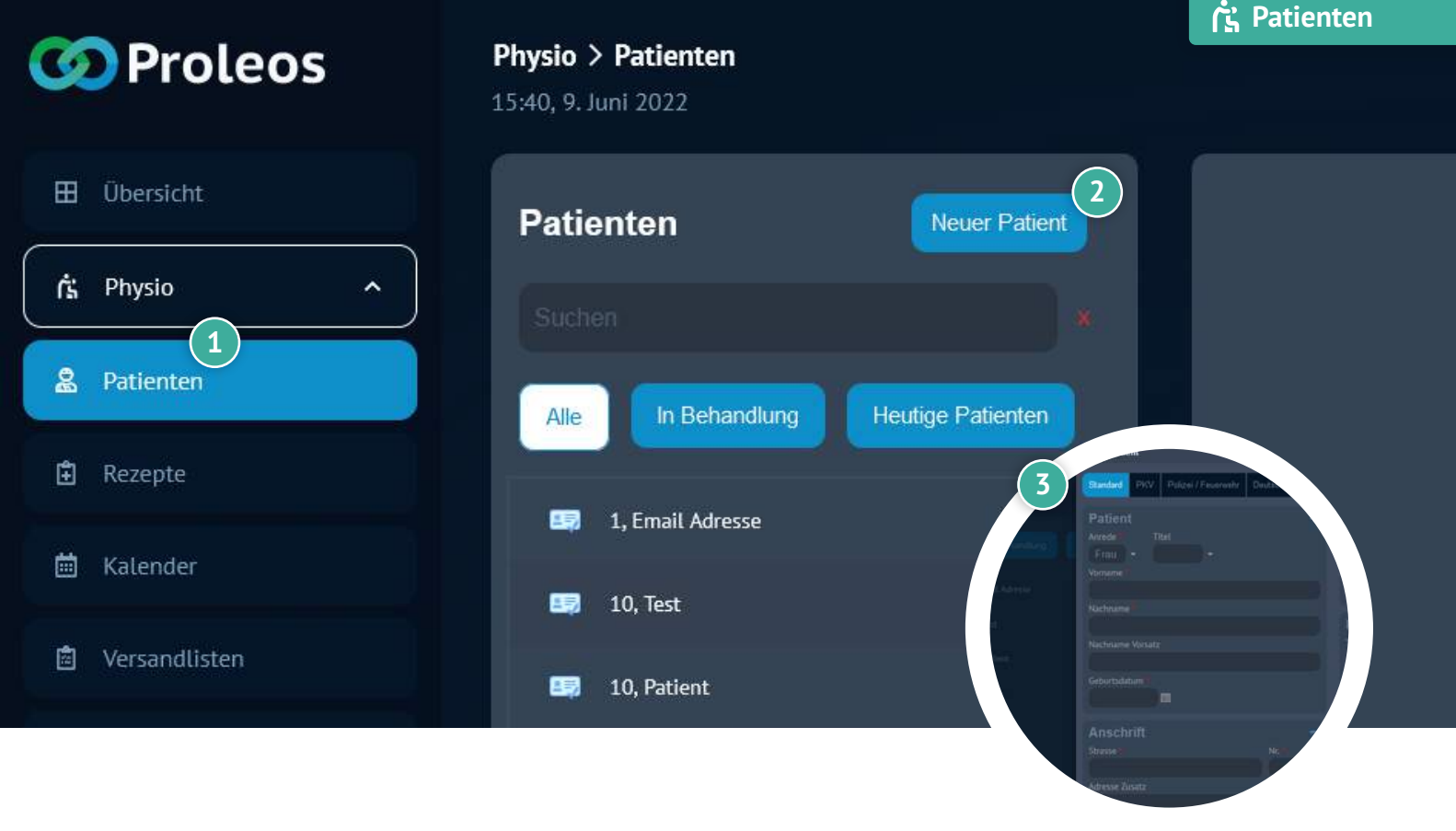

# Neuen Patienten anlegen

- 📗 Klicke in der Menüleiste Physio auf "Patienten".
- 2 Klicke auf "Neuer Patient".
- Befülle die Daten des Patienten oder übertrage diese mit dem Kartenlesegerät.
- Klicke auf "Speichern".
  - Ein erfolgreich angelegter Patient erscheint nun in der Patientenliste.
    - Patient erfolgreich angelegt

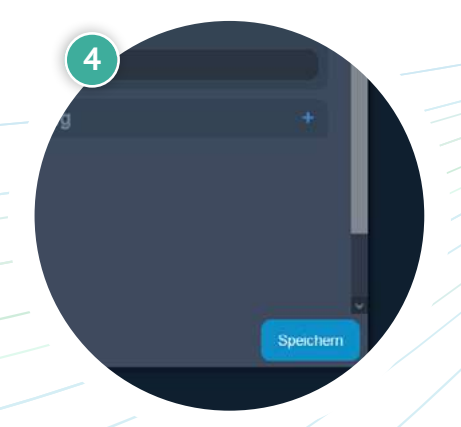

## www.proleos.de

HMM Deutschland GmbH in Kooperation mit Pronummus GmbH

Eurotec-Ring 10 47445 Moers Tel: +49 (0)2841 88825.1000 Fax: +49 (0)2841 88825.1100

Vertreten durch die Geschäftsführung: Dipl-Kfm. Istok Kespret, Michael Bohl, Dipl-Kfm. Marcus Jochim

### ☑ info@proleos.de

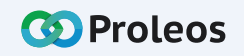

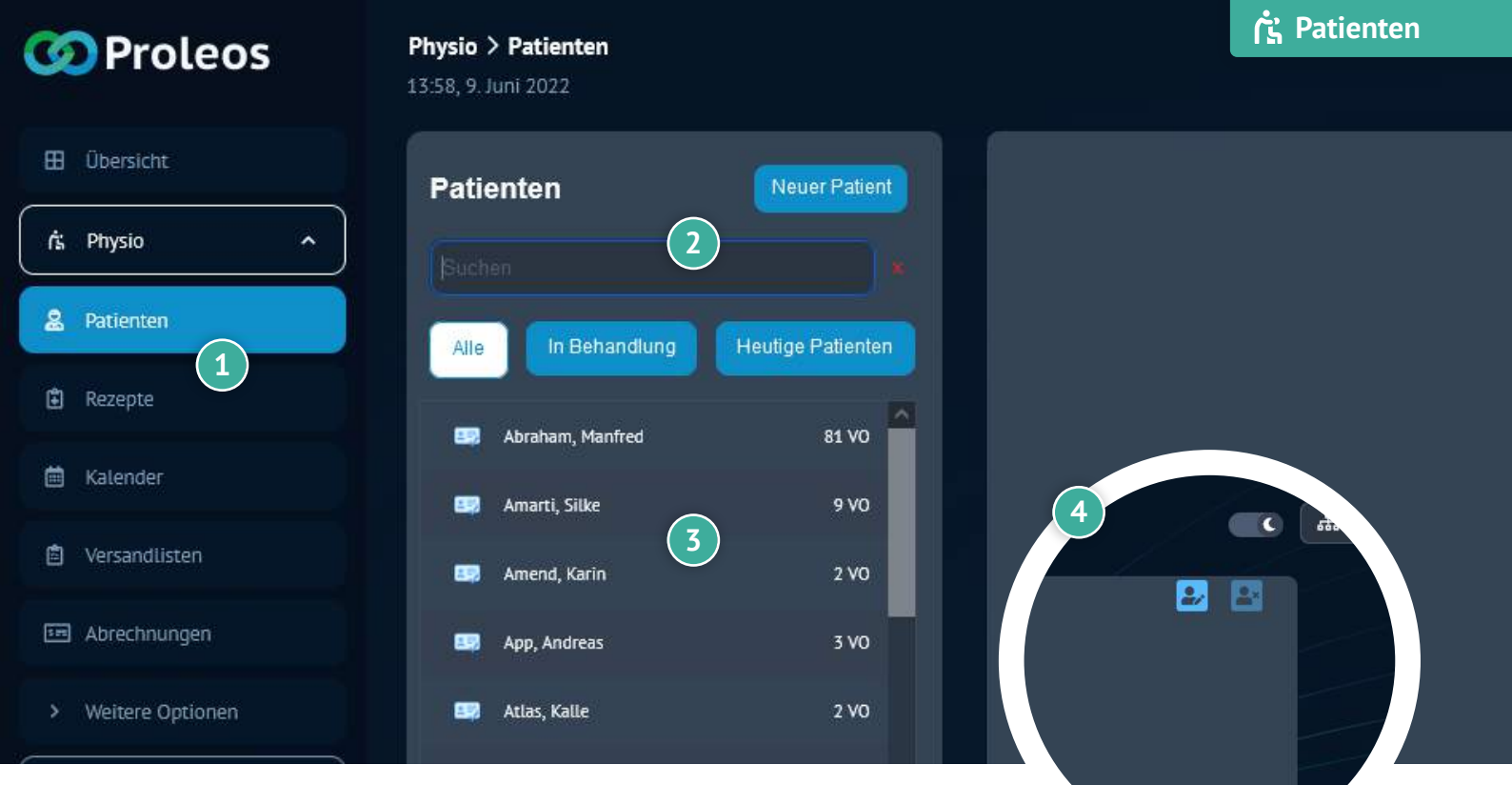

# Angelegte Patienten verwalten

### Angelegten Patienten bearbeiten

- 1 Klicke in der Menüleiste Physio auf "Patienten".
- 2 Trage in die Suchleiste den Namen des Patienten ein.
- 3 Klicke auf den angezeigten Patienten.
- 4 Klicke auf das "Bearbeiten"-Symbol.
- 5 Ändere die entsprechenden Daten.
  - Klicke auf "Speichern".

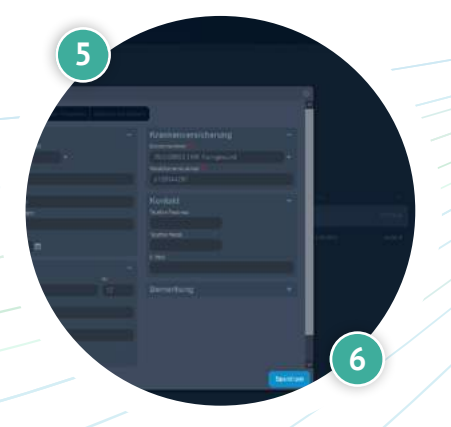

## 🕀 www.proleos.de

HMM Deutschland GmbH in Kooperation mit Pronummus GmbH

Eurotec-Ring 10 47445 Moers Tel: +49 (0)2841 88825.1000 Fax: +49 (0)2841 88825.1100

Vertreten durch die Geschäftsführung: Dipl-Kfm. Istok Kespret, Michael Bohl, Dipl-Kfm. Marcus Jochim

## ☑ info@proleos.de

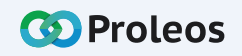

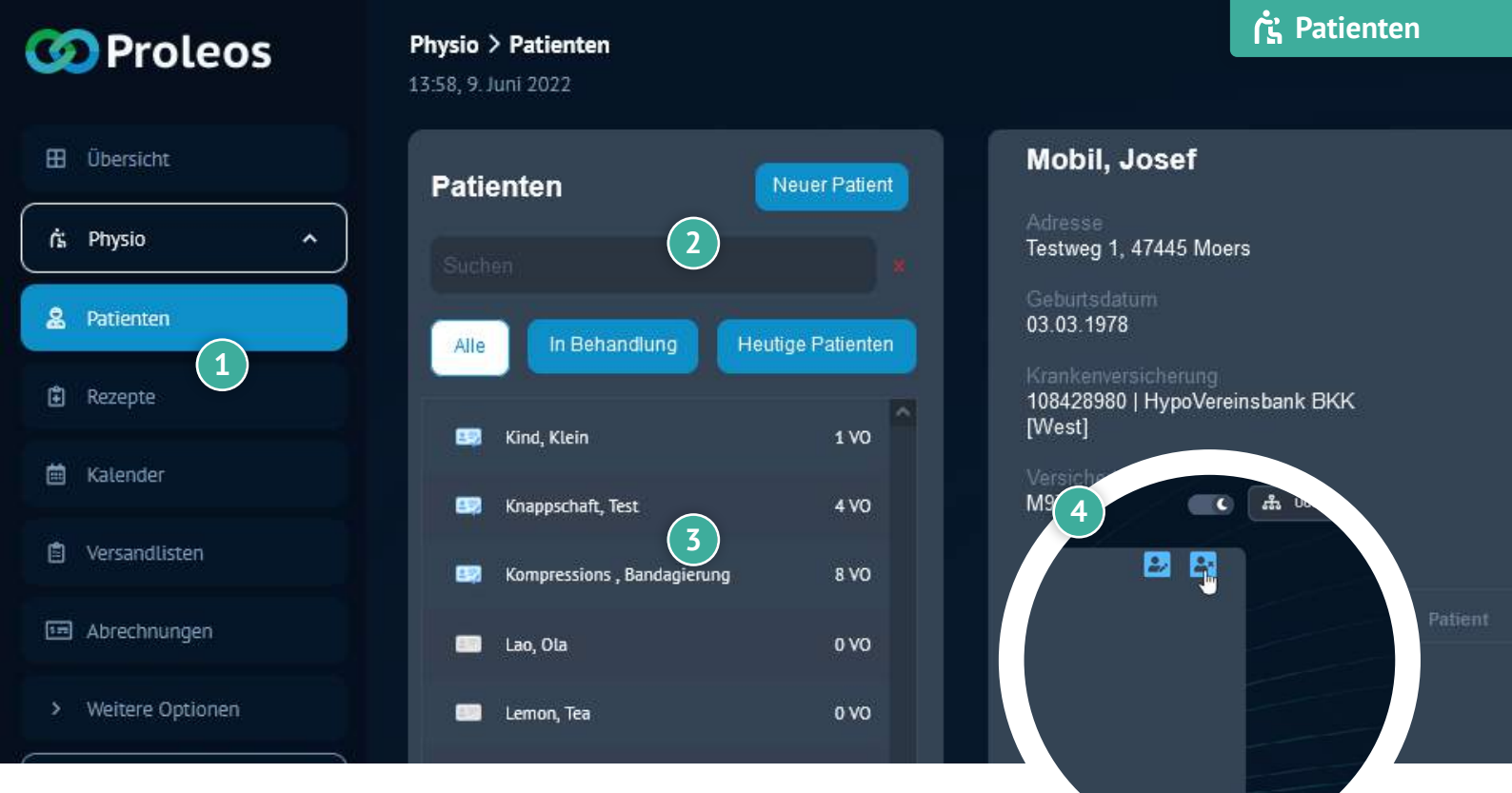

# Angelegte Patienten verwalten

### Angelegten Patienten löschen

- 1) Klicke in der Menüleiste Physio auf "Patienten".
- Trage in die Suchleiste den Namen des Patienten ein.
- 3 Klicke auf den angezeigten Patienten.
- 4 Mit Klick auf das "Löschen"-Symbol, kannst Du den angelegten Patienten löschen.

×

Bestätige die Meldung mit "Ja".

# Achtung! Möchtest Du diesen Patienten wirklich löschen?

## www.proleos.de

#### HMM Deutschland GmbH in Kooperation mit Pronummus GmbH

Eurotec-Ring 10 47445 Moers Tel: +49 (0)2841 88825.1000 Fax: +49 (0)2841 88825.1100

#### Vertreten durch die Geschäftsführung: Dipl.-Kfm. Istok Kespret, Michael Bohl, Dipl.-Kfm. Marcus Jochim

## ☑ info@proleos.de

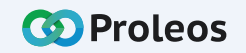

### 🔥 Patienten

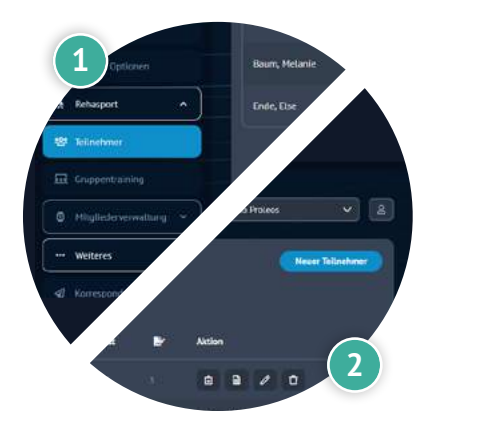

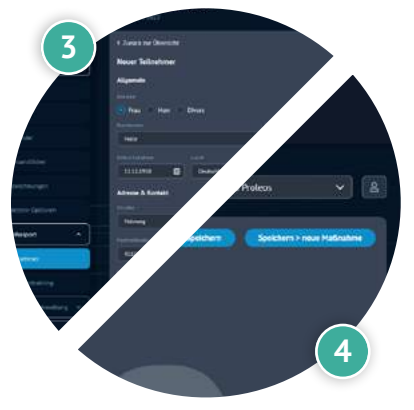

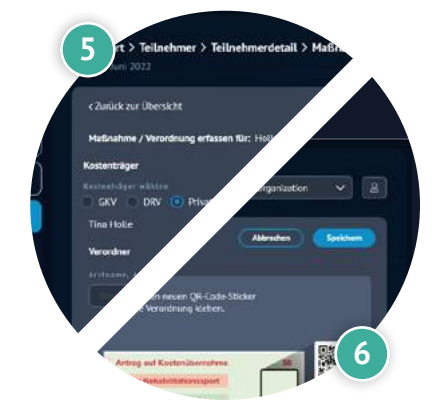

# Angelegte Patienten verwalten

## Verordnung für Patienten anlegen - Teil 1

- Klicke in der Menüleiste Physio auf "Patienten".
- 2 Scrolle entweder durch die Liste oder trage den Namen des Patienten in die Suchleiste ein.
- 3 Klicke auf den angezeigten Patienten.
- 4 Klicke auf "Neue Verordnung".
- 5 Wähle den vorliegenden Verordnungstyp aus.
  - Wähle mit oder ohne Barcode aus. Hast du "mit Barcode" ausgewählt, öffnet sich ein Fenster, um den Barcode zu scannen.
  - Fülle die Verodnungsdaten aus.

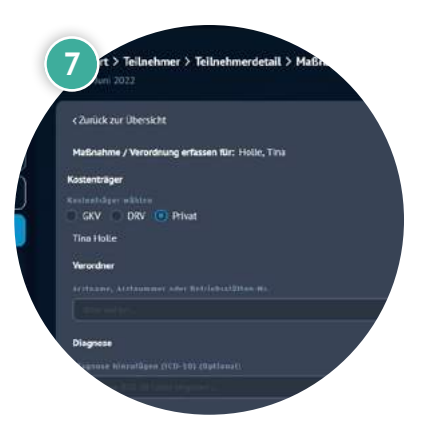

## www.proleos.de

HMM Deutschland GmbH in Kooperation mit Pronummus GmbH

Eurotec-Ring 10 47445 Moers Tel: +49 (0)2841 88825.1000 Fax: +49 (0)2841 88825.1100

Vertreten durch die Geschäftsführung: Dipl-Kfm. Istok Kespret, Michael Bohl, Dipl-Kfm. Marcus Jochim

## ☑ info@proleos.de

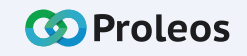

# Angelegte Patienten verwalten

## Verordnung für Patienten anlegen - Teil 2

- 8 Klicke auf "Weiter".
- 9 Klebe nun den roten QR-Code auf die Verordnung und scanne die gesamte Verordnung ein. Achte bitte darauf, dass man alle Inhalte gut lesen kann und nichts verdeckt oder abgeschnitten wird.
- In der Regel wird die Foto Aufnahme automatisch ausgelöst. Ist dies nicht der Fall, kannst du einfach auf "Fotografieren" klicken.
- 11 Klicke auf "Prüfen".
  - ③ Nun kannst du entsprechend Termine eintragen.

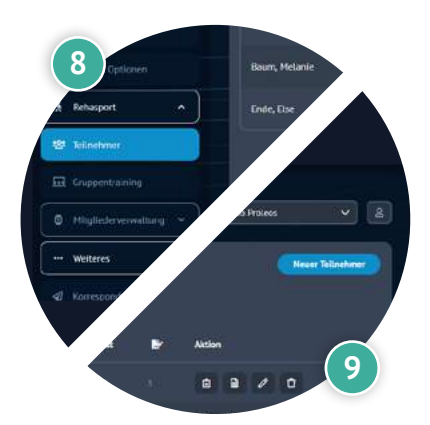

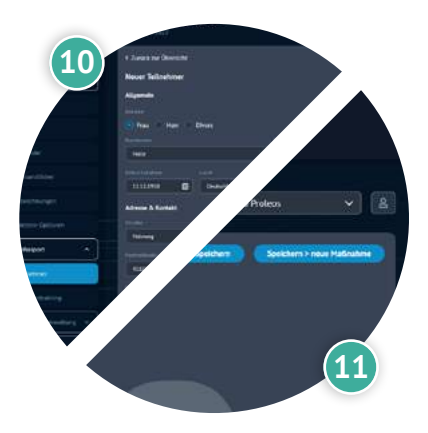

## www.proleos.de

#### HMM Deutschland GmbH in Kooperation mit Pronummus GmbH

Eurotec-Ring 10 47445 Moers Tel: +49 (0)2841 88825.1000 Fax: +49 (0)2841 88825.1100

Vertreten durch die Geschäftsführung: Dipl-Kfm. Istok Kespret, Michael Bohl, Dipl-Kfm. Marcus Jochim

## ☑ info@proleos.de

Registergericht: Kleve Registernummer: HRB 8061 USt-Ident-Nr.: DE199587819 Steuernummer: 119/5706/0435 IK-Nummer: 590515887

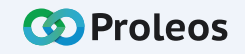

Seite 12

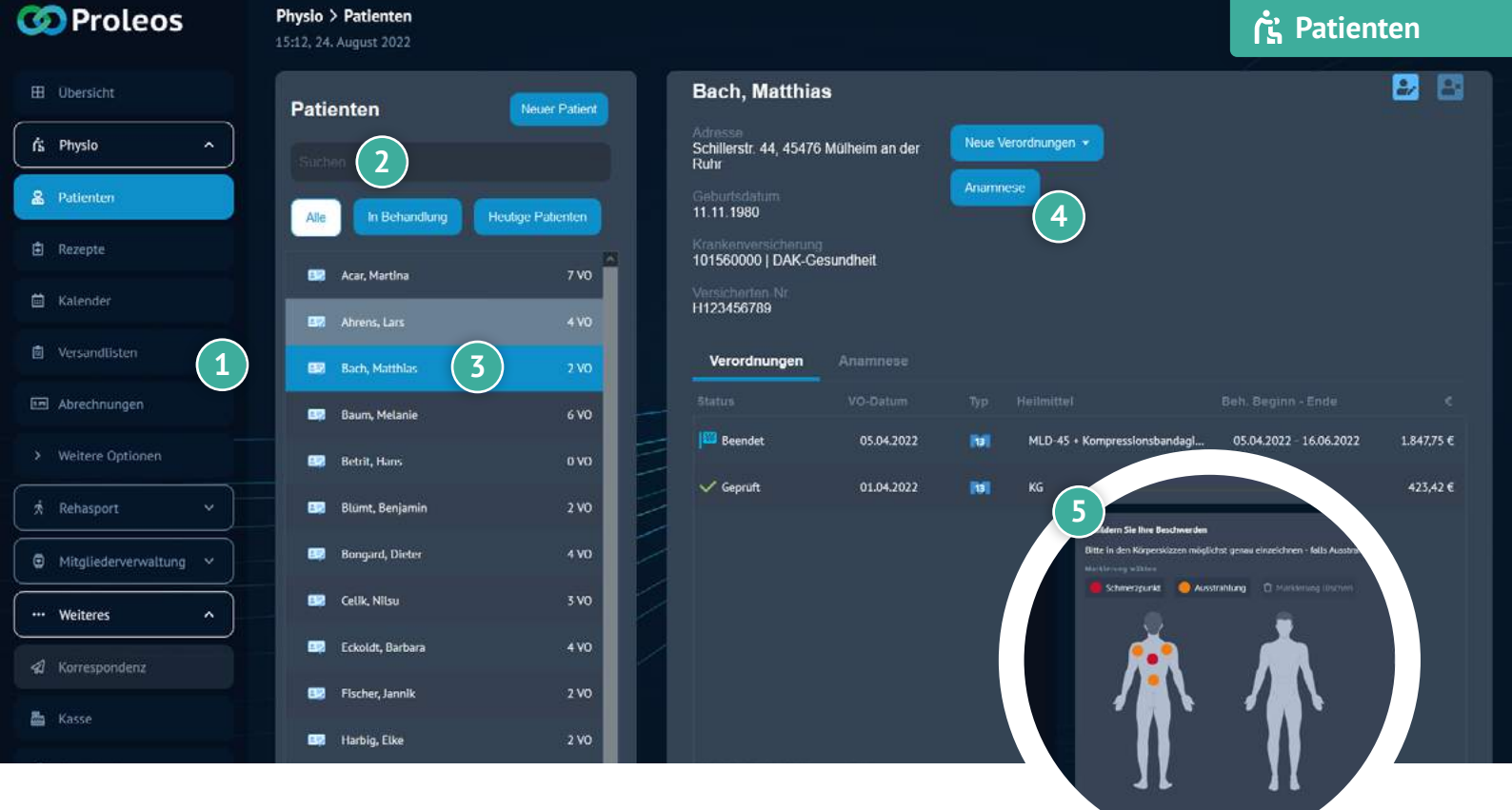

# Anamnese

- 1 Klicke in der Menüliste Physio auf "Patienten".
- 2 Gib den Namen des Patienten in die Suchleiste ein oder scrolle in der Liste.
- 3 Mit Klick auf den Patienten erscheinen Details zu diesem.
- 4 Klicke auf den Button "Anamnese".
- 5 Fülle nun gemeinsam mit dem Patienten die entsprechenden Informationen aus.
- Klicke auf "Unterschreiben & fertigstellen".
  - Lass den Patienten im Unterschriftfeld unterzeichnen und klicke auf "Fertigstellen".

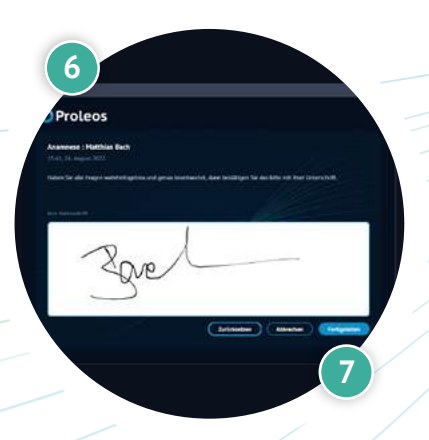

## www.proleos.de

HMM Deutschland GmbH in Kooperation mit Pronummus GmbH

Eurotec-Ring 10 47445 Moers Tel: +49 (0)2841 88825.1000 Fax: +49 (0)2841 88825.1100

Vertreten durch die Geschäftsführung: Dipl-Kfm. Istok Kespret, Michael Bohl, Dipl-Kfm. Marcus Jochim

## ☑ info@proleos.de

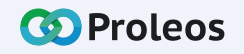

# Sammeleinreichung

- 1 Klicke in der Menüleiste auf "Rezepte".
- 2 Klicke auf "Sammeleinreichung".
- 3 Wähle die gewünschte Rezepte aus.
  - Klicke auf "Einreichen".
    - Beachte, dass der Status der Rezepte "in Abrechnung" sein sollte.

Bitte nun die Verordnungen kontrollieren ob die Daten korrekt erfasst, die Termine und Maßnahmen auf der Rückseite des Rezepts korrekt eingetragen sind, jeder Termin vom Patienten unterschrieben wurde sowie dein Praxisstempel und deine Unterschrift vorhanden ist.

Nun kannst du die Orgial-Verordnungen an die Medit senden.

Nach Eingang und Prüfung der Verordnungen durch die Medit beginnt der von dir gewählte Auszahlungszeitraum.

Am Folgetag werden dir unter "Abrechnungsstatus" das Auszahlungsdatum mit den darin enthaltenen Verordnungen angezeigt.

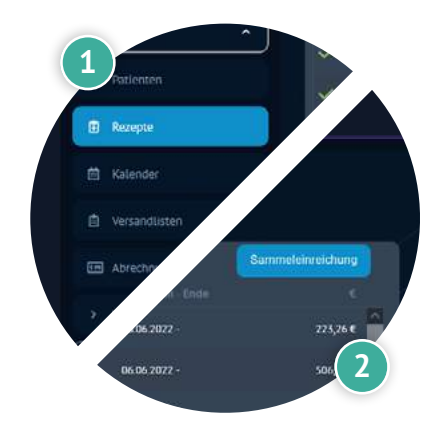

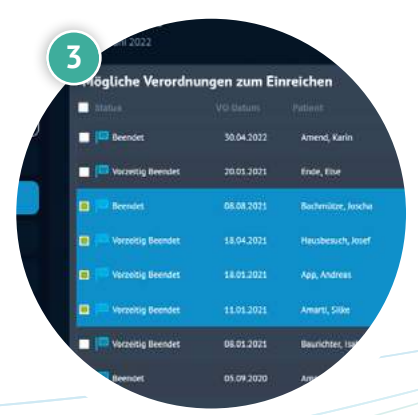

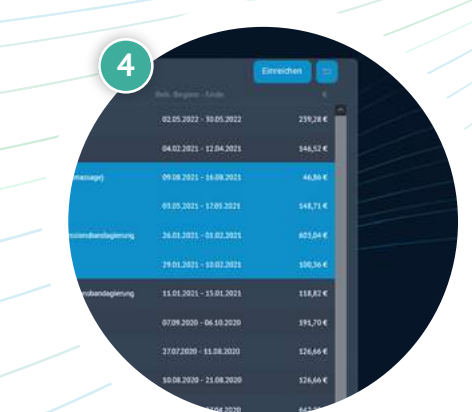

## www.proleos.de

HMM Deutschland GmbH in Kooperation mit Pronummus GmbH

Eurotec-Ring 10 47445 Moers Tel: +49 (0)2841 88825.1000 Fax: +49 (0)2841 88825.1100

Vertreten durch die Geschäftsführung: Dipl-Kfm. Istok Kespret, Michael Bohl, Dipl-Kfm. Marcus Jochim

## ☑ info@proleos.de

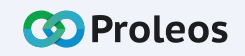

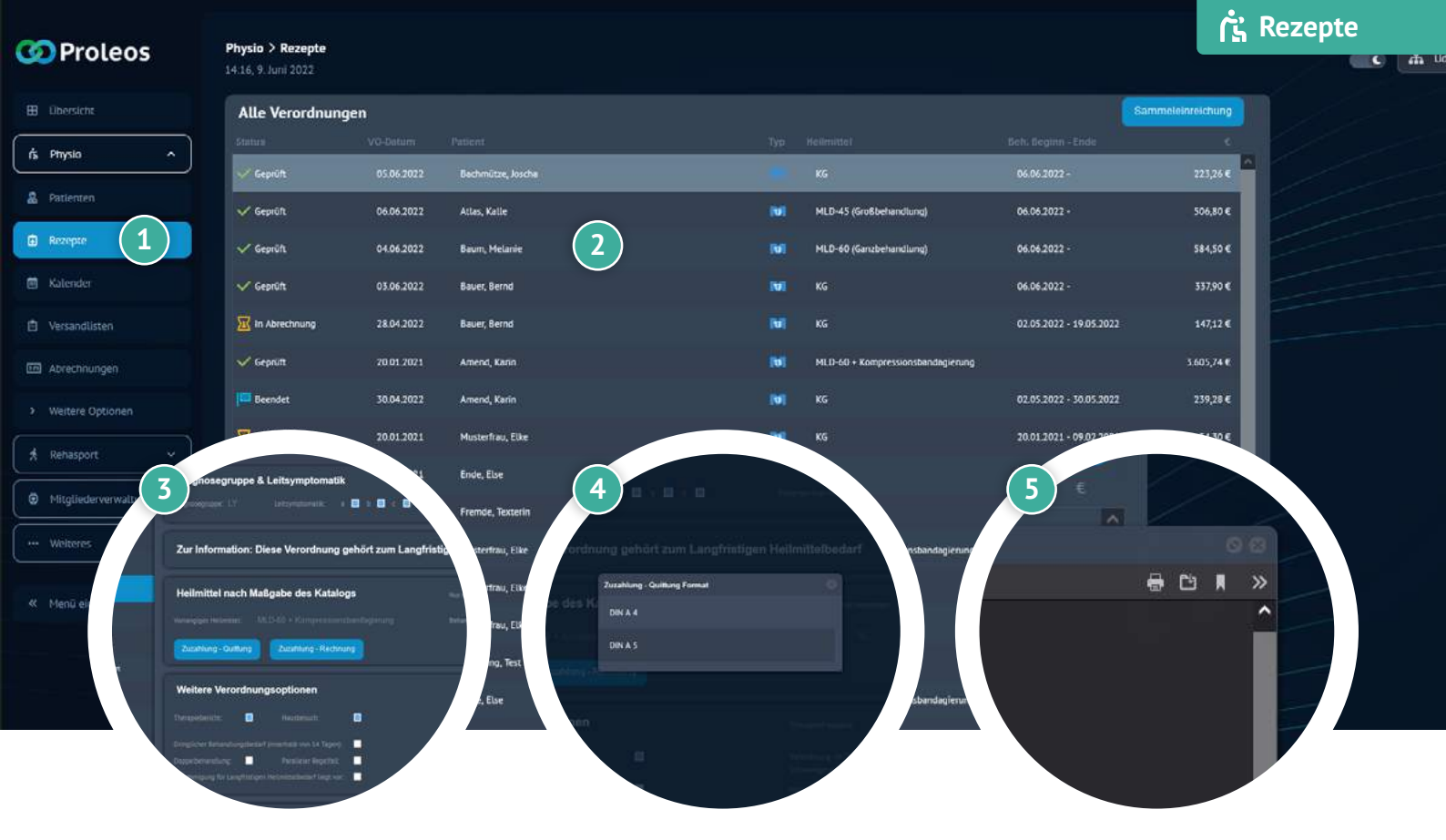

# Zuzahlung Quittung / Rechnung drucken

- 1 Klicke in der Menüleiste auf "Rezepte".
- 2 Öffne durch einen Doppel-Klick das gewünschte Rezept.
- 3 Klicke im Reiter "Heilmittel nach Maßgabe des Katalogs" auf "Zuzahlung-Quittung / Rechnung".
- 4 Wähle das gewünschte Format der Quittung aus.
- 5 Klicke auf das "Drucker"-Symbol, um die PDF zu drucken.

## www.proleos.de

HMM Deutschland GmbH in Kooperation mit Pronummus GmbH

Eurotec-Ring 10 47445 Moers Tel: +49 (0)2841 88825.1000 Fax: +49 (0)2841 88825.1100

Vertreten durch die Geschäftsführung: Dipl-Kfm. Istok Kespret, Michael Bohl, Dipl-Kfm. Marcus Jochim

### ☑ info@proleos.de

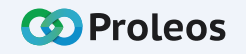

| 🐼 Proleos            | Physio > Rezepte  |            |                   |              |                                   |                             | ۲ <u>۲</u> Rezepte                                                                                  |
|----------------------|-------------------|------------|-------------------|--------------|-----------------------------------|-----------------------------|----------------------------------------------------------------------------------------------------|
| 🖽 Obersicht          | Alle Verordnung   | en         |                   |              |                                   | Sam                         | meleinreichung                                                                                      |
| fi Physic            |                   |            |                   |              |                                   |                             |                                                                                                    |
|                      | 🗸 Geprüft         | 05.06.2022 | Bachmütze, Joscha |              | KG                                | 06.06.2022 -                | 223,26 €                                                                                            |
| A Patienten          | 🗸 Geprüft.        | 06.06.2022 | Atlas, Kalle      | M            | MLD-45 (Gre6bchandlung)           | 06.05.2022 -                | 506,80 <b>€</b>                                                                                     |
| Rezepte              | 🗸 Geprüft         | 04.06.2022 | Baum, Melanie     | м            | MLD-60 (Ganzbehandlung)           | 06.06.2022 -                | 584,50 €                                                                                            |
| 📋 Kalender           | 🗸 Geprunt         | 05.06.2022 | Bauer, Bernd      | NI I         | KG                                | 06.06.2022 ·                | 537,90 K                                                                                            |
| Versandlisten        | In Abrechnung     | 28.04 2022 | Bauer, Bernd      | м            | KG                                | 02 05 2022 - 19 05 2022     | 147,12 E                                                                                            |
| M Abrechnungen       | 🗸 Geprüft         | 20.01.2021 | Amend, Karin 2    |              | MLD-60 + Kompressionsbandagierung |                             | 3.605,74 €                                                                                          |
| Weitere Optionen     | Beendet           | 30.04.2022 | Amend, Karin      | (v)          | KG                                | 02.05.2022 - 30.05.2022     | 239,28 €                                                                                            |
| ( a paparate of a    | In Abrechnung     | 20.01.2021 | Musterfrau, Elke  | IVI          | KG                                | 20.01.2021 - 09.02          | 44                                                                                                  |
| A reenasport         | Vorzeitig Beendet | 20.01.2021 | Ende, Else        |              | KG                                |                             | edart pourmate<br>Parateler hepens                                                                  |
| Mitgliederverwaltung | 🚾 In Abrechnung   | 20.01.2021 | Fremde, Texterin  | M            | KG                                | Lessenspare for Length      | ingen hennemenhedarf liegt var                                                                      |
| Weiteres *           | V Geprüft         | 18.03.2022 | Musterfrau, Elke  | M            | MLD 60 + Kompressionsbandagierun  | Zusätzliche Anl             | agen                                                                                                |
|                      | 🗸 Geprüft         | 20.01.2021 | Musterfrau, Eike  | м            | KG                                | Xene Ariager horigitat      | -                                                                                                   |
| « Menu einklappen    | 🗸 Geprüft         | 20.01.2021 | Musterfrau, Eike  | M            | KG                                | Attach App Anlage T         | inzuñ/gen                                                                                           |
|                      | V Geprüft.        | 20.01.2021 | Factoring, Test   | [u]          | KG                                | Gesamt Brutta<br>3,605,74 £ | NeimtissBenamung                                                                                    |
|                      | In Abrechnung     | 1701.2022  | Ende, Else        | [ <b>1</b> ] | MLD-60 + Kompressionsbandagierun  | Gesant-Dechlang<br>370.00 € | MLD-60 + Kompressionsbandagieru<br>Kompressionsbandagierung (2 Kör<br>Therapiebericht<br>Hausbesuch |

# Zusätzliche Anlagen - Teil 1

- Klicke in der Menüleiste auf "Rezepte".
- Öffne die gewünschte Verordnung.
- Klicke im Reiter "Zusätzliche Anlagen" auf "Attach-App Anlage hinzufügen".
- Öffne Attach App auf Tablet.

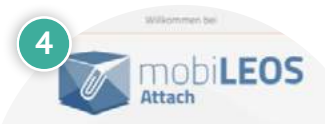

IN 3 EINFACHEN SCHRITTEN IHRI DOKUMENTE HOCHLADEN

## www.proleos.de

HMM Deutschland GmbH in Kooperation mit Pronummus GmbH

Eurotec-Ring 10 47445 Moers Tel: +49 (0)2841 88825.1000 Fax: +49 (0)2841 88825.1100

Vertreten durch die Geschäftsführung: Dipl-Kfm. Istok Kespret, Michael Bohl, Dipl-Kfm. Marcus Jochim

## ☑ info@proleos.de

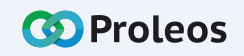

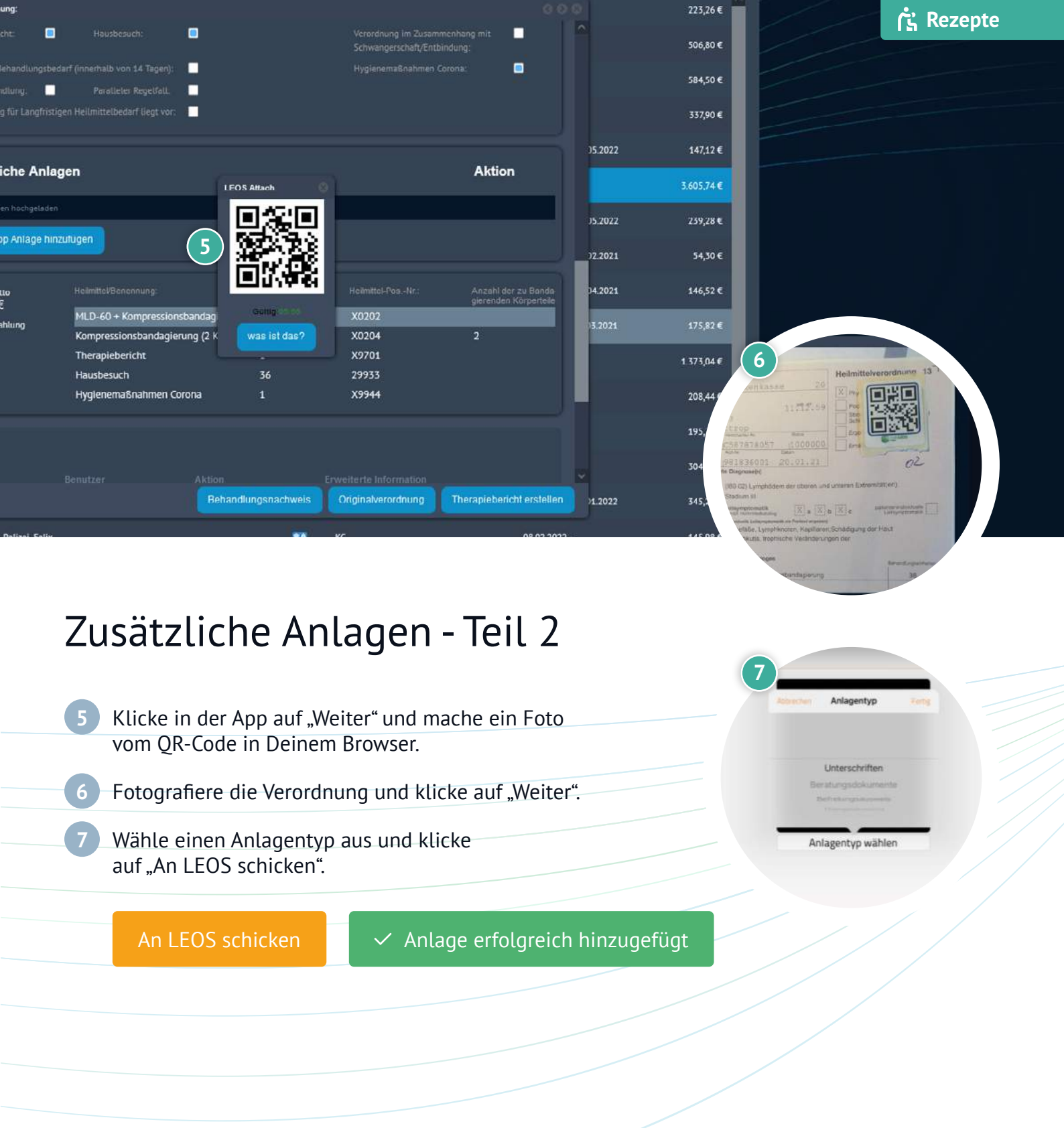

## www.proleos.de

HMM Deutschland GmbH in Kooperation mit Pronummus GmbH

Eurotec-Ring 10 47445 Moers Tel: +49 (0)2841 88825.1000 Fax: +49 (0)2841 88825.1100

Vertreten durch die Geschäftsführung: Dipl-Kfm. Istok Kespret, Michael Bohl, Dipl-Kfm. Marcus Jochim

### ☑ info@proleos.de

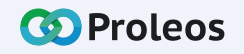

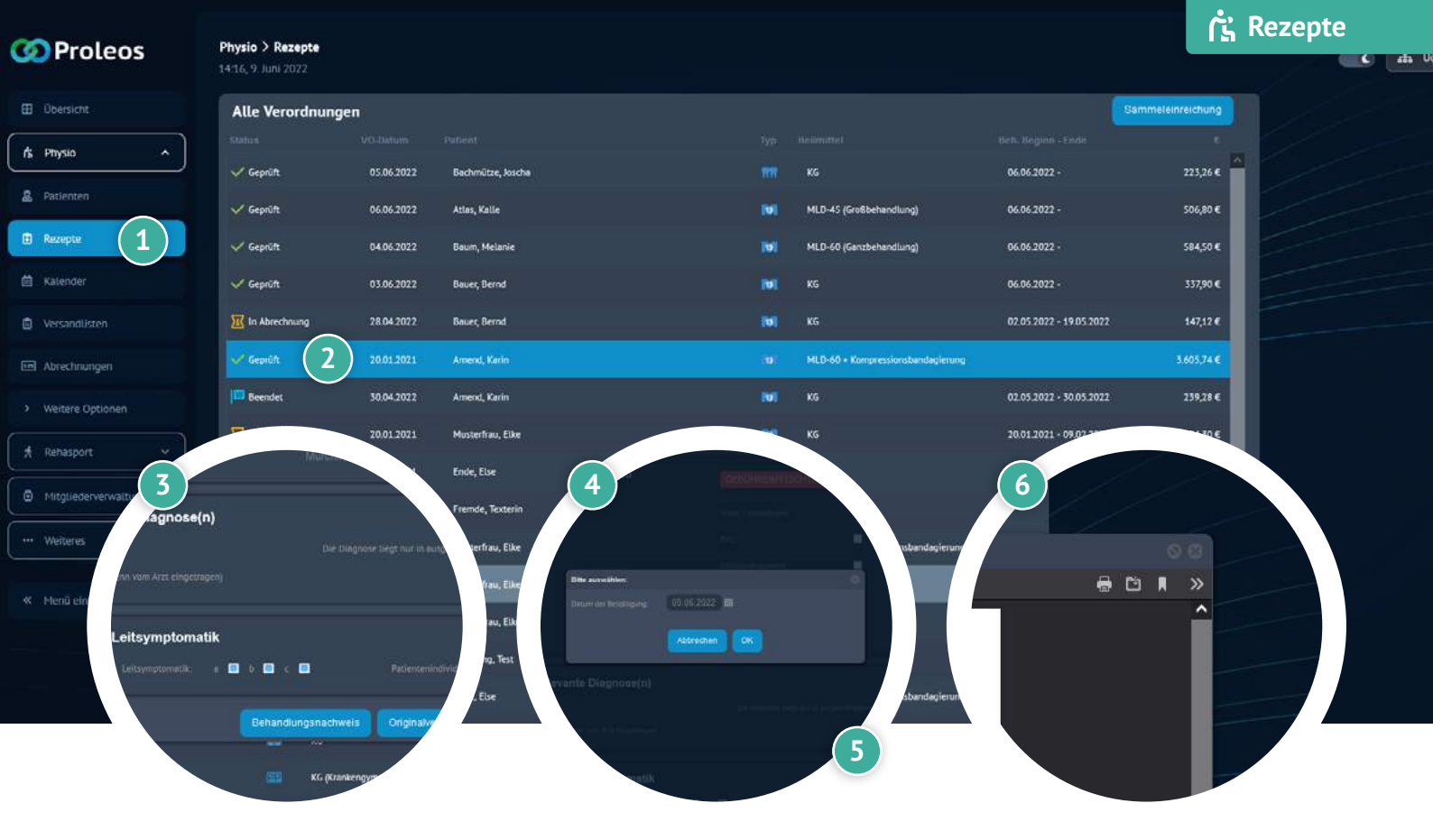

# Behandlungsnachweis erstellen

- 1 Klicke in der Menüleiste Physio auf "Rezepte".
- 2 Öffne per Doppelklick das gewünschte Rezept.
- 3 Klicke auf "Behandlungsnachweis erstellen".
- 4 Wähle entweder ein neues Datum aus oder behalte das heutige Datum, welches sich automatisch befüllt.
- 5 Klicke auf "Ok".
  - Klicke bei Bedarf auf "Drucken" in der PDF Datei.
    - ③ Termine müssen eingetragen werden, damit der Nachweis erstellt werden kann.

## www.proleos.de

#### HMM Deutschland GmbH in Kooperation mit Pronummus GmbH

Eurotec-Ring 10 47445 Moers Tel: +49 (0)2841 88825.1000 Fax: +49 (0)2841 88825.1100

Vertreten durch die Geschäftsführung: Dipl-Kfm. Istok Kespret, Michael Bohl, Dipl-Kfm. Marcus Jochim

### ☑ info@proleos.de

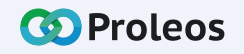

| CO Proleos           | Physio > Rezepte   |            |                   |          |            |                                   |                                    | ក្រុំ Rezepte  |
|----------------------|--------------------|------------|-------------------|----------|------------|-----------------------------------|------------------------------------|----------------|
| Proteos              | 14:51, 9 Juni 2022 |            |                   |          |            |                                   |                                    |                |
| 🖽 Übersicht.         | Alle Verordnunge   | en         |                   |          |            |                                   | Sam                                | neleinreichung |
| /k Physio ^          |                    |            |                   |          |            |                                   |                                    | ·              |
| 0 /bitington         | ✓ Geprüft          | 05.06.2022 | Bachmütze, Joscha |          |            | KG                                | 06.06.2022 -                       | 223,26€        |
| A Patienten          | 🗸 Geprüft          | 06.06.2022 | Atlas, Kalle      |          | RUT        | MLD-45 (Großbehandlung)           | 06.06.2022 -                       | 506,80 €       |
| Rezepte              | 🗸 Geprüft          | 04.06.2022 | Baum, Melanie     |          | 101        | MLD-60 (Ganzbehandlung)           | 06.06.2022 -                       | 584,50 €       |
| 🔲 Kalender           | 🗸 Geprüft          | 03.06.2022 | Bauer, Bernd      | ~        | INI.       | KG                                | 06.06.2022 -                       | 337,90 €       |
| 🖻 Versandlisten      | 🔟 In Abrechnung    | 28.04.2022 | Bauer, Bernd      | 2)       |            |                                   | 02.05.2022 - 19.05.2022            | 147,12 €       |
| Abrechnungen         | ✓ Geprüft          | 20.01 2021 | Amend, Karin      | <u> </u> | M          | MLD-60 + Kompressionsbandagierung | 09.06.2022 -                       | 3.605,74 €     |
| > Weitere Optionen   | 🔛 Beendet          | 50 64 2022 | Amend, Karin      |          | M          | KG                                | 02 05 2022 - 30 05 2022            | 239,28 €       |
| Rehasport.           | In Abrechnung      | 20.01.2021 | Musterfrau, Elke  |          | 101        | KG                                | 20.01.2021 - 09.02 -               | ALL CONTRACTOR |
|                      | Vorzeitig Beendet  | 20.01.2021 | Ende, Else        |          | <b>INI</b> | KG                                | 3                                  | 10.00          |
| Mitgliederverwaltung | 🔟 In Abrechnung    | 20.01.2021 | Fremde, Texterin  |          | N          | KG                                |                                    |                |
| ··· Weiteres ·       | 🗸 Geprüft          | 18.03 2022 | Musterfrau, Elke  |          | M          | MLD-60 + Kompressionsbandagierun  | _                                  | 22-            |
| S Menü einklappen    | 🗸 Geprüft          | 20.01 2021 | Musterfrau, Elke  |          | <b>INI</b> | KG                                | nur in ausgeschnebener i omn vor   | 22-            |
|                      | V Gepruit          | 20.01.2021 | Musterfrau, Elke  |          | 101        | KG                                |                                    |                |
|                      | 🧹 Geprüft          | 20.01 2021 | Factoring, Test   |          | 101        | KG                                |                                    |                |
|                      | In Abrechnung      | 1701 2022  | Ende, Else        |          | 141        | MLD-60 + Kompressionsbandagierun  | tienzenindrekkælle Leitsymptometik |                |
|                      |                    |            |                   |          |            |                                   | siverordnung Therapieberich        | t erstellen    |

# Therapiebericht erstellen

- 1 Klicke in der Menüleiste auf "Rezepte".
- 2 Öffne durch einen Doppel-Klick die gewünschte Rezept.
- Klicke auf "Therapiebericht erstellen".
- 4 Fülle die gewünschten Felder aus.
  - Klicke auf "Speichern" oder "Speichern und Drucken".
    - ③ Man kann Therapieberichte nur dann drucken, wenn alle behandelnde Termine zum Rezept eingetragen wurden.

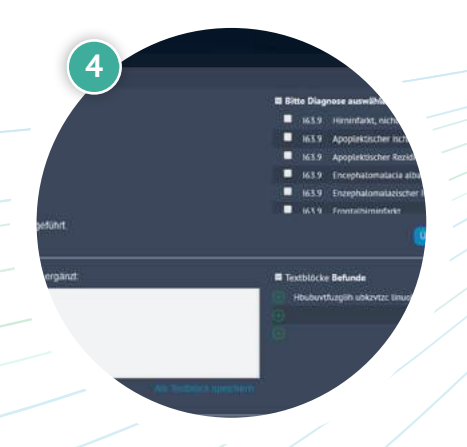

## www.proleos.de

HMM Deutschland GmbH in Kooperation mit Pronummus GmbH

Eurotec-Ring 10 47445 Moers Tel: +49 (0)2841 88825.1000 Fax: +49 (0)2841 88825.1100

Vertreten durch die Geschäftsführung: Dipl-Kfm. Istok Kespret, Michael Bohl, Dipl-Kfm. Marcus Jochim

## ☑ info@proleos.de

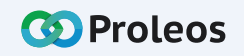

|                        | Dhursio ) Kalandar                                          |                                                                        |                                                                        |                                                                                      |                                                            | 15                                                                                                    | Kalender                                               |
|------------------------|-------------------------------------------------------------|------------------------------------------------------------------------|------------------------------------------------------------------------|--------------------------------------------------------------------------------------|------------------------------------------------------------|----------------------------------------------------------------------------------------------------|--------------------------------------------------------|
| w Proteos              | 14:41, 9. Juni 2022                                         |                                                                        |                                                                        |                                                                                      |                                                            |                                                                                                    | C da U                                                 |
| Übersicht              | Woche + 2                                                   |                                                                        |                                                                        | К                                                                                    | V: 23 💽                                                    |                                                                                                    |                                                        |
| (rti Physio ^          | 0                                                           | Montag 6. Jun                                                          | Dienstag 7. Jun                                                        | Mittwoch 8. Jun                                                                      | Heute 14:41                                                | Freitag 10. Jun                                                                                                | Samstag 11. Jun                                        |
| A Patienten            | G Juni 2022 )<br>M D M D F S S                              |                                                                        |                                                                        |                                                                                      |                                                            |                                                                                                    |                                                        |
| Rezepte                | 30 31 1 2 3 4 5<br>6 7 8 9 10 11 12<br>13 14 15 16 17 16 19 | 08.00                                                                  |                                                                        |                                                                                      |                                                            |                                                                                                    |                                                        |
| 🖄 Kalender 🚺           | 20 21 22 23 24 25 28<br>27 28 29 30 1 3 3                   | 08:30 Bauer, Bernd (<br>+ cr<br>- Statemene (P7)                       | ै 08:30 Baser, Bernd<br>- स्व<br>- Caterbraie (सर)                     | G <sup>2</sup> 00:30 Bauer, Bernd                                                    | ් 08:30 Bauer, Bernd<br>ංස<br>ංසාංකාංකා (පිට               | an 1919 - 1919 - 1919 - 1919 - 1919 - 1919 - 1919 - 1919 - 1919 - 1919 - 1919 - 1919 - 1919 - 1919 - 1919 - 19 | 00:00 Bauer, Bernd d                                   |
| Versandlisten          |                                                             | 03.00 00:00 Baum, Melanie<br>- HLD-00 (Bersterantung)                  | 09:00 Baum, Melanie<br>- MLD-40 (Garezanarelung)                       | Q 09:00 Baum, Melanie<br>- HLD-10 (Battemandung)                                     | 09:00 Baum, Melanie<br>- HLD-90 (Senterandurg)             | 7                                                                                                    | 09:00 Baum, Helanie Q<br>- HL3-40 (Besterandurg)       |
| C Abrechnungen         | Mitarbeiter:                                                |                                                                        |                                                                        |                                                                                      |                                                            |                                                                                                    |                                                        |
| > Weitere Optionen     | Adams, Hans<br>Riss, Helena<br>Pauli, Ina                   | 10:00 Herrmann, Ingrid (<br>• Diagebrarciagon Bissegungteer            | 10:00 Herrmann, Togrid<br>- Dungsterwooung in Bevegungster             | 9 10:00 Herrmann, Ingrid<br>- Dougsterwinung im Bewegungster                         | 10:00 Herrmann, Togrid     Osurgrommiung in Severgingsteet | <b>\$</b>                                                                                                    | 10:00 Herrmann, Ingrid 🖓                               |
| 🗍 🖈 Rehasport. 👻       | Gosch, Karsten     Mustarmann, Max     Eisenben, Mo         |                                                                        |                                                                        |                                                                                      |                                                            | Physio > Kalender                                                                                              |                                                        |
| Mitgliederverwaltung ~ | Test, Udo                                                   | 11:00 Atlas. Kalle<br>- McD-48 (Motherworking)<br>- Bastonitering (87) | 11:00 Atlas, Kalle<br>- H.C.41 (Buttanesturg)<br>- Restructionary (TT) | C <sup>1</sup> 11:00 Atlas, Kalle<br>- McD-45 (Buthermotion)<br>- Restrictments (87) | C 11:00 Atlas. K 3                                         | 14.41, 9. Juni 2022                                                                                            | VO Atlas, Kalle (7)<br>Victotherauturg:<br>Vision (87) |
| ··· Weiteres ···       |                                                             |                                                                        |                                                                        |                                                                                      |                                                            | Woche +                                                                                                    |                                                        |
|                        |                                                             | 12:00                                                                  |                                                                        |                                                                                      |                                                            | Тно                                                                                                    | 0                                                      |
| Menü einktappen        |                                                             | 12:15 Pause                                                            | 12:15 Pause                                                            | Ø                                                                                    | o Di                                                       | Woche<br>Monat 22                                                                                              |                                                        |
|                        |                                                             | 13:00                                                                  | 13100 Dokumentation Termin                                             | 13:00 Team Termin                                                                    |                                                            | Therapeut 3 4                                                                                                  | s                                                      |
|                        |                                                             | <b>.</b>                                                               |                                                                        | - Anno ann an Anno Anno Anno Anno Anno An                                            |                                                            | 6 7 8 <mark>9</mark> 10 11<br>13 14 15 16 17 18                                                                | 12 03:00<br>19                                         |
|                        |                                                             |                                                                        |                                                                        |                                                                                      |                                                            | 20 21 22 23 24 25<br>27 28 29 30 1 7                                                                           |                                                        |
|                        |                                                             |                                                                        |                                                                        |                                                                                      |                                                            | 4 8 8 7 8 8                                                                                                    | 10                                                     |
|                        |                                                             |                                                                        |                                                                        |                                                                                      |                                                            | Mitarbeiter:                                                                                                   |                                                        |

# Terminkalender organisieren

### Ansicht: Einzelner Mitarbeiter

- 1 Klicke in der Menüleiste Physio auf "Kalender".
  - Klicke auf das Dropdown-Menü.
- Wähle durch einen Klick die gewünschte Darstellungsansicht (Tag, Woche oder Monat) aus.
  - Wähle einen Mitarbeiter aus, dessen Kalender Du dir anzeigen lassen möchtest.

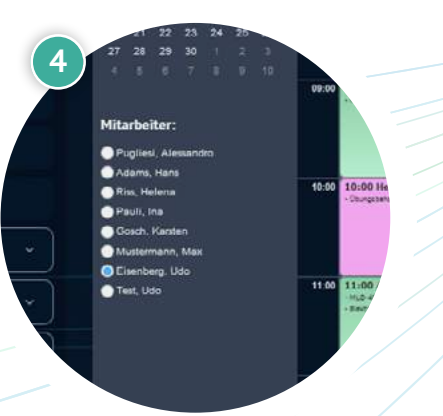

## www.proleos.de

#### HMM Deutschland GmbH in Kooperation mit Pronummus GmbH

Eurotec-Ring 10 47445 Moers Tel: +49 (0)2841 88825.1000 Fax: +49 (0)2841 88825.1100

Vertreten durch die Geschäftsführung: Dipl-Kfm. Istok Kespret, Michael Bohl, Dipl-Kfm. Marcus Jochim

## ☑ info@proleos.de

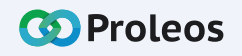

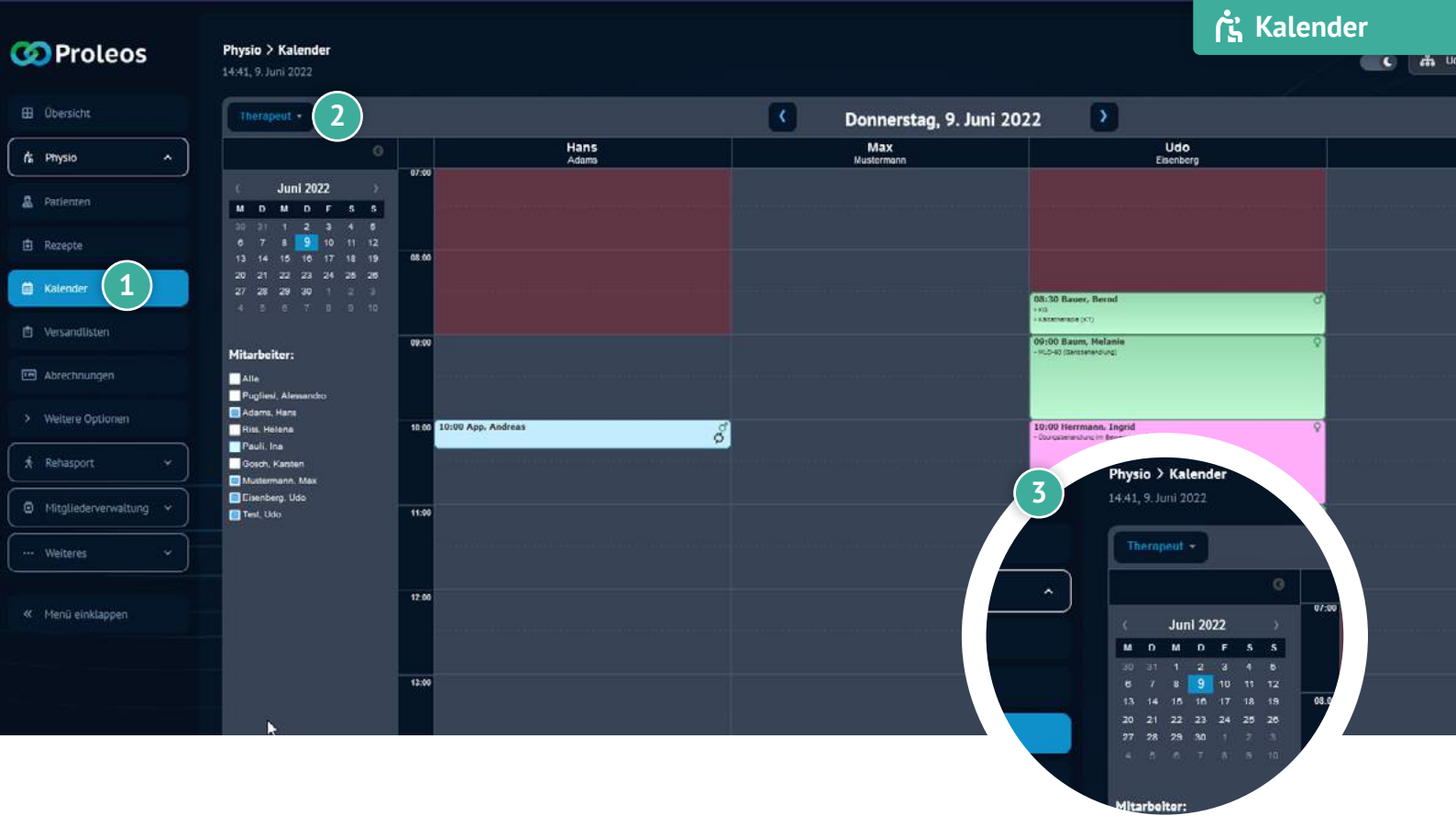

# Terminkalender organisieren

### **Ansicht: Mehrere Mitarbeiter**

- Klicke in der Menüleiste Physio auf "Kalender".
- 2 Klicke auf das Dropdown-Menü.
- Wähle "Therapeut" aus.
- Wähle alle Mitarbeiter aus, deren Kalender Du dir gleichzeitig anzeigen lassen möchtest.

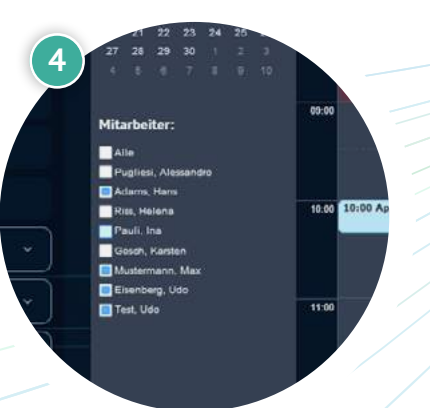

## www.proleos.de

HMM Deutschland GmbH in Kooperation mit Pronummus GmbH

Eurotec-Ring 10 47445 Moers Tel: +49 (0)2841 88825.1000 Fax: +49 (0)2841 88825.1100

Vertreten durch die Geschäftsführung: Dipl-Kfm. Istok Kespret, Michael Bohl, Dipl-Kfm. Marcus Jochim

## ☑ info@proleos.de

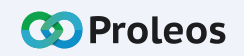

| 🐼 Proleos            | Physio > Kalender<br>14:55, 9. Juni 2022                                                                                                    |                                                                        |                                                                        |                                                                                    |                                                                |                                      |                          |  |  |  |  |
|----------------------|----------------------------------------------------------------------------------------------------|------------------------------------------------------------------------|------------------------------------------------------------------------|------------------------------------------------------------------------------------|----------------------------------------------------------------|--------------------------------------|--------------------------|--|--|--|--|
| 🖽 Übersicht          | Wocne *                                                                                                    |                                                                        |                                                                        | К                                                                                  | V: 23 🔉                                                        |                                      |                          |  |  |  |  |
| /s Physio ^          | 0                                                                                                    | Montag 6. Jun                                                          | Dienstag 7. Jun                                                        | Mittwoch 8. Jun                                                                    | Heute 14:59                                                    | Freitag 10. Jun                      | Samstag 11. Jun          |  |  |  |  |
| 2 Patienten          | ( Juni 2022 →<br>M D M D F S S                                                                                                    |                                                                        |                                                                        |                                                                                    |                                                                |                                      |                          |  |  |  |  |
| 🗈 Rezepte            | 30         31         1         2         3         4         5           6         7         8         9         10         11         12           13         14         15         16         17         18         19 | 04:00                                                                  |                                                                        |                                                                                    |                                                                |                                      |                          |  |  |  |  |
| 🖬 Kalender 🚺         | 20 21 22 23 24 26 26<br>27 28 29 30 1 2 3<br>4 5 6 7 0 9 10                                                                                                    | 08:30 Bauer, Bernd<br>- 49                                             | 08:30 Bauer, Bernd                                                     | C 00:30 Bauer, Bernd                                                               | 0 08:30 Bauer, Bernd 0                                         |                                      | 08:30 Bauer, Bernd Ø     |  |  |  |  |
| 🖄 Versandlisten      | Mitarbeiter:                                                                                                    | Contentione (CT)     O9:00 Basent, Melanile     -m_2-lei (decomencing) | O9:00 Baum, Melanie     Hubel (kraine)                                 | OB:00 Baum, Melanie     OB:00 Baum, Melanie     OB:00 Baum, Melanie                | canenaragie (cr)     O9:00 Baum, Melanie     incore gamperange | (2)                                  | 09:00 Baum, Melanie      |  |  |  |  |
| Abrechnungen         | <ul> <li>Pugliesi, Alessandro</li> <li>Adams, Hans</li> </ul>                                                                                                    |                                                                        |                                                                        |                                                                                    |                                                                | Ŭ                                    |                          |  |  |  |  |
| > Weitere Optionen   | Pauli, Ina                                                                                                    | 10:00 Herrmann. Ingrid<br>- Oursalemeiclurum Benegunated               | 9 10:00 Herrmann, Ingrid                                               | 10:00 Herrmann, Ingrid     Operative in Benezicated                                | 10:00 Herrmann, Ingrid     Ourcobmenduro in Beinsurusian       |                                      | 10:00 Herrmann, Ingrid 🖓 |  |  |  |  |
| 🖈 Rehasport 🗸        | Mustermann, Max<br>Disenberg, Udo                                                                                                    |                                                                        |                                                                        |                                                                                    |                                                                |                                      |                          |  |  |  |  |
| Mitgliederverwaltung | Test, Udo                                                                                                    | 11:00 Atlax, Kalle                                                     | C 11:00 Atlas, Kalle<br>- HLD-IS (Drotterandurg)<br>- Restationes (IT) | C <sup>C</sup> 11:00 Atlas, Kalle<br>- HLD-13 (Dotterandung)<br>- Revisionania (T) | C <sup>r</sup> 11:00 Atlas                                     |                                      | Vas, Kalle O<br>Verseurg |  |  |  |  |
| ··· Weiteres ·       |                                                                                                    |                                                                        |                                                                        |                                                                                    | Sc                                                             | Termin hinzufügen                    |                          |  |  |  |  |
| « Menü einklappen    |                                                                                                    | 12:00                                                                  | 1241 Danse                                                             | 12.12.0                                                                            |                                                                | Termin Verordnung                    |                          |  |  |  |  |
|                      |                                                                                                    | 12113 Pause                                                            | D 12115 Pause                                                          | 0                                                                                  | Ø                                                              | Dauer-/Serientermin                  |                          |  |  |  |  |
|                      |                                                                                                    | 13:00                                                                  | 13:00 Dokumentation Termin                                             | 13:00 Telam Termin                                                                 |                                                                | Termin Sonstiges<br>Schnellerfassung |                          |  |  |  |  |
|                      |                                                                                                    |                                                                        |                                                                        |                                                                                    |                                                                |                                      |                          |  |  |  |  |
|                      |                                                                                                    |                                                                        |                                                                        |                                                                                    | a per pe                                                       |                                      |                          |  |  |  |  |

### Termin Verordnung anlegen

- 1 Klicke in der Menüleiste Physio auf "Kalender".
- 2 Klicke in den Kalender, sodass sich das Modal "Termin hinzufügen" öffnet.
- 3 Wähle "Termin Verordnung" aus.
- 4 Wähle den entsprechenden Patienten sowie das Verordnungsdatum im Dropdown aus.
- 5 Wähle "Termin hinzufügen", um die Termine einzutragen.
- 6 Trage das gewünschte Datum und die Uhrzeit ein.
- 7 Klicke auf "Speichern".

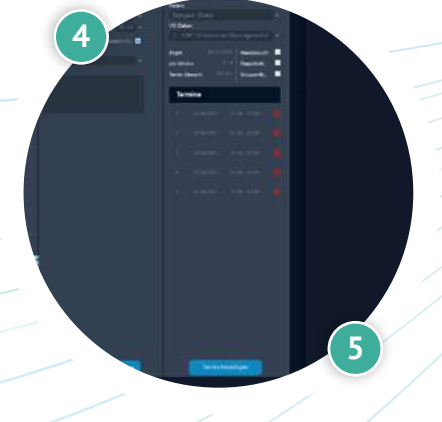

## 🕀 www.proleos.de

HMM Deutschland GmbH in Kooperation mit Pronummus GmbH

Eurotec-Ring 10 47445 Moers Tel: +49 (0)2841 88825.1000 Fax: +49 (0)2841 88825.1100

Vertreten durch die Geschäftsführung: Dipl-Kfm. Istok Kespret, Michael Bohl, Dipl-Kfm. Marcus Jochim

## ☑ info@proleos.de

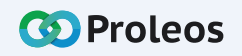

|                                     | Physio > Kalender                                           |                                                 |                                                                                   |                                                     |                                                   | 5 "                | alenuei                                           |
|-------------------------------------|-------------------------------------------------------------|-------------------------------------------------|-----------------------------------------------------------------------------------|-----------------------------------------------------|---------------------------------------------------|--------------------|---------------------------------------------------|
| Proteos                             | 14:55, 9. Juni 2022                                         |                                                 |                                                                                   |                                                     |                                                   |                    | C ( # )                                           |
| 🖽 Übersicht                         | Worne +                                                     |                                                 |                                                                                   | KV                                                  | V: 23                                             |                    |                                                   |
| (rs Physio ^                        | 0                                                           | Montag 6. Jun                                   | Dienstag 7. Jun                                                                   | Mittwoch 8. Jun                                     | Heute 14:59                                       | Freitag 10. Jun    | Samstag 11. Jun                                   |
| 2 Patienten                         | (Juni 2022)<br>M.D. M. D. F. S. S.                          |                                                 |                                                                                   |                                                     |                                                   |                    |                                                   |
| 🖻 Rezepte                           | 30 31 1 2 3 4 5<br>6 7 8 9 10 11 12<br>13 14 15 16 17 18 19 | 02.00                                           |                                                                                   |                                                     |                                                   |                    |                                                   |
| 🛱 Kalender 🚺                        | 20 21 22 23 24 26 26<br>27 28 29 30 1 2 J                   | 08:30 Bauer, Bernd                              | C 05:30 Dauer, Bernd                                                              | C 00:30 Bauer, Bernd                                | (1) 08:30 Bauer, Bernd                            |                    | 08:10 Bauer, Bernd                                |
| Versandlisten                       |                                                             | - x0<br>+ xammenase (x1)<br>05:00 Baum, Helamin | <ul> <li>-vit</li> <li>-käzettense (x7)</li> <li>© 09:00 Baum, Helanie</li> </ul> | -+0<br>- Caterorazie (07)<br>© 09:00 Baum, Melanie  | -c0<br>- casemerade (c7)<br>Q 09:00 Baum, Helanie | 2                  | - cd<br>- categorigae (c7)<br>09:00 Baum, Melanie |
| Abrechnungen                        | Mitarbeiter:<br>Pugliesi, Alessandro                        | - mul-stiplesterentung                          | - HLD-60 (Sensamandung)                                                           | - HLD-40 (Staroberneroveg)                          | - House (descendencing)                           |                    | - Hulled plantamoung                              |
| Weitere Optionen                    | Adama, Hana<br>Riss, Helena<br>Pauli, Ina                   | 10:00 10:00 Herrmann, Ingrid                    | Q 10:00 Herrmann, Ingrid                                                          | 10:00 Herrmann, Ingrid                              | Q 10:00 Herrmann, Ingrid                          |                    | 10:00 Herrmann, Ingrid                            |
| 🕺 Rehasport 🗸                       | Gasch, Kanten<br>Mustermann, Max                            | - Dursalementlung im Bewegungslad               | <ul> <li>Donabelenduru im feirearcaise</li> </ul>                                 | <ul> <li>Obsequences of the second state</li> </ul> | Donaterentino in Beresuratino                     |                    | Discustementaria in Benetianasted                 |
| Mitgliederverwaltung                | <ul> <li>Eisenberg, Udo</li> <li>Test, Udo</li> </ul>       | 11:00 Atlas, Kalle                              | of 11:00 Atlas, Kalle                                                             | C 11:00 Atlas, Kalle                                | 3 Pause                                           | ø                  | Yas, Kalle d                                      |
| ··· Weiteres *                      |                                                             | - Reinstveralie (BD-                            | - HLD-15 (Srotherandung)<br>- Bestrotherade (ST)                                  | - HLD-43 (Drotterlandung)<br>- Bentrotherlane (KT)  | - Sectore                                         |                    | ALL<br>ANALONE                                    |
|                                     |                                                             | 12:00                                           |                                                                                   |                                                     |                                                   | ermin hinzufügen 📀 |                                                   |
| <ul> <li>Menü einkiappen</li> </ul> |                                                             | 12115 Pause                                     | 12:15 Pause                                                                       | 12:15 Pause                                         | d 12                                              | ermin Verordnung   |                                                   |
|                                     |                                                             | 13:00                                           | 13:00 Dokumentation Termin                                                        | 13:00 Team Termin                                   |                                                   | ermin Sonstiges    |                                                   |
|                                     |                                                             | n - 11 - 11 - 11 - 11 - 11 - 1                  |                                                                                   |                                                     |                                                   | ichnellerfassung   |                                                   |
|                                     |                                                             |                                                 |                                                                                   |                                                     | 14:00 Bachm<br>Joscha<br>KG                       | ütze, d            |                                                   |
|                                     |                                                             |                                                 |                                                                                   |                                                     | -(metherspie                                      |                    | -                                                 |

### Dauer-/Serientermin anlegen

- Klicke in der Menüleiste Physio auf "Kalender".
- Klicke in den Kalender, sodass sich das Modal "Termin hinzufügen" öffnet.
- 3 Wähle "Dauer-/Serientermin" aus.
- Wähle den Patienten und Therapeuten im Dropdown, sowie das Datum des Ersttermins und dessen Wiederholungszyklen aus.
- Klicke auf "Speichern".

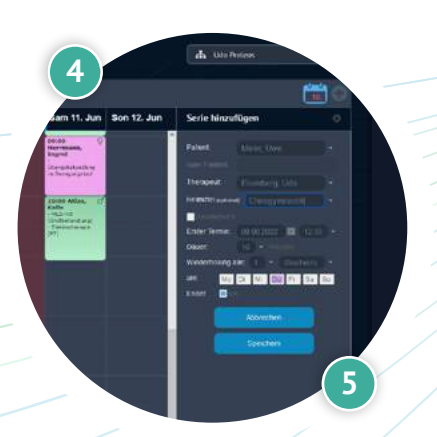

## www.proleos.de

HMM Deutschland GmbH in Kooperation mit Pronummus GmbH

Eurotec-Ring 10 47445 Moers Tel: +49 (0)2841 88825.1000 Fax: +49 (0)2841 88825.1100

Vertreten durch die Geschäftsführung: Dipl-Kfm. Istok Kespret, Michael Bohl, Dipl-Kfm. Marcus Jochim

## ☑ info@proleos.de

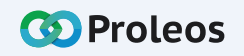

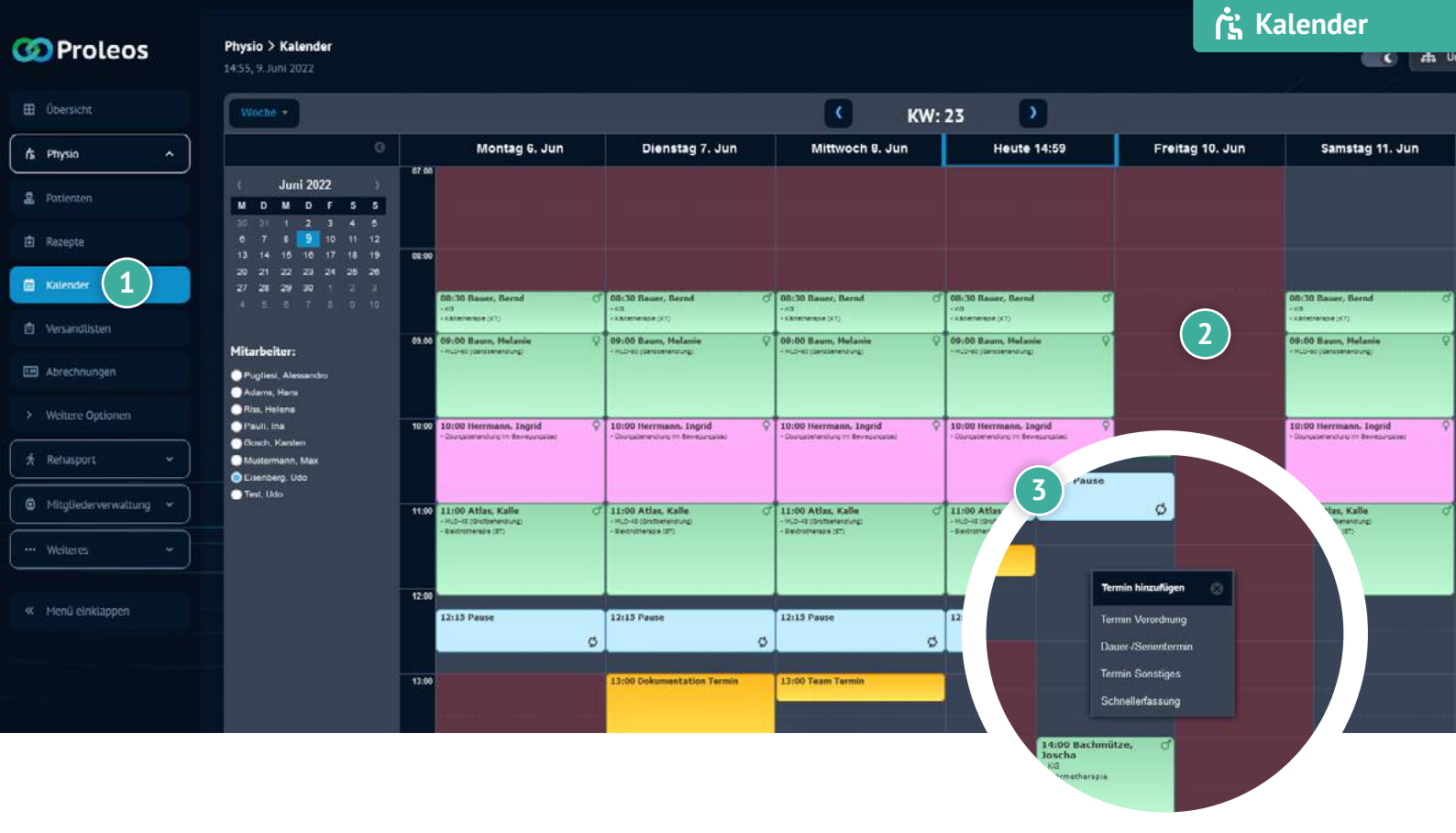

### Sonstige Termine anlegen

- Klicke in der Menüleiste Physio auf "Kalender".
- 2 Klicke in den Kalender, sodass sich das Modal "Termin hinzufügen" öffnet.
- 3 Wähle "Termin Sonstiges" aus.
  - Wähle im Dropdown die Art des Termins aus und befülle die entsprechenden Daten.
  - Klicke auf "Speichern".

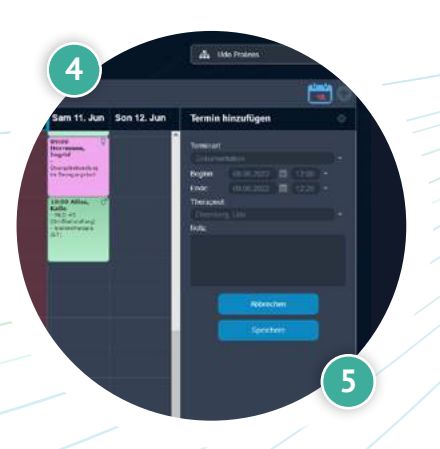

## www.proleos.de

HMM Deutschland GmbH in Kooperation mit Pronummus GmbH

Eurotec-Ring 10 47445 Moers Tel: +49 (0)2841 88825.1000 Fax: +49 (0)2841 88825.1100

Vertreten durch die Geschäftsführung: Dipl-Kfm. Istok Kespret, Michael Bohl, Dipl-Kfm. Marcus Jochim

### ☑ info@proleos.de

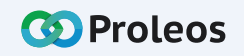

| OProleos             | Physio > Kalender<br>14:55, 9. Juni 2022                                                                                                    |                                                                   |                                                                      |                                                                                      |                                                                     |                   |                            |
|----------------------|----------------------------------------------------------------------------------------------------|-------------------------------------------------------------------|----------------------------------------------------------------------|--------------------------------------------------------------------------------------|---------------------------------------------------------------------|-------------------|----------------------------|
| 🗄 Übersicht          | Woche +                                                                                                    |                                                                   |                                                                      | КМ                                                                                   | /: 23                                                               |                   |                            |
| rs Physio A          | 0                                                                                                    | Montag 6. Jun                                                     | Dienstag 7. Jun                                                      | Mittwoch 8. Jun                                                                      | Heute 14:59                                                         | Freitag 10. Jun   | Samstag 11. Jun            |
| 2 Potienten          | (Juni 2022)<br>MDMDF55                                                                                                    | 87 00<br>                                                         |                                                                      |                                                                                      |                                                                     |                   |                            |
| 🗄 Rezepte            | 20         31         1         2         3         4         5           0         7         8         9         10         11         12           13         14         15         16         17         18         19 | G8:00                                                             |                                                                      |                                                                                      |                                                                     |                   |                            |
| Kalender 1           | 20 21 22 23 24 26 26<br>27 28 29 20 1 2 3<br>4 5 6 7 6 9 10                                                                                                    | 00:30 Basser, Bernd                                               | 0 08:30 Bauer, Bernd                                                 | 00:30 Bauer, Bernd<br>-+0                                                            | C 08:30 Bauer, Bernd C                                              |                   | 08:30 Bauer, Bernd d       |
| 🖞 Versandlisten      | Mitarbeiter:                                                                                                    | 09:00 Decem, Melanie                                              | OB:00 Baum, Melanie     Holzen Germanandung)                         | OB:00 Basm, Melanie     OB:00 Basm, Melanie     OB:00 Basm, Melanie                  | Canedoração (CT)     OP100 Baum, Melanie     Nocordo (tamparanturg) | (2)               | 09:00 Baum, Melanie        |
| 🖼 Abrechnungen       | Pugliesi, Alessandro                                                                                                    |                                                                   |                                                                      |                                                                                      |                                                                     | Ŭ                 |                            |
| > Weltere Optionen   | Plas, Helena     Pauli, Ina                                                                                                    | 10:00 Herrmann. Ingrid                                            | 9 10:00 Herrmann, Ingrid                                             | Q 10:00 Herrmann, Ingrid                                                             | ♀ 10:00 Herrmann, Ingrid ♀                                          |                   | 10:00 Herrmann, Ingrid 🛛 🖓 |
| 🕺 Rehasport 🗸 👻      | <ul> <li>Goach, Karsten</li> <li>Mustermann, Max</li> <li>Eisenberg, Udo</li> </ul>                                                                                                    |                                                                   | -subclassing in temperate                                            | - use que al our qui severan case                                                    | - Pause                                                             |                   |                            |
| Mitgliederverwaltung | ● Test, Udo                                                                                                    | 11:00 Atlas, Kalle<br>- H.D-II (Dottensburg)<br>- Beconnects (17) | C 11:00 Atlas, Kalle<br>- MLD-10 (Sottemandurg)<br>- Extrational (S) | C <sup>*</sup> 11:00 Atlas, Kalle<br>- HLD-0 (Sottletandung)<br>- Excitativenase (C) | C 11:00 Atlay                                                       | ø                 | Yas, Kalle O<br>Verserung  |
| ···· Weiteres 👻      |                                                                                                    |                                                                   |                                                                      |                                                                                      |                                                                     |                   |                            |
| W Maril statistics   |                                                                                                    | 12:00                                                             |                                                                      |                                                                                      |                                                                     | rmin hinzufügen 💿 |                            |
| w Piena enklappen    |                                                                                                    | 12:15 Pause                                                       | d 12:15 Pause                                                        | 12:15 Pause                                                                          | 12 Te                                                               | rmin Verordnung   |                            |
|                      |                                                                                                    | 13.00                                                             | 13:00 Dokumentation Termin                                           | 13:00 Team Termin                                                                    | Tr                                                                  | rmin Sonstiges    |                            |
|                      |                                                                                                    |                                                                   |                                                                      |                                                                                      | s                                                                   | :hnellerfassung   |                            |
|                      |                                                                                                    |                                                                   |                                                                      |                                                                                      | 14:00 Bachmi<br>Joscha<br>Kg<br>Verratherszia                       | itze, oʻ          |                            |

### Schnellerfassung anlegen

- 1 Klicke in der Menüleiste Physio auf "Kalender".
- 2 Klicke in den Kalender, sodass sich das Modal "Termin hinzufügen" öffnet.
- 3 Wähle "Schnellerfassung" aus.
- Wähle im Dropdown den Patienten und ergänze die benötigten Daten.
- Klicke auf "Speichern".

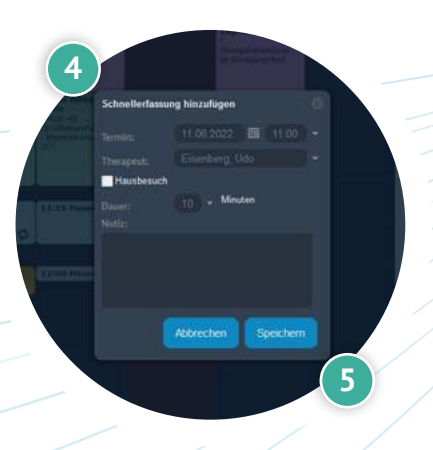

## www.proleos.de

#### HMM Deutschland GmbH in Kooperation mit Pronummus GmbH

Eurotec-Ring 10 47445 Moers Tel: +49 (0)2841 88825.1000 Fax: +49 (0)2841 88825.1100

Vertreten durch die Geschäftsführung: Dipl.-Kfm. Istok Kespret, Michael Bohl, Dipl.-Kfm. Marcus Jochim

### ☑ info@proleos.de

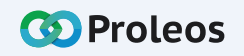

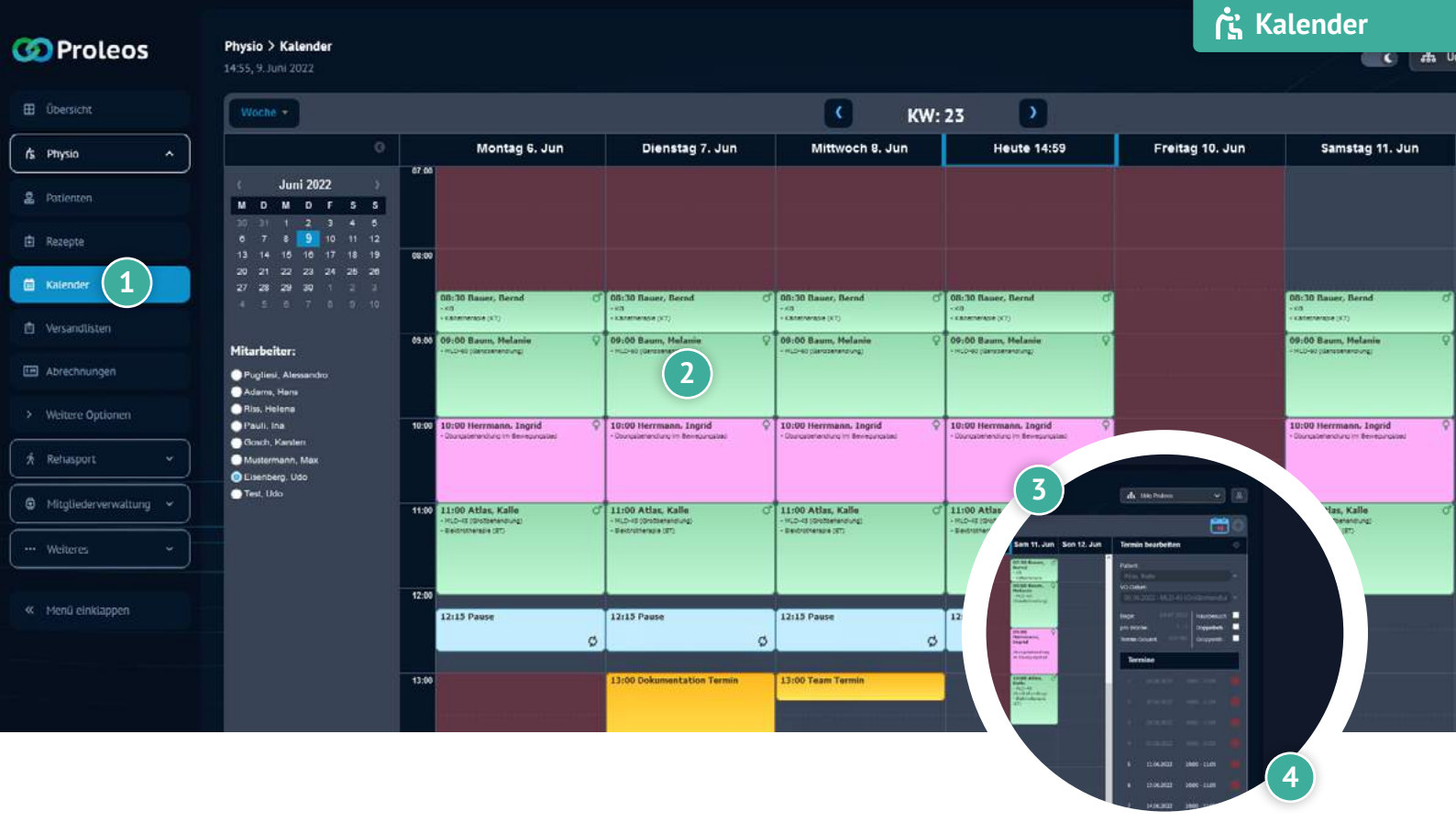

## Termin Verordnung bearbeiten

Klicke in der Menüleiste Physio auf "Kalender".

- Klicke auf den zu bearbeitenden Termin im Kalender, sodass sich das Modal "Termin bearbeiten" öffnet.
- 3 Nun kannst Du entsprechend die Daten bearbeiten.
  - Klicke auf "Speichern".

## www.proleos.de

HMM Deutschland GmbH in Kooperation mit Pronummus GmbH

Eurotec-Ring 10 47445 Moers Tel: +49 (0)2841 88825.1000 Fax: +49 (0)2841 88825.1100

Vertreten durch die Geschäftsführung: Dipl-Kfm. Istok Kespret, Michael Bohl, Dipl-Kfm. Marcus Jochim

### ☑ info@proleos.de

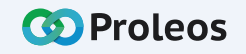

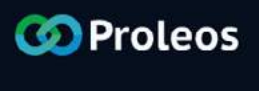

### Physio > Kalender

09:30, 10. Juni 2022

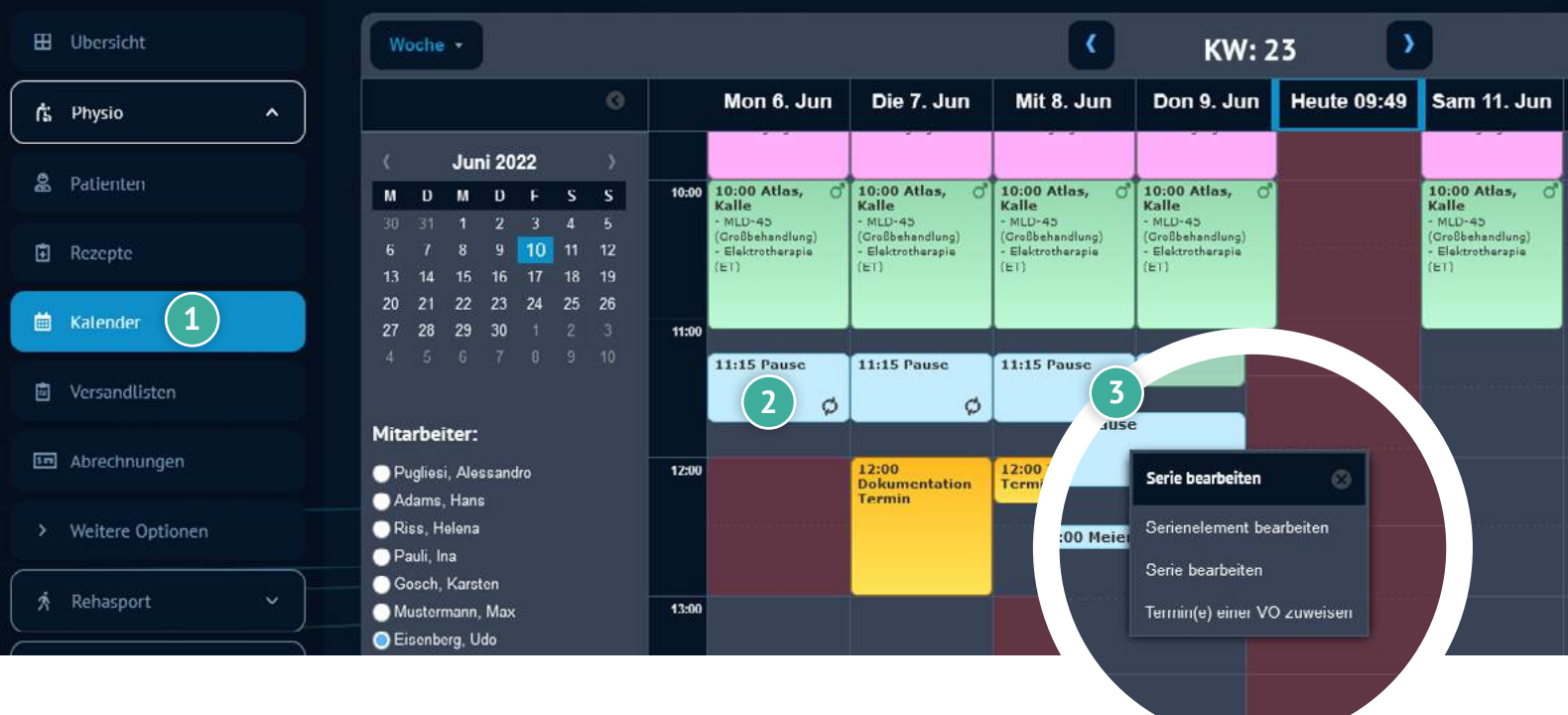

# Termin bearbeiten

## Dauer-/Serientermin bearbeiten

- 1 Klicke in der Menüleiste Physio auf "Kalender".
- 2 Klicke im Kalender auf einen Serientermin, der geändert werden soll.
- 3 Wähle entweder "Serienelement bearbeiten", um nur einen Termin zu bearbeiten oder "Serie bearbeiten", um die Änderungen an der gesamten Termin Serie vorzunehmen.
- 4 Nun kannst Du entsprechend die Daten bearbeiten.
  - Klicke auf "Speichern".
    - ③ Serientermine sind im Kalender blau hinterlegt.

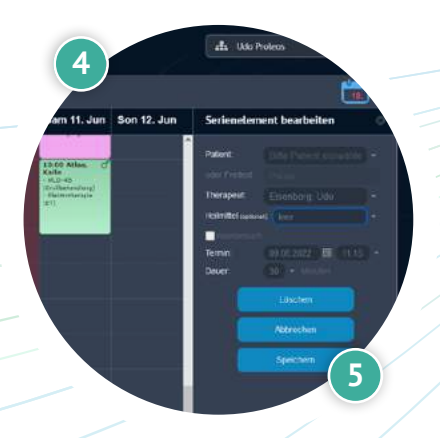

## www.proleos.de

## ☑ info@proleos.de

HMM Deutschland GmbH in Kooperation mit Pronummus GmbH

Eurotec-Ring 10 47445 Moers Tel: +49 (0)2841 88825.1000 Fax: +49 (0)2841 88825.1100

Vertreten durch die Geschäftsführung: Dipl-Kfm. Istok Kespret, Michael Bohl, Dipl-Kfm. Marcus Jochim

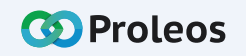

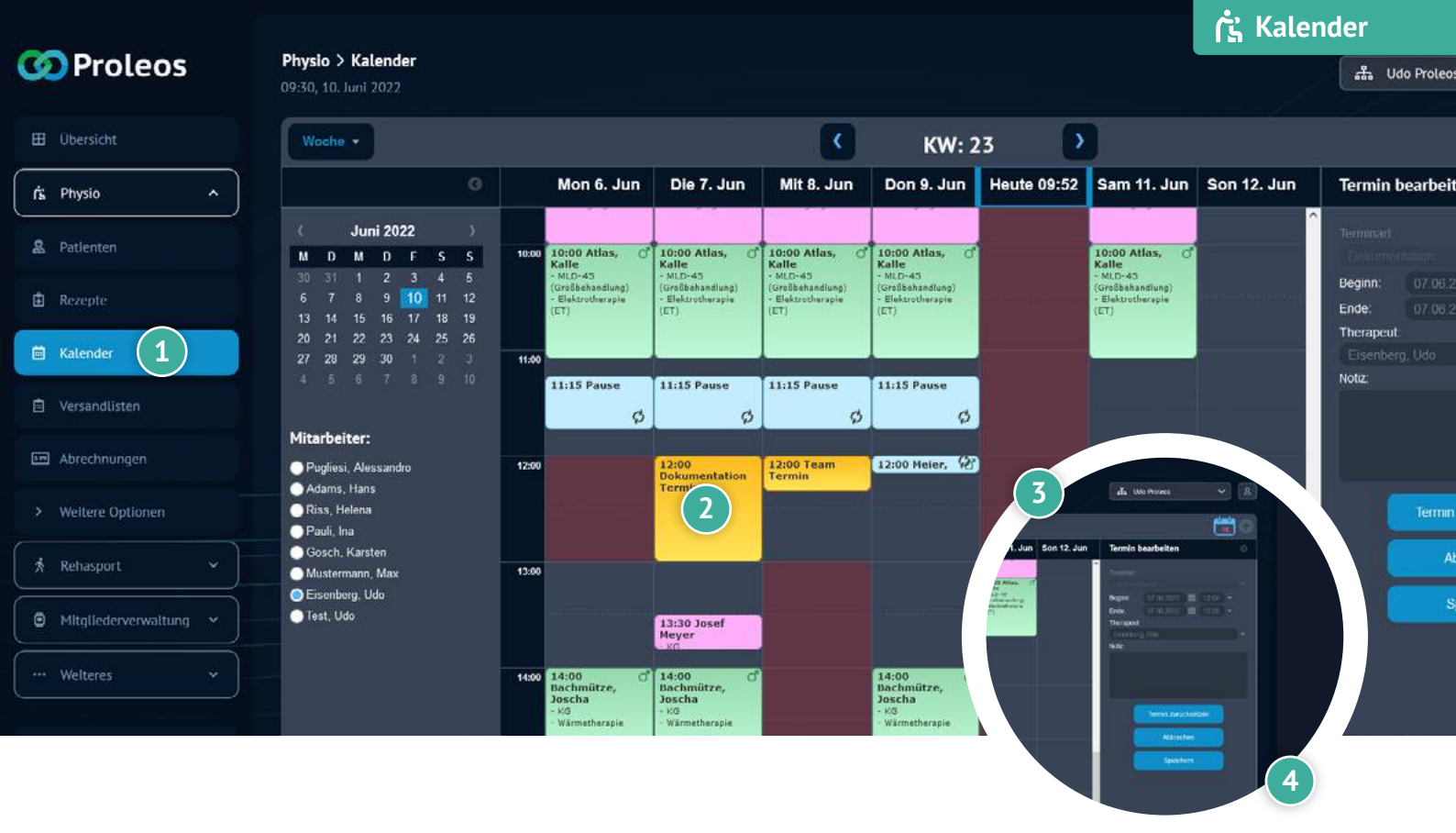

### Sonstige Termine bearbeiten

- Klicke in den Kalender, sodass sich das Modal "Termin bearbeiten" öffnet
- 2 Wähle im Kalender "Sonstiges Termin" aus.
- 3 Nun kannst Du entsprechend die Daten bearbeiten.
- Klicke auf "Speichern".
  - Sonstige Termine sind im Kalender gelb hinterlegt.

## www.proleos.de

#### HMM Deutschland GmbH in Kooperation mit Pronummus GmbH

Eurotec-Ring 10 47445 Moers Tel: +49 (0)2841 88825.1000 Fax: +49 (0)2841 88825.1100

Vertreten durch die Geschäftsführung: Dipl-Kfm. Istok Kespret, Michael Bohl, Dipl-Kfm. Marcus Jochim

### ☑ info@proleos.de

Registergericht: Kleve Registernummer: HRB 8061 USt-Ident-Nr.: DE199587819 Steuernummer: 119/5706/0435 IK-Nummer: 590515887

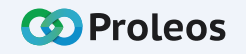

Seite 28

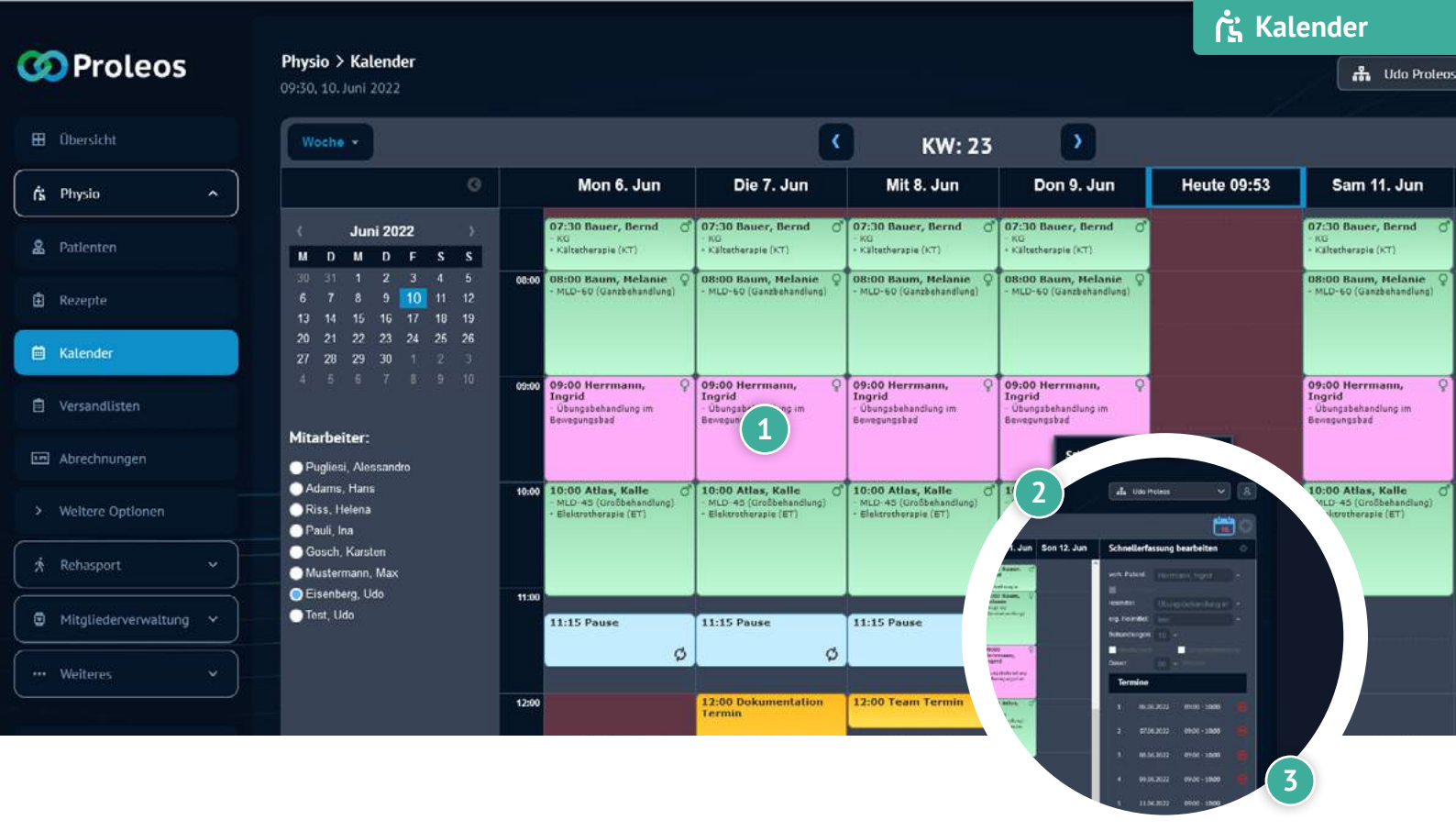

### Schnellerfassung bearbeiten

Klicke den Termin an und wähle "Schnellerfassung bearbeiten"

Nun kannst Du entsprechend die Daten bearbeiten.

- Klicke auf "Speichern".
  - ③ Schnellerfassungen sind im Kalender lila hinterlegt

## www.proleos.de

#### HMM Deutschland GmbH in Kooperation mit Pronummus GmbH

Eurotec-Ring 10 47445 Moers Tel: +49 (0)2841 88825.1000 Fax: +49 (0)2841 88825.1100

Vertreten durch die Geschäftsführung: Dipl-Kfm. Istok Kespret, Michael Bohl, Dipl-Kfm. Marcus Jochim

## ☑ info@proleos.de

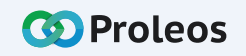

|             |                      |            |                                                                                                    |       |                                                           |                                                           |                                                           |                                                           |                                                                                                    |                                                                                                    | 🔥                  | nde         |
|-------------|----------------------|------------|----------------------------------------------------------------------------------------------------|-------|-----------------------------------------------------------|-----------------------------------------------------------|-----------------------------------------------------------|-----------------------------------------------------------|----------------------------------------------------------------------------------------------------|----------------------------------------------------------------------------------------------------|--------------------|-------------|
| ဖ           | Proleos              |            | Physio > Kalender<br>09:30, 10. Juni 2022                                                                                                    |       |                                                           |                                                           |                                                           |                                                           |                                                                                                    |                                                                                                    | 1                  | đ           |
| <b>EE</b> 0 | bersicht             |            | Woche +                                                                                                    |       |                                                           |                                                           | <                                                         | KW: 2                                                     | 23                                                                                                    |                                                                                                    |                    |             |
| ńs Pl       | hysio                | <u>`</u> ] | 0                                                                                                    |       | Mon 6. Jun                                                | Die 7. Jun                                                | Mit 8. Jun                                                | Don 9. Jun                                                | Heute 09:58                                                                                                    | Sam 11. Jun                                                                                                    | Son 12. Jun        | Ter         |
| L Pr        | atienten             |            | ( Juni 2022 )<br>M D M D F S S<br>30 31 1 2 3 4 5                                                                                                    |       | Melanie<br>- MLD-60<br>(Ganzbehandlung)                   | Melanie<br>- MLD-60<br>(Ganzbehandlung)                   | Melanie<br>- MLD-60<br>(Ganzbehandlung)                   | Melanie<br>- MLD-60<br>(Ganzbehandlung)                   |                                                                                                    | Nelanie<br>- MLD-60<br>(Ganzbehandlung)                                                                                                    |                    | Patie       |
| 🖹 Re        | ezepte               |            | 6 7 8 9 10 11 12<br>13 14 15 16 17 18 19                                                                                                    | 09:00 | 09:00 Q                                                   | 09:00 Q                                                   | 09:00 Q<br>Herrmann,                                      | 09:00 Q<br>Herrmann,                                      |                                                                                                    | 09:00 Q<br>Herrmann,                                                                                                    |                    | VO          |
| iii Ka      | alender              |            | 20         21         22         23         24         25         26           27         28         29         30         1         2         3           4         5         6         7         8         9         10 |       | Ingrid<br>-<br>Ubungsbehandlung<br>im Bewegungsbad        | Ingrid<br>-<br>Ubungsbehandlung<br>Im Dewegungsbad        | Ingrid<br>-<br>Ubungsbahandlung<br>Im Bewegungsbad        | Ingrid<br>-<br>Ubungsbehandlung<br>im Devegungsbad        |                                                                                                    | Ingrid<br>Übungsbehandlung<br>im Bewegungsbad                                                                                                    | 1                  | Hein<br>erg |
| 📋 Ve        | ersandlisten         |            |                                                                                                    | 10:00 | 10:00 Atlas, O                                            | 10:00 Atlas, o<br>Kalle                                   | 10:00 Atlas, of<br>Kalle                                  | 10:00 Atlas, O                                            |                                                                                                    | 10:00 Atlas, d<br>Kalle                                                                                                    |                    | Dop         |
| III AI      | brechnungen          |            | Mitarbeiter: <ul> <li>Pugliesi, Alessandro</li> <li>Adams, Hans</li> </ul>                                                                                                    |       | - MLO-43<br>(Großbehandlung)<br>- Elektrotherapie<br>(ET) | - MLD-45<br>(Großbehandlung)<br>- Elektrotherapie<br>(ET) | - MLD-43<br>(Großbehandlung)<br>- Elektrotherapie<br>(ET) | - MLD-45<br>(Großbehandfung)<br>- Elektrotherapie<br>(ET) |                                                                                                    | - MLD-43                                                                                                    |                    | 1           |
| > w         | leitere Optionen     |            | Riss, Helena                                                                                                    | 11:00 | _                                                         |                                                           |                                                           |                                                           |                                                                                                    |                                                                                                    | <b>*</b>           | 2           |
| R           | ehasport             | ~          | Gosch, Karsten     Mustermann, Max     Fisenberg, Udg                                                                                                    |       | 11:15 Pause                                               | 11:15 Pause                                               | 11:15 Pause                                               | 11:15 Pause                                               | Carry 12, Juny Son<br>Transmission<br>Transmission                                                                                                    | 12 Jun Termisreihe einer VO<br>Pelen<br>Disensie ingel<br>Wittensie                                                                                                    | zawisen o          |             |
| • м         | litgliederverwaltung |            | Test, Udo                                                                                                    | 12:00 |                                                           | 12:00<br>Dokumentation                                    | 12:00 Team                                                |                                                           | And a second second sec | and a second second sec |                    |             |
| w           | <i>l</i> eiteres     |            |                                                                                                    |       |                                                           | Termin                                                    |                                                           |                                                           |                                                                                                    | Termine<br>( movani m<br>) movani m<br>) movani m                                                                                                    | en 1940<br>en 1940 |             |

### Terminreihe einer VO zuweisen

- 1 Klicke im Kalender auf einen Dauer-/Serientermin.
  - Wähle "Terminreihe einer VO zuweisen".
- 3 Wähle das Verordnungsdatum aus.
- 4 Wähle die gewünschten Termine aus.
- 5 Klicke auf "Speichern".
  - Nur bereits angelegte Patienten und Rezepte können ausgewählt werden.
     Nur Rezepte im Status "Geprüft" können ausgewählt werden.

## www.proleos.de

#### HMM Deutschland GmbH in Kooperation mit Pronummus GmbH

Eurotec-Ring 10 47445 Moers Tel: +49 (0)2841 88825.1000 Fax: +49 (0)2841 88825.1100

Vertreten durch die Geschäftsführung: Dipl.-Kfm. Istok Kespret, Michael Bohl, Dipl.-Kfm. Marcus Jochim

## ☑ info@proleos.de

Registergericht: Kleve Registernummer: HRB 8061 USt.-Ident-Nr.: DE199587819 Steuernummer: 119/5706/0435 IK-Nummer: 590515887

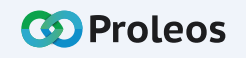

Udo Proteos

inreihe ein

rmine

06.06.2022 07.06.2022 08.06.2022 09.06.2022 11.06.2022

|                          |                                                |                               | ្រុំ Versandlisten               |              |             |
|--------------------------|------------------------------------------------|-------------------------------|----------------------------------|--------------|-------------|
| 🐼 Proleos                | Physio > Versandlisten<br>10:45, 15. Juni 2022 |                               |                                  |              | 👫 Proloes O |
| 🖽 Übersicht              |                                                |                               | Versandlisten                    |              |             |
| rs Physio ^              |                                                | 2   Verordnung zur a          | ktuellen Versandliste hinzufügen |              |             |
| 2 Patienten              |                                                |                               | <b>〈</b> 2022 <b>〉</b>           |              |             |
| 🖨 Rezepte                |                                                | Versand: Aktuell<br>Anzahl: 0 |                                  |              |             |
| 🛱 Kalender               |                                                |                               |                                  |              |             |
| Versandlisten            |                                                |                               |                                  |              |             |
| In Abrechnungen          |                                                |                               |                                  |              |             |
| > Weitere Optionen       |                                                |                               |                                  |              |             |
| 🗍 🖈 Rehasport 🗸 🖌        | *                                              |                               | Bitte QR-                        | Code scannen |             |
| 😨 Mitgliederverwaltung 👻 |                                                |                               |                                  |              |             |
| ··· Weiteres ×           |                                                |                               |                                  |              |             |
| ,                        |                                                |                               |                                  |              |             |
|                          |                                                |                               |                                  | 4            |             |

# Versandlisten

Hier kannst Du dokumentieren, welche Verordnungen Du zu uns ins Scan-Center schickst.

Dazu wird einen Barcode-Reader benötigt, welchen Du an Deinen PC oder Laptop anschließen kannst.

- 1 Klicke in der Menüleiste Physio auf "Versandlisten".
- Klicke auf "Verordnung zur aktuellen Versandliste hinzufügen".
- Verbinde den Barcode-Reader an Deinen PC oder Laptop.
- Scan den Barcode der Verordnung.

## 🕀 www.proleos.de

#### HMM Deutschland GmbH in Kooperation mit Pronummus GmbH

Eurotec-Ring 10 47445 Moers Tel: +49 (0)2841 88825.1000 Fax: +49 (0)2841 88825.1100

Vertreten durch die Geschäftsführung: Dipl-Kfm. Istok Kespret, Michael Bohl, Dipl-Kfm. Marcus Jochim

### ☑ info@proleos.de

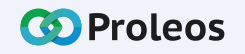

|                        |                                               |                                |                   |       |                     |            | ្អែ Abrec                 | hnung                  |        |
|------------------------|-----------------------------------------------|--------------------------------|-------------------|-------|---------------------|------------|---------------------------|------------------------|--------|
| 🐼 Proleos              | Physio > Abrechnungen<br>11:33, 15, Juni 2022 |                                |                   |       |                     |            |                           | 🚓 Prolo                | ocs Or |
| 🖽 Übersicht            | Abrachnungsstatus                             |                                |                   |       |                     |            |                           |                        |        |
| fs Physia ^            | 2022 2021                                     |                                |                   |       |                     |            |                           |                        |        |
| 윤 Patlenten            | Russenlungsdatum                              |                                |                   |       |                     |            | Absetbung/<br>Nachtahlung | Auszahlungs-<br>sutime |        |
| 🖻 Rezepte              | - 🖿 Juni                                      | 96                             |                   |       | 23.089,00 €         | 25,80€     |                           | 23.058,24 €            |        |
| 🛱 Kalender             | 7 29.06.2022                                  | 41                             |                   | ι.    | 8.023,41 €          | 9,04 C     |                           | 8.012,61 €             |        |
|                        | •                                             | Carryon, Governi               | 02.05.2022        |       | 122,66 <del>e</del> | 0,15€      |                           | 122,48€                |        |
| D 🖻 Versandlisten      | •                                             | ing a set of neight a first or | O-O<br>37.04.2022 |       | 121,52€             | 0,15 €     | _                         | 121,34€                |        |
| E Abrechnungen         | 1                                             | Géo, Sanora                    | 25.04.2022        |       | 192.4               |            |                           | 193,18 €               |        |
| Weltere Optionen       |                                               | Beiren, # Ringere              | 14.04.2022        |       | 2 Ab                | rechnungen | K.                        | 121,54€                |        |
| A Roburnat             | <b>h</b>                                      | Satury, Michaele               | 14.04.2022        | të.   | /5, 15. Juni        | 2022       |                           | 192,18€                |        |
|                        | •                                             | Paren Maren                    | 28.05.2022        | la.   |                     |            |                           | 1,54€                  |        |
| Mitgliederverwaitung * | <b>B</b> (1)                                  | Schneider, Martina             | 05.04.2022        | i iii |                     | Abrechnung | isstatus Rei              | lhnunge<br>34€         |        |
| ···· Weiteres ^        |                                               | Danitz, Visioanan              | 09.05.2022        | 16    |                     | 2022       | 2021                      | 34 €                   |        |
| A Konespondenz         | i i i                                         | Kidges, Carlesa                | 0824.2022         | 34.   |                     |            |                           | 90,19 €                |        |
|                        |                                               |                                |                   |       |                     | - 🖿 Juni   |                           |                        |        |
|                        |                                               |                                |                   |       |                     | 29.04      | .2022                     |                        |        |

# Abrechnungsstatus

Klicke in der Menüleiste Physio auf "Abrechnung".

Klicke auf "Abrechnungsstatus".

Hier erhältst du eine Übersicht aller Verordnungen, welche du zur Abrechnung eingereicht hast, die Auszahlungsbeträge und wann diese an dich ausbezahlt werden.

## www.proleos.de

HMM Deutschland GmbH in Kooperation mit Pronummus GmbH

Eurotec-Ring 10 47445 Moers Tel: +49 (0)2841 88825.1000 Fax: +49 (0)2841 88825.1100

Vertreten durch die Geschäftsführung: Dipl.-Kfm. Istok Kespret, Michael Bohl, Dipl.-Kfm. Marcus Jochim

### ☑ info@proleos.de

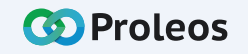

|                                   |                                               |                  | ក្នុំ Abrechnun     | g               |
|-----------------------------------|-----------------------------------------------|------------------|---------------------|-----------------|
| 🐼 Proleos                         | Physio > Abrechnungen<br>11:33, 15, Juni 2022 |                  |                     | Prolocs Organiz |
| 🗄 Übersicht                       | Abrechnungestatus Rechnungen                  |                  |                     |                 |
| 🔥 Physia                          |                                               |                  |                     |                 |
| A Patlenten                       | 2022-05                                       | HEODOZODS        | 2                   | 8               |
|                                   | 2022-04                                       | HE0001978        | 1                   | 1               |
| ■ Rezepte                         | 2022-03                                       | HE0001957        | 2                   | 1               |
| 🛱 Kalender                        | 2022-02                                       | HE0001910        | 2                   | 1               |
| 📋 Versandlisten                   | 2022-01                                       | нелосиян ()      |                     | 1               |
| E Abrechnungen                    | 2023-12                                       | HE0001832        | 1                   | 1               |
|                                   | 2021-11                                       | HE0001817        |                     | 1               |
| > weitere Optionen                | 2021-10                                       | неооз 796        |                     | 6               |
| 🖈 Rchasport. 👻                    | 2021-09                                       | HE0001733        |                     | 1               |
| 🕒 Mitgliederverwaltung 👻          | 2021-08                                       | HE0001679        | gestatus Rechnungen | 1               |
| ···· Weiteres                     | 2021-07                                       | HE0001634        | rézum               | 1               |
|                                   | 2021-06                                       | -05<br>HE0001527 |                     | 1               |
| <ul> <li>Korrespondenz</li> </ul> | 3634 05                                       | NE0001511        |                     |                 |
|                                   |                                               |                  |                     |                 |

# Rechnungen

Klicke in der Menüleiste Physio auf "Abrechnung".

Klicke auf "Rechnung".

Hier erhältst du eine Übersicht all deiner Rechnungen inklusive Anlagen.

## www.proleos.de

HMM Deutschland GmbH in Kooperation mit Pronummus GmbH

Eurotec-Ring 10 47445 Moers Tel: +49 (0)2841 88825.1000 Fax: +49 (0)2841 88825.1100

Vertreten durch die Geschäftsführung: Dipl-Kfm. Istok Kespret, Michael Bohl, Dipl-Kfm. Marcus Jochim

## ☑ info@proleos.de

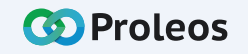

|                          | Bank- & Steuerdate                       | n              |             | 11 |  |
|--------------------------|------------------------------------------|----------------|-------------|----|--|
|                          | हि ।                                     | Bankverbindung |             |    |  |
|                          |                                          |                |             |    |  |
|                          |                                          |                |             |    |  |
|                          |                                          |                |             |    |  |
|                          |                                          |                |             |    |  |
|                          |                                          |                |             |    |  |
|                          | I                                        | Bankeinzug     |             |    |  |
|                          |                                          |                |             |    |  |
|                          |                                          |                |             |    |  |
|                          | Als In Behandle                          | teuerdaten     |             |    |  |
|                          | 🕿 Bank: & Steuerdaten                    | ymer:          |             |    |  |
| Kalender                 | Abrechnungsdaten     Ber Weiterbildungen |                |             |    |  |
| Versandtisten            | 😰 Behandlungszeiten                      |                |             |    |  |
| I Abrechnungen           | Praxisdaten     D     Hilfe & Support    |                |             |    |  |
| > Weitere Optionen       | € PKV Preise                             |                | 4 Speichern | 1  |  |
| ∦ Rehasport ~            | Baase, Thomas                            |                |             |    |  |
| Mitgliederverwattung - ~ | Bachmütze, Joscha                        |                |             |    |  |
| 1981 I.                  | 💷 Badel, Banca                           | $\prec$        |             |    |  |
|                          | Bartela, Cristian                        | 2              |             |    |  |

# Bank- & Steuerdaten hinterlegen

- 1 Klicke in der Menüleiste Physio auf "Weitere Optionen".
- Klicke auf "Bank- & Steuerdaten".
- 3 Trage die entsprechenden Daten ein.
  - Klicke auf "Speichern".

## www.proleos.de

#### HMM Deutschland GmbH in Kooperation mit Pronummus GmbH

Eurotec-Ring 10 47445 Moers Tel: +49 (0)2841 88825.1000 Fax: +49 (0)2841 88825.1100

Vertreten durch die Geschäftsführung: Dipl-Kfm. Istok Kespret, Michael Bohl, Dipl-Kfm. Marcus Jochim

### ☑ info@proleos.de

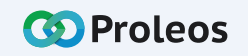

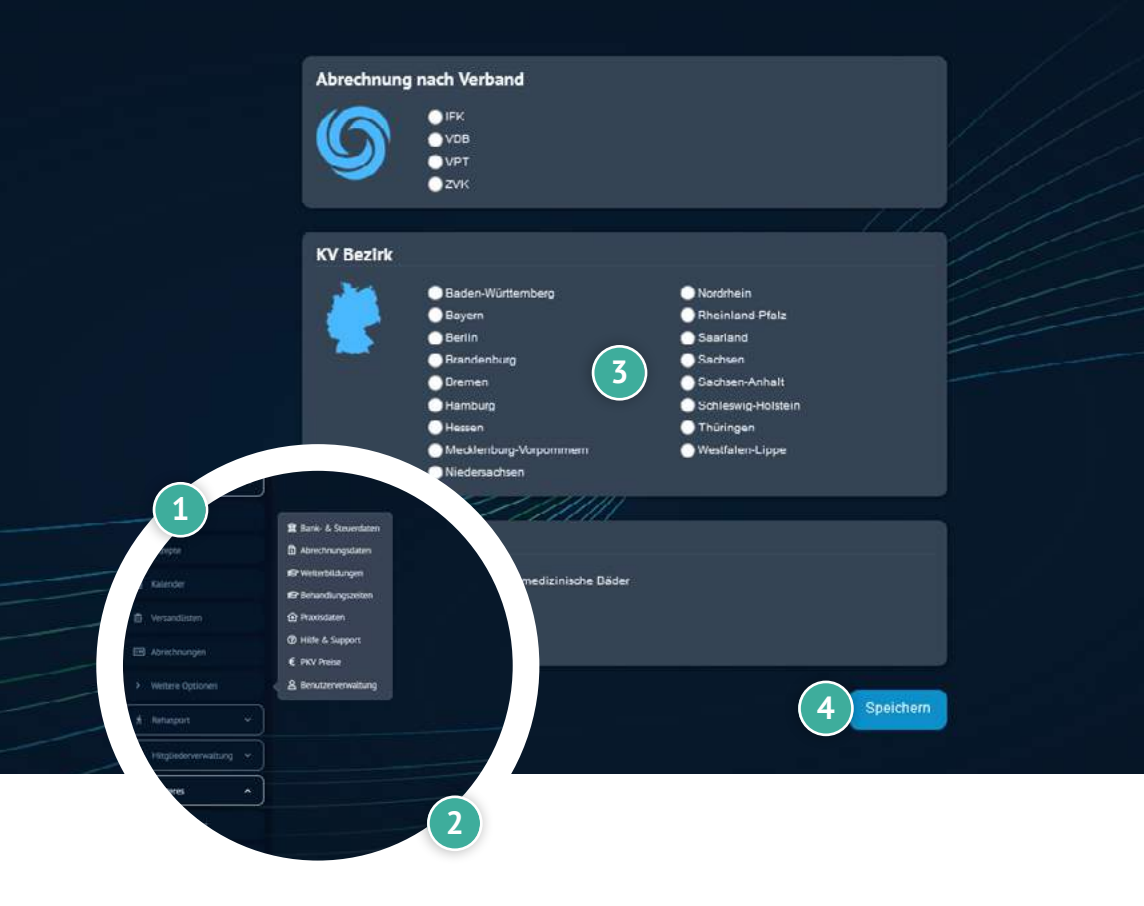

# Abrechnungsdaten hinterlegen

Hier gibst Du an, nach welchem Verband Du abrechnen möchtest, in welchem KV-Bezirk Du bist und ob Du ein Physiotherapeut oder ein Masseur und medizinischer Bademeister bist.

- Klicke in der Menüleiste Physio auf "Weitere Optionen".
- Klicke auf "Abrechnungsdaten".
- 3 Wähle die entsprechenden Daten aus.
- 4 Klick auf "Speichern".
  - ③ Man kann nur je eine Option in den drei Bereichen auswählen.

## www.proleos.de

## ☑ info@proleos.de

HMM Deutschland GmbH in Kooperation mit Pronummus GmbH

Eurotec-Ring 10 47445 Moers Tel: +49 (0)2841 88825.1000 Fax: +49 (0)2841 88825.1100

Vertreten durch die Geschäftsführung: Dipl-Kfm. Istok Kespret, Michael Bohl, Dipl-Kfm. Marcus Jochim

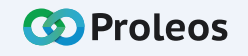

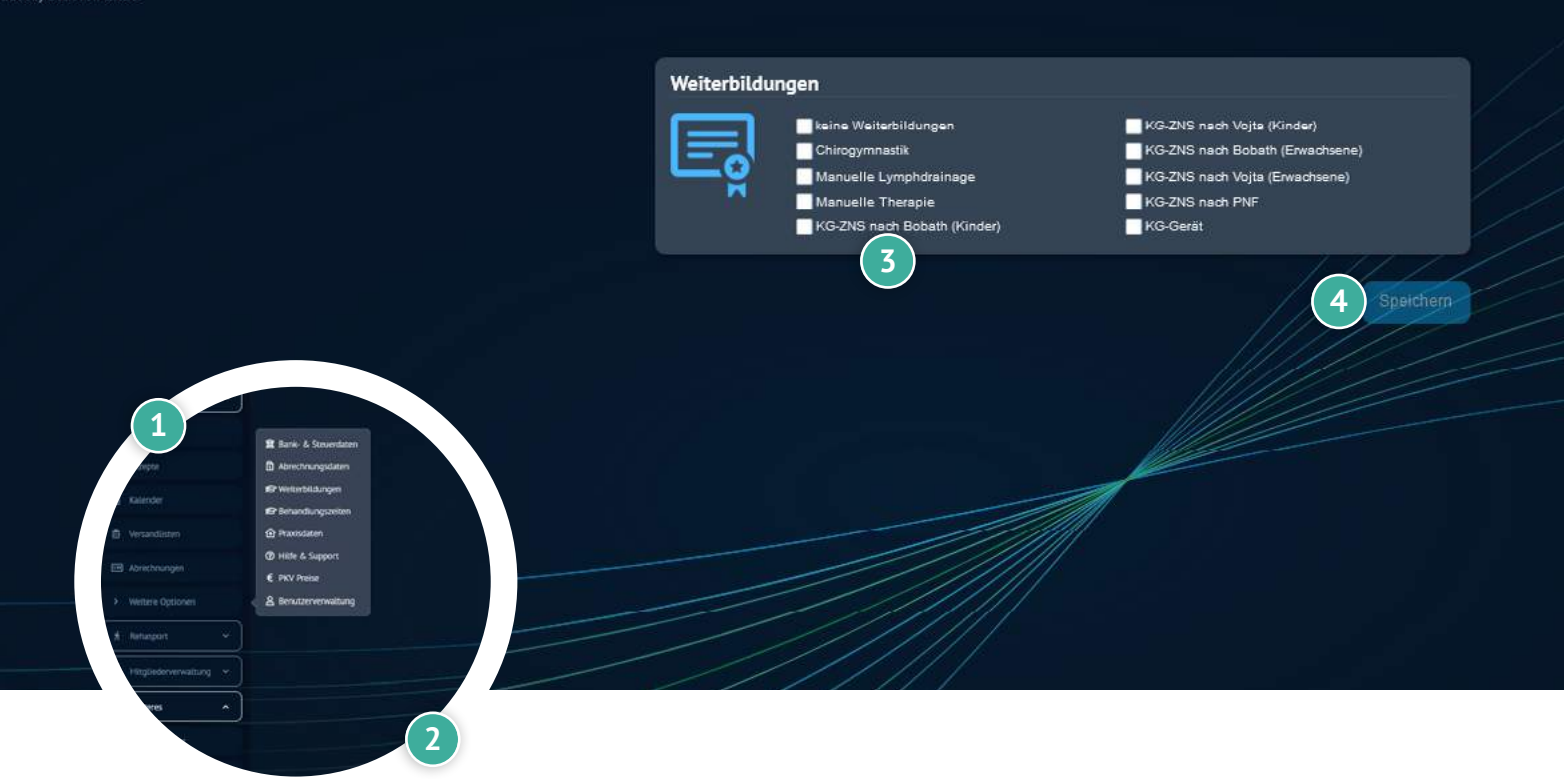

# Weiterbildungen hinterlegen

Hier kannst Du alle Fortbildungen angeben, die in Deiner Praxis existieren.

- 1 Klicke in der Menüleiste Physio auf "Weitere Optionen".
  - 2 Klicke auf "Weiterbildungen".
- 3 Wähle die Weiterbildungen aus.
- Klick auf "Speichern".
  - Es können mehrere Optionen ausgewählt werden. Wählt man "keine Weiterbildungen", so werden alle anderen Optionen ausgeblendet.

## www.proleos.de

### ☑ info@proleos.de

HMM Deutschland GmbH in Kooperation mit Pronummus GmbH

Eurotec-Ring 10 47445 Moers Tel: +49 (0)2841 88825.1000 Fax: +49 (0)2841 88825.1100

Vertreten durch die Geschäftsführung: Dipl-Kfm. Istok Kespret, Michael Bohl, Dipl-Kfm. Marcus Jochim

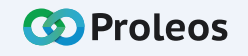

|           |                                                    |                   |                              | በ Weitere Optionen                   |
|-----------|----------------------------------------------------|-------------------|------------------------------|--------------------------------------|
| Behandlun | gszeiten                                           |                   |                              |                                      |
|           |                                                    |                   |                              |                                      |
| X0107     | вбм                                                | 20 bis 30 Minuten | 25 Minuten                   |                                      |
| X0306     | Chirogymnastik                                     | 15 bis 20 Minuten | 20 Minuten                   |                                      |
| X1714     | CO2-Bad / Kohlersälurebad                          | 10 bis 20 Minuten | 20 Minuten                   |                                      |
| 02050     | Cora Cola                                          |                   | 0 Minuten                    |                                      |
| CP001     | Corona-Hygienepauschale                            |                   | 0 Minuten                    |                                      |
| X2001     | Di                                                 | 60 Minuten        | 60 Minuten                   |                                      |
| X1303     | Elektrostimulation bei Lähmungen                   | 5 bis 10 Minuten  | 10 Minuten                   |                                      |
| X1302     | Elektrotherapie                                    | 10 bis 20 Minuten | 20 Minuten                   |                                      |
| 00011     | gfh fágh                                           |                   | 0 Minuten                    |                                      |
| 110001    | Heilpraktiker 01                                   | 20 Minuten        |                              |                                      |
| X1530     | Heiße Rolle                                        | 10 bis 15 Minuten | 15 Minuten                   | III Bank- & Stouestaten              |
| X1310     | Hydroelektrisches Teilibad (Zwei-/Vierzeilenbad)   | 10 bis 20 Minuten | 20 Minuten                   | 😰 Weiterbildungen                    |
| X1312     | Hydroelektrisches Vollbad (z. 8. Stangerbad)       | 10 bis 20 Minuten | 20 Minute                    | <ul> <li></li></ul>                  |
| X1801     | Inhelizion (NH)                                    | 5 bis 30 Minuten  | 50 Minut   Western Optioners | € PXV Preise<br>& Benutzerverwaltung |
| X1534     | Kältesherapie bei einem oder mehreren Körperteilen | 5 bis 10 Minuten  | 10 Minute A Renesport        |                                      |
| X0501     | Кб                                                 | 15 bis 25 Minuten | 20 Minuten                   |                                      |
|           |                                                    |                   | etteres                      |                                      |

# Behandlungszeiten pflegen

Um die Terminplanung auf die Bedürfnisse Deiner Praxis auszurichten, kannst Du für jedes Heilmittel die Behandlungszeit angeben. Standardmäßig steht diese immer auf dem Maximalwert der Rahmenempfehlung.

- 1 Klicke in der Menüleiste Physio auf "Weitere Optionen".
- 2 Klicke auf "Behandlungszeiten".
- 3 Klicke auf jede Behandlungszeit (für jedes Heilmittel), um diese einzutragen oder zu bearbeiten.
- 4 Wähle im DropDown die gewünschte Behandlungszeit oder trage diese manuell ein.

3 20 Minuten 0 Minuten 20 5 Minuten 10 Minuten 20 Minuten 20 Minuten 30 Minuten 35 Minuten 40 Minuten

2

5 Klicke auf "Speichern".

## www.proleos.de

HMM Deutschland GmbH in Kooperation mit Pronummus GmbH

Eurotec-Ring 10 47445 Moers Tel: +49 (0)2841 88825.1000 Fax: +49 (0)2841 88825.1100

Vertreten durch die Geschäftsführung: Dipl-Kfm. Istok Kespret, Michael Bohl, Dipl-Kfm. Marcus Jochim

## ☑ info@proleos.de

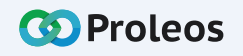

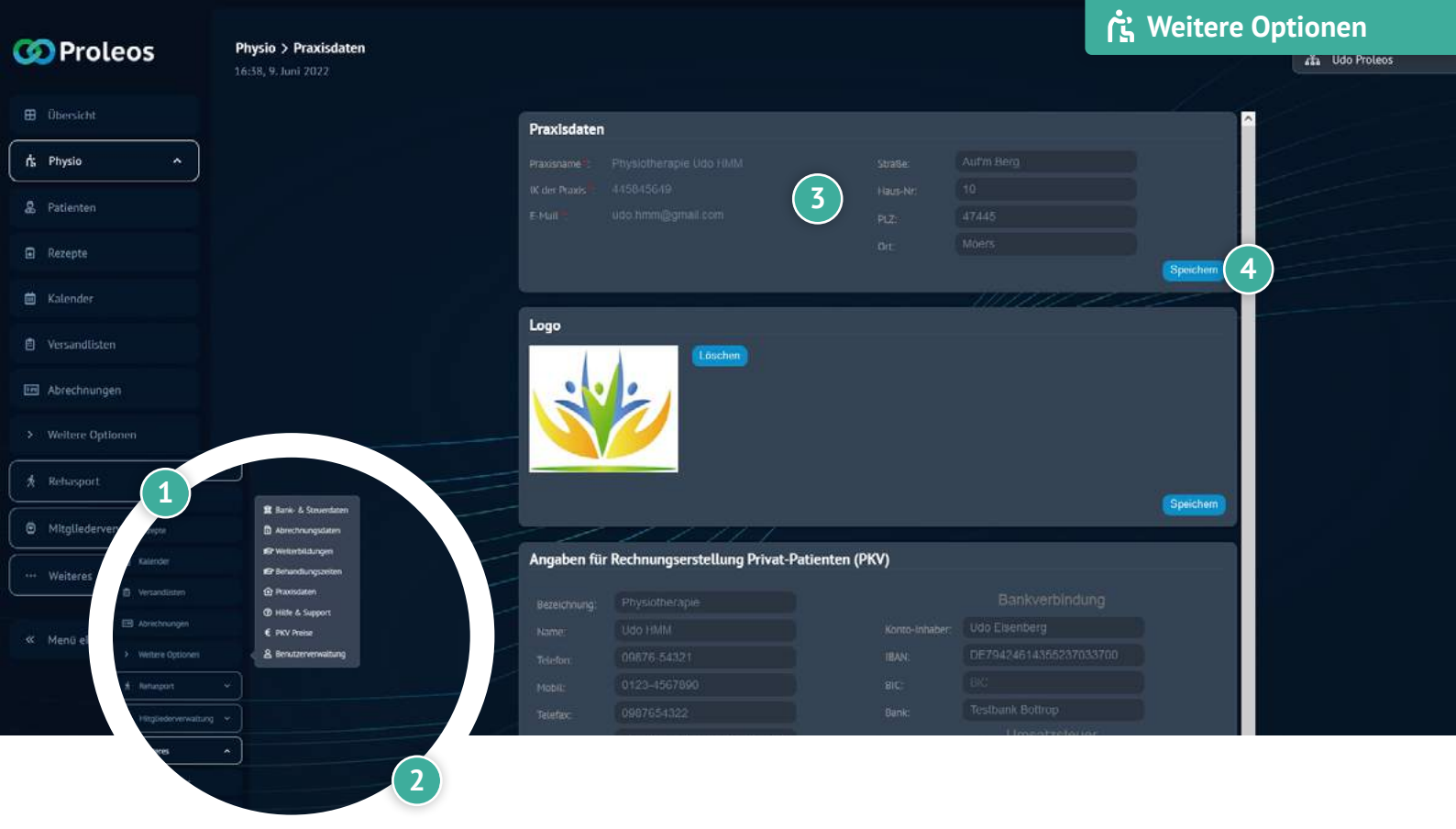

# Praxisdaten hinterlegen

Du kannst verschiedene Informationen angeben, um zum Beispiel alle Drucke mit den von Dir gewünschten Informationen zu versehen. Hier kannst Du Dein Logo hochladen oder gib für die Rechnungs- bzw. Quittungserstellung alle Daten an, die Du auf dem Druck erhalten möchtest.

- 1 Klicke in der Menüleiste Physio auf "Weitere Optionen".
- 2 Klicke auf "Praxisdaten".
- 3 Trage die gewünschten Daten in jeden Reiter ein.
- 4 Klicke auf "Speichern".

## www.proleos.de

#### HMM Deutschland GmbH in Kooperation mit Pronummus GmbH

Eurotec-Ring 10 47445 Moers Tel: +49 (0)2841 88825.1000 Fax: +49 (0)2841 88825.1100

Vertreten durch die Geschäftsführung: Dipl-Kfm. Istok Kespret, Michael Bohl, Dipl-Kfm. Marcus Jochim

### ☑ info@proleos.de

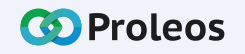

| Support    |                                                                                                    |                                                      |                                                                                           |  |
|------------|----------------------------------------------------------------------------------------------------|------------------------------------------------------|-------------------------------------------------------------------------------------------|--|
| 3          | Hast Du Fragen, Anregungen oder Feedback?<br>Dann nife uns unter (0800) 884-3454 an oder schicke eine E-Mail an support@hmmiteutschland de<br>Unser Support ist Montags bis Freitags von 08:00 bis 18:00 Uhr aus dem deutschen Mobilfunk- und<br>kostenfrei für Dich erreichbar. (außer an bundeseinheitlichen Feiertagen) | Festnetz                                             |                                                                                           |  |
| Versandinf | ormationen                                                                                                    |                                                      |                                                                                           |  |
|            | Bitte schicke Deine Verordnungen an: MeditSystem GmbH<br>Spitzkrugning 10<br>19234 Frankfurt (Oder)                                                                                                    |                                                      |                                                                                           |  |
| OR-Code B  | estellung                                                                                                    |                                                      |                                                                                           |  |
|            | Deine QR-Codes sind fast aufgebraucht?<br>Dann nife uns unter (0800) 884 3464 an oder schicke eine E-Mail an support@hmmdeutschland de                                                                                                    |                                                      | Banie & Stewendstein     Abrechnungsdaten     ØF Weiterhöldungen     ØF Behandlungszeiten |  |
|            | Unser Support ist Montags bis Freitags von 08.00 bis 18.00 Uhr aus dem deutschen Mobilfunk- un<br>kostenfrei für Dich erreichbar. (außer an bundeseinheitlichen Feiertagen)                                                                                                    | Versandlisten     Aorichnungen     Wettere Optioneri | ∰ Hacissaten<br>⑦ Hille & Support<br>€ PKV Preise<br>▲ Berutzerverwaltung                 |  |
|            |                                                                                                    | # Returport ~                                        |                                                                                           |  |
|            |                                                                                                    | Hispadeoverwaitung *                                 | 2                                                                                         |  |

# Hilfe & Support

### Support kontaktieren

Hier gibt es die direkten Kontaktdaten unseres Supports. Sowohl Telefonnummer als auch eine E-Mail-Adresse.

Klicke in der Menüleiste Physio auf "Weitere Optionen".

Klicke auf "Hilfe & Support".

Im Bereich "Support" findest Du unsere Service Nummer und E-Mail Adresse, sowie unsere Servicezeiten.

## www.proleos.de

HMM Deutschland GmbH in Kooperation mit Pronummus GmbH

Eurotec-Ring 10 47445 Moers Tel: +49 (0)2841 88825.1000 Fax: +49 (0)2841 88825.1100

Vertreten durch die Geschäftsführung: Dipl-Kfm. Istok Kespret, Michael Bohl, Dipl-Kfm. Marcus Jochim

## ☑ info@proleos.de

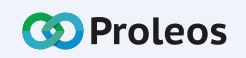

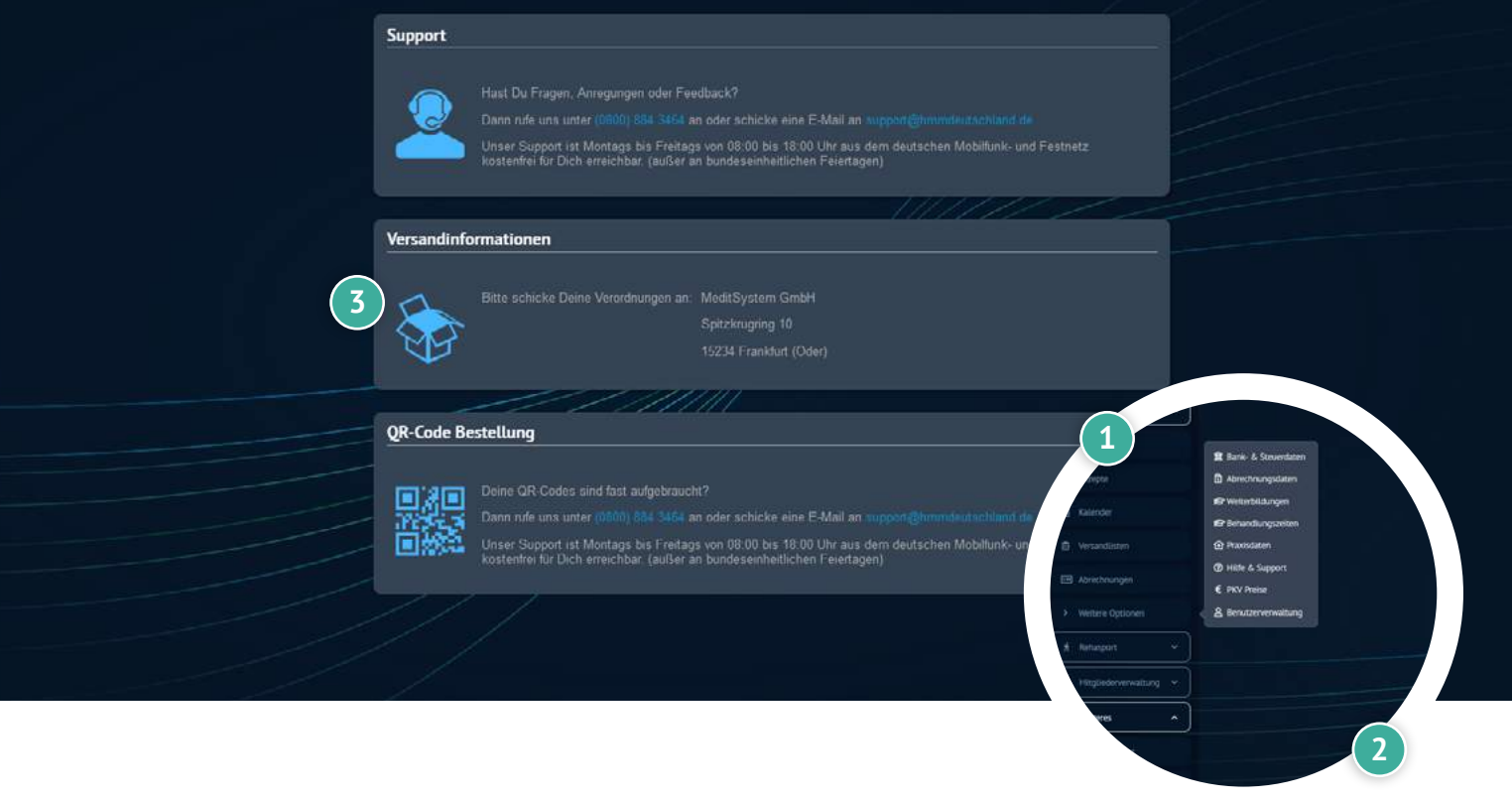

# Hilfe & Support

### Versandinformationen

. Klicke in der Menüleiste Physio auf "Weitere Optionen".

- Klicke auf "Hilfe & Support".
- Hier findest Du die Adresse unseres Scan-Centers.

## www.proleos.de

HMM Deutschland GmbH in Kooperation mit Pronummus GmbH

Eurotec-Ring 10 47445 Moers Tel: +49 (0)2841 88825.1000 Fax: +49 (0)2841 88825.1100

Vertreten durch die Geschäftsführung: Dipl-Kfm. Istok Kespret, Michael Bohl, Dipl-Kfm. Marcus Jochim

## ☑ info@proleos.de

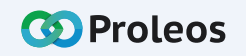

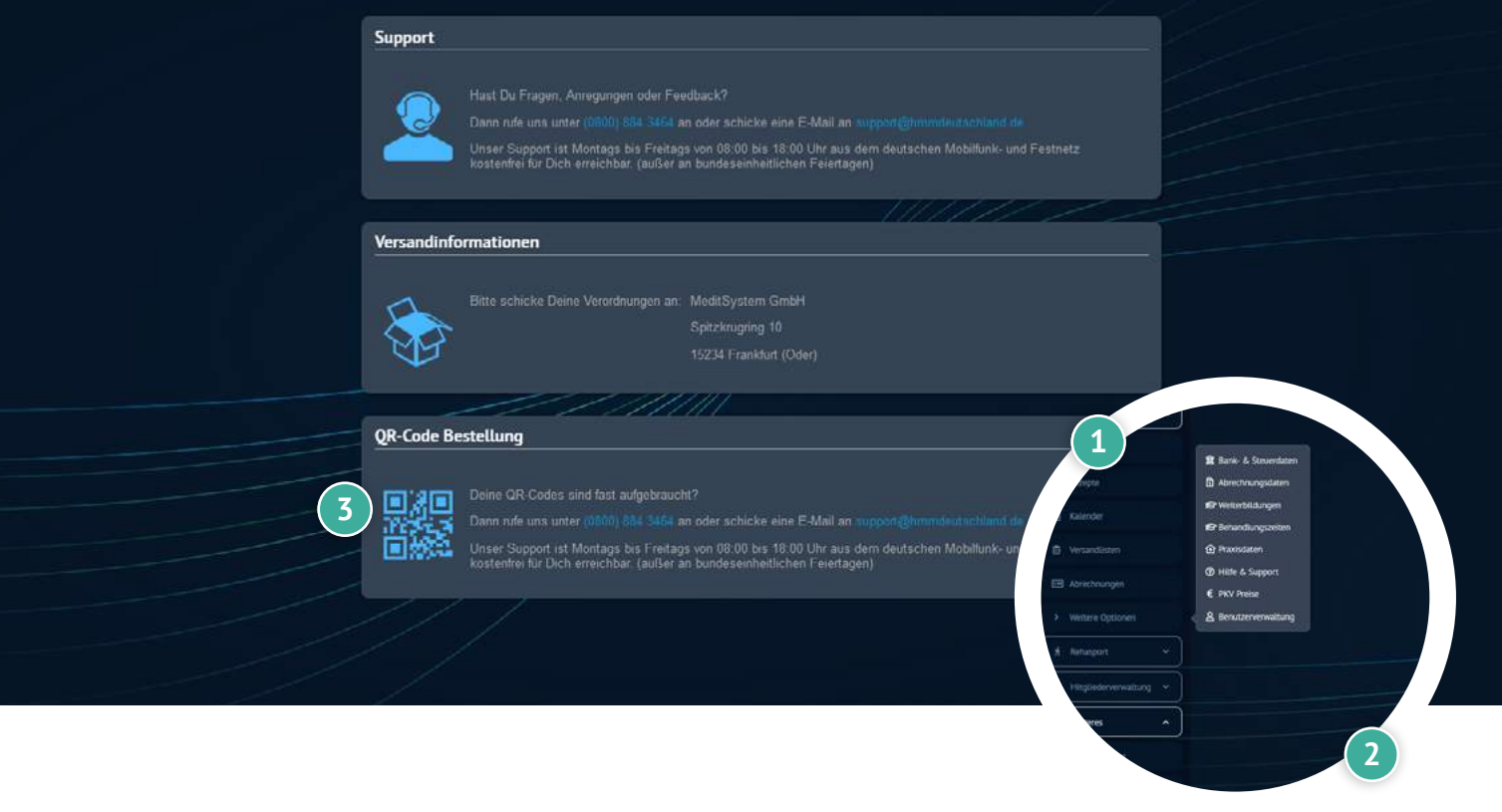

# Hilfe & Support

## **QR-Code Bestellung**

Klicke in der Menüleiste Physio auf "Weitere Optionen".

- Klicke auf "Hilfe & Support".
- Hier findest Du die Kontaktdaten, unter denen Du neue QR-Codes bekommst.

## www.proleos.de

HMM Deutschland GmbH in Kooperation mit Pronummus GmbH

Eurotec-Ring 10 47445 Moers Tel: +49 (0)2841 88825.1000 Fax: +49 (0)2841 88825.1100

Vertreten durch die Geschäftsführung: Dipl-Kfm. Istok Kespret, Michael Bohl, Dipl-Kfm. Marcus Jochim

## ☑ info@proleos.de

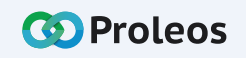

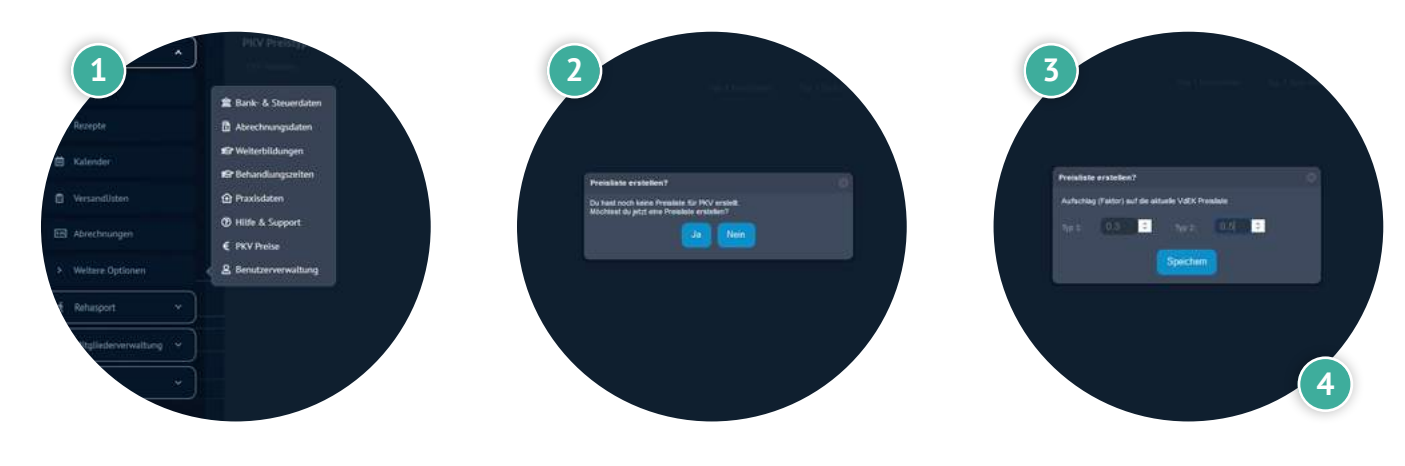

# **PKV** Preise

### Aufschlag (Faktor) hinzufügen

Zuerst gib Deine Preise an. Wähle über das Menü oben rechts PKV-Preise an. Es erscheint die Abfrage nach dem Faktor, mit dem Du den VdEK-Preis multiplizieren möchtest. Wir bieten Dir 2 Typen, damit Du in der Lage bist mit zwei unterschiedlichen Preisen zu arbeiten. Gib je einen Faktor ein und klicke auf den Button Speichern.

Für jedes Heilmittel wird der Preis automatisch berechnet. Zusätzlich kannst Du, wenn Du willst aufrunden / abrunden oder einen anderen Preis eingeben.

- 1 Klicke in der Menüleiste Physio auf "Weitere Optionen".
- 2 Klicke auf "PKV Preise" und bestätige die Mitteilung mit "Ja".
- 3 Wähle die beiden Faktoren Typ 1 und Typ 2 als Freitext Eingabe oder mit Hilfe der Pfeile aus
  - Klicke auf "Speichern".
    - Diese Schritte werden nur bei der ersten Einrichtung angezeigt.

## www.proleos.de

## ☑ info@proleos.de

HMM Deutschland GmbH in Kooperation mit Pronummus GmbH

Eurotec-Ring 10 47445 Moers Tel: +49 (0)2841 88825.1000 Fax: +49 (0)2841 88825.1100

Vertreten durch die Geschäftsführung: Dipl-Kfm. Istok Kespret, Michael Bohl, Dipl-Kfm. Marcus Jochim

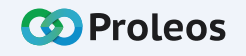

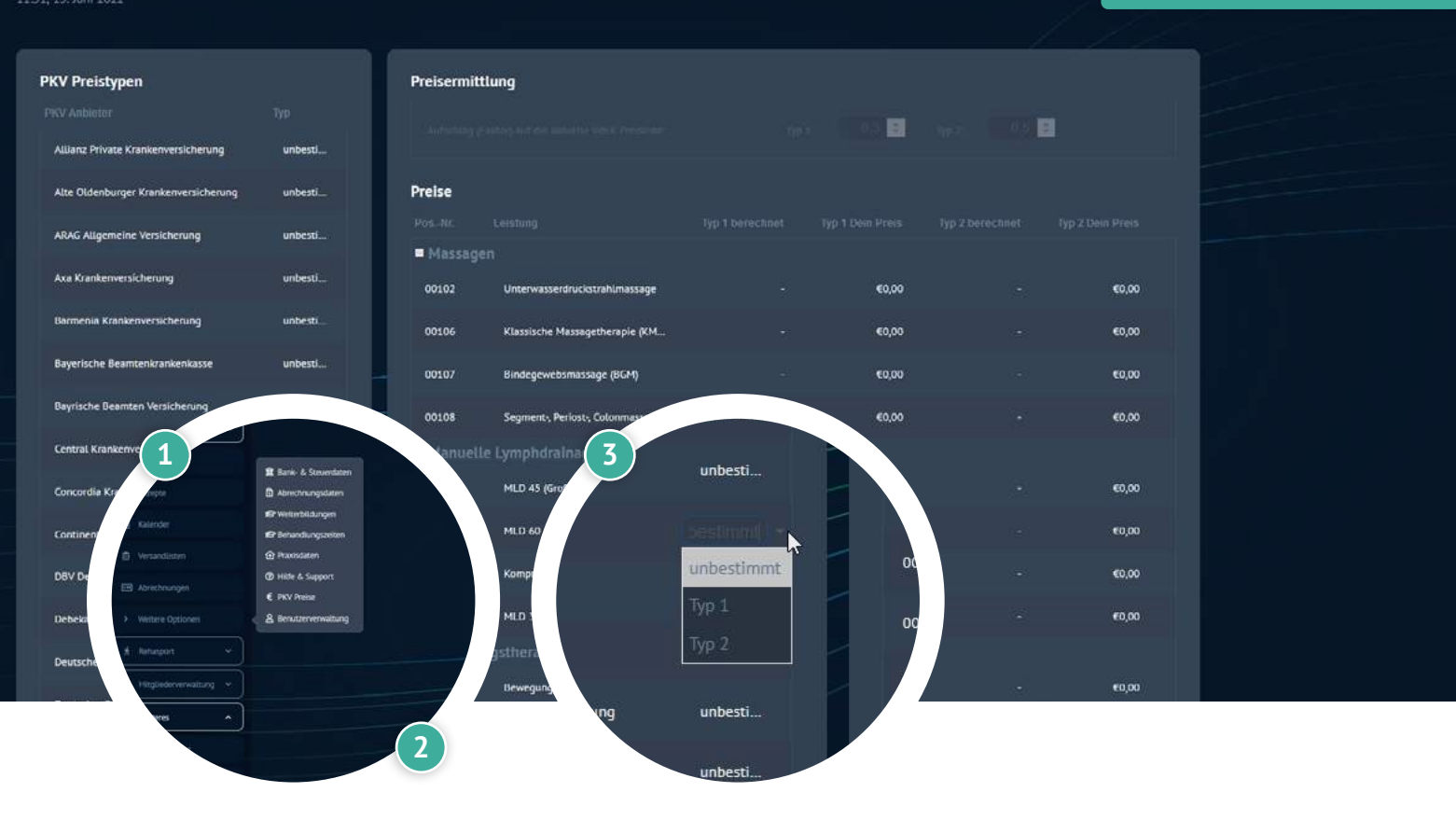

# **PKV** Preise

### Preistypen zuordnen

Auf der linken Seite kannst Du Privatkassen einen Preistypen zuordnen. So wird bei der Anlage von Leistungen direkt der korrekte Preis berechnet.

- Klicke in der Menüleiste Physio auf "Weitere Optionen".
- Klicke auf "PKV Preise".
- Wähle in der linken Spalte "PKV Preistypen" für den jeweiligen Anbieter "Typ 1" oder "Typ 2" aus und klicke auf "Speichern".
  - Die Preise werden f
    ür jedes Heilmittel gelistet.

## www.proleos.de

### ☑ info@proleos.de

HMM Deutschland GmbH in Kooperation mit Pronummus GmbH

Eurotec-Ring 10 47445 Moers Tel: +49 (0)2841 88825.1000 Fax: +49 (0)2841 88825.1100

Vertreten durch die Geschäftsführung: Dipl-Kfm. Istok Kespret, Michael Bohl, Dipl-Kfm. Marcus Jochim

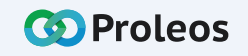

# **PKV** Preise

## Neue Leistungen zur Preisliste hinzufügen

- 1 Klicke in der Menüleiste Physio auf "Weitere Optionen".
- 2 Klicke auf "PKV Preise".
- 3 Scrolle bis zum Ende der Seite und klicke auf "Position hinzufügen".
- 4 Trage die benötigten Informationen zur Position, Kategorie und Leistung ein. Bestimme zusätzlich Preis Typ 1 und Preis Typ 2.
- 5 Klicke auf im Modul auf "Speichern", um Deine neue Position hinzuzufügen.
  - Klicke unten erneut auf "Speichern", um alle Deine Änderungen zu übernehmen.
    - Denk daran, die Behandlungszeit einzutragen!
       Die Position kann nun in Rezepte, im Bereich Zusatzleisung oder Heilpraktik, eingefügt werden.

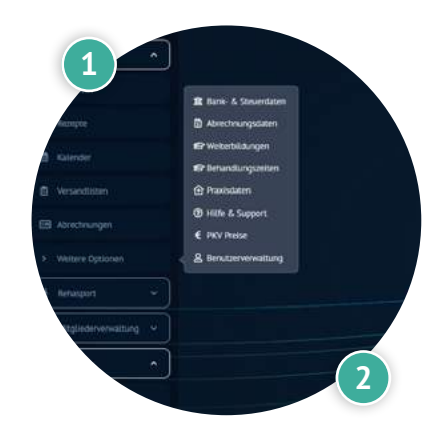

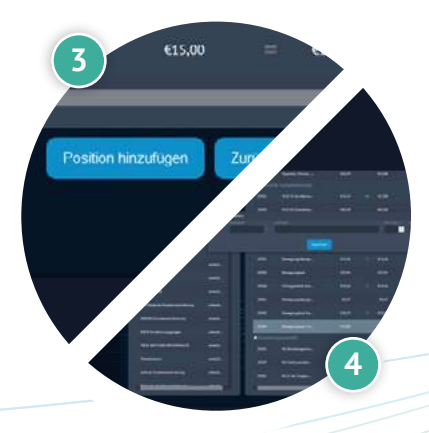

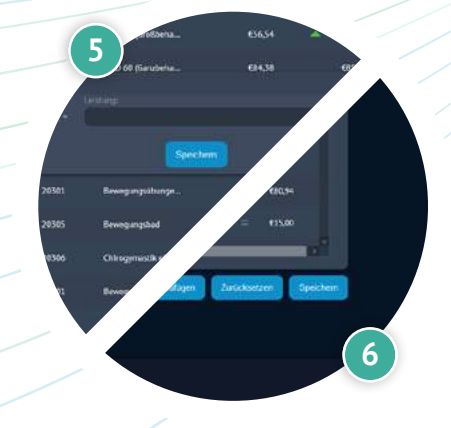

## www.proleos.de

#### HMM Deutschland GmbH in Kooperation mit Pronummus GmbH

Eurotec-Ring 10 47445 Moers Tel: +49 (0)2841 88825.1000 Fax: +49 (0)2841 88825.1100

Vertreten durch die Geschäftsführung: Dipl-Kfm. Istok Kespret, Michael Bohl, Dipl-Kfm. Marcus Jochim

## ☑ info@proleos.de

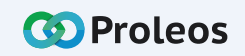

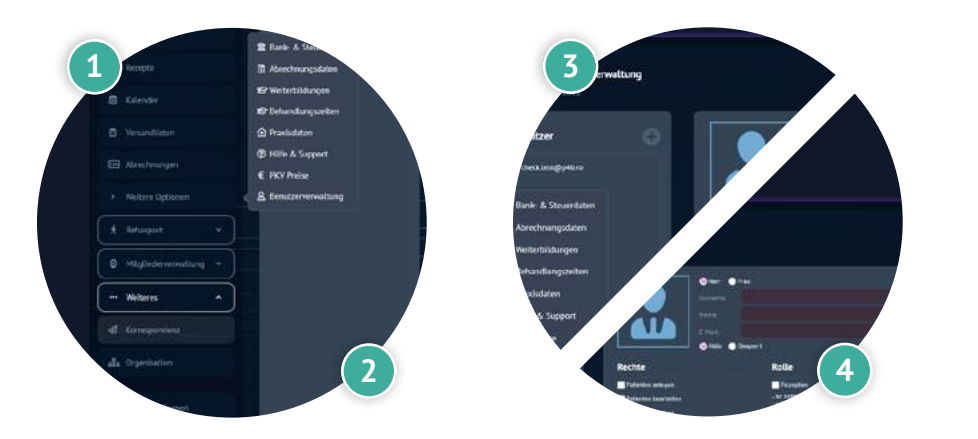

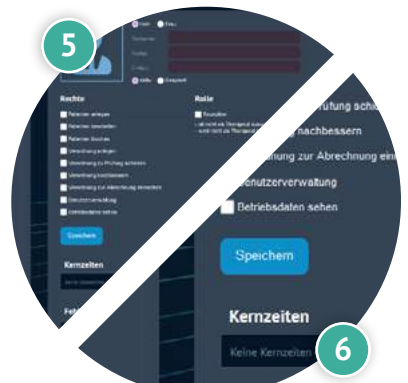

# Benutzerverwaltung Physio

### Benutzer anlegen

- Klicke in der Menüleiste Physio auf "Weitere Optionen".
- 2 Klicke auf "Benutzerverwaltung".
- 3 Klicke auf das "+".
- 4 Trage die entsprechenden Daten ein.
- 5 Wähle die gewünschten Rollen&Rechte aus.
- 6 Klicke auf "Speichern".
  - Klicke auf "Aktivierungs-E-Mail senden".
    - Nun erhältst du eine Mail mit Zugangsdaten.
       Klicke auf den Link um ein Passwort zu erstellen.

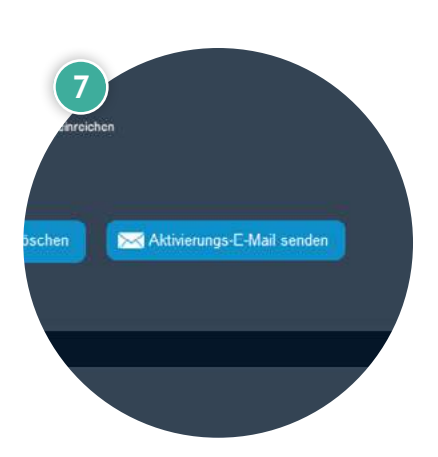

## www.proleos.de

#### HMM Deutschland GmbH in Kooperation mit Pronummus GmbH

Eurotec-Ring 10 47445 Moers Tel: +49 (0)2841 88825.1000 Fax: +49 (0)2841 88825.1100

Vertreten durch die Geschäftsführung: Dipl-Kfm. Istok Kespret, Michael Bohl, Dipl-Kfm. Marcus Jochim

## ☑ info@proleos.de

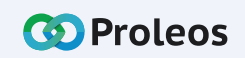

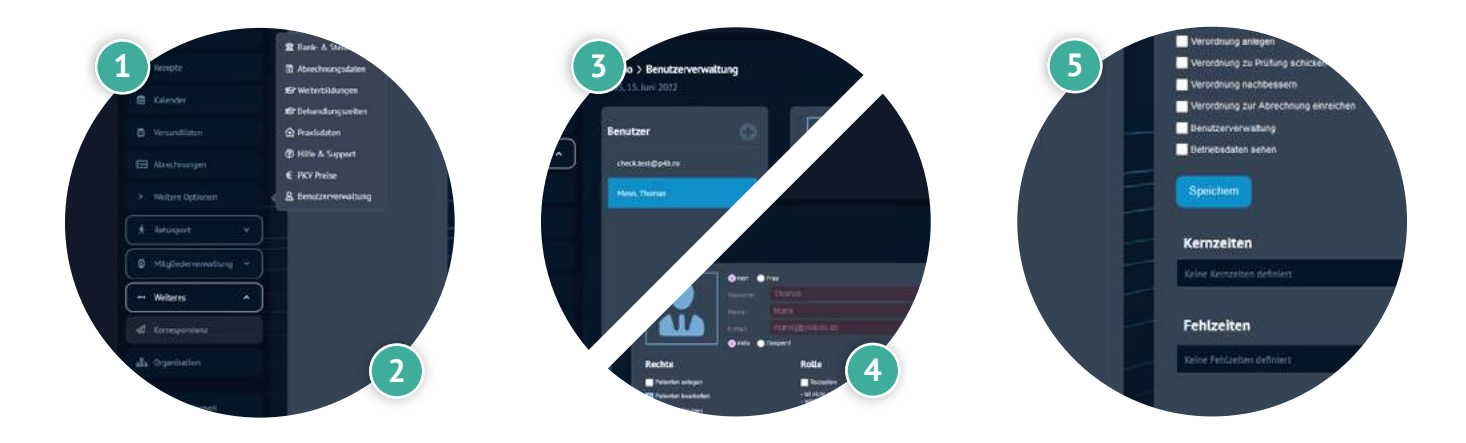

# Benutzerverwaltung Physio

### Benutzer bearbeiten

- 1 Klicke in der Menüleiste Physio auf "Weitere Optionen".
- 2 Klicke auf "Benutzerverwaltung".
- 3 Klicke auf den gewünschten User aus der Liste.
- 4 Bearbeite die gewünschten Daten.
- 5 Klicke auf "Speichern".

## www.proleos.de

HMM Deutschland GmbH in Kooperation mit Pronummus GmbH

Eurotec-Ring 10 47445 Moers Tel: +49 (0)2841 88825.1000 Fax: +49 (0)2841 88825.1100

Vertreten durch die Geschäftsführung: Dipl-Kfm. Istok Kespret, Michael Bohl, Dipl-Kfm. Marcus Jochim

## ☑ info@proleos.de

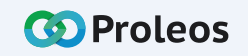

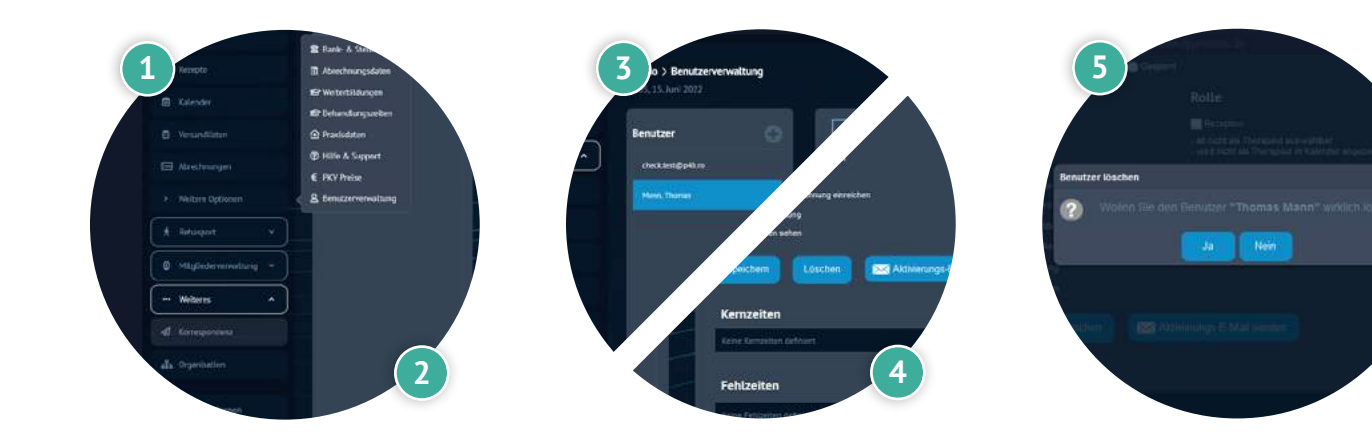

# Benutzerverwaltung Physio

### Benutzer löschen

- Klicke in der Menüleiste Physio auf "Weitere Optionen".
- 2 Klicke auf "Benutzerverwaltung".
- 3 Klicke auf den gewünschten User aus der Liste.
- 4 Klicke auf "Löschen".
- 5 Bestätige mit "Ja" um den User zu löschen.

## www.proleos.de

#### HMM Deutschland GmbH in Kooperation mit Pronummus GmbH

Eurotec-Ring 10 47445 Moers Tel: +49 (0)2841 88825.1000 Fax: +49 (0)2841 88825.1100

Vertreten durch die Geschäftsführung: Dipl.-Kfm. Istok Kespret, Michael Bohl, Dipl.-Kfm. Marcus Jochim

## ☑ info@proleos.de

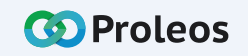

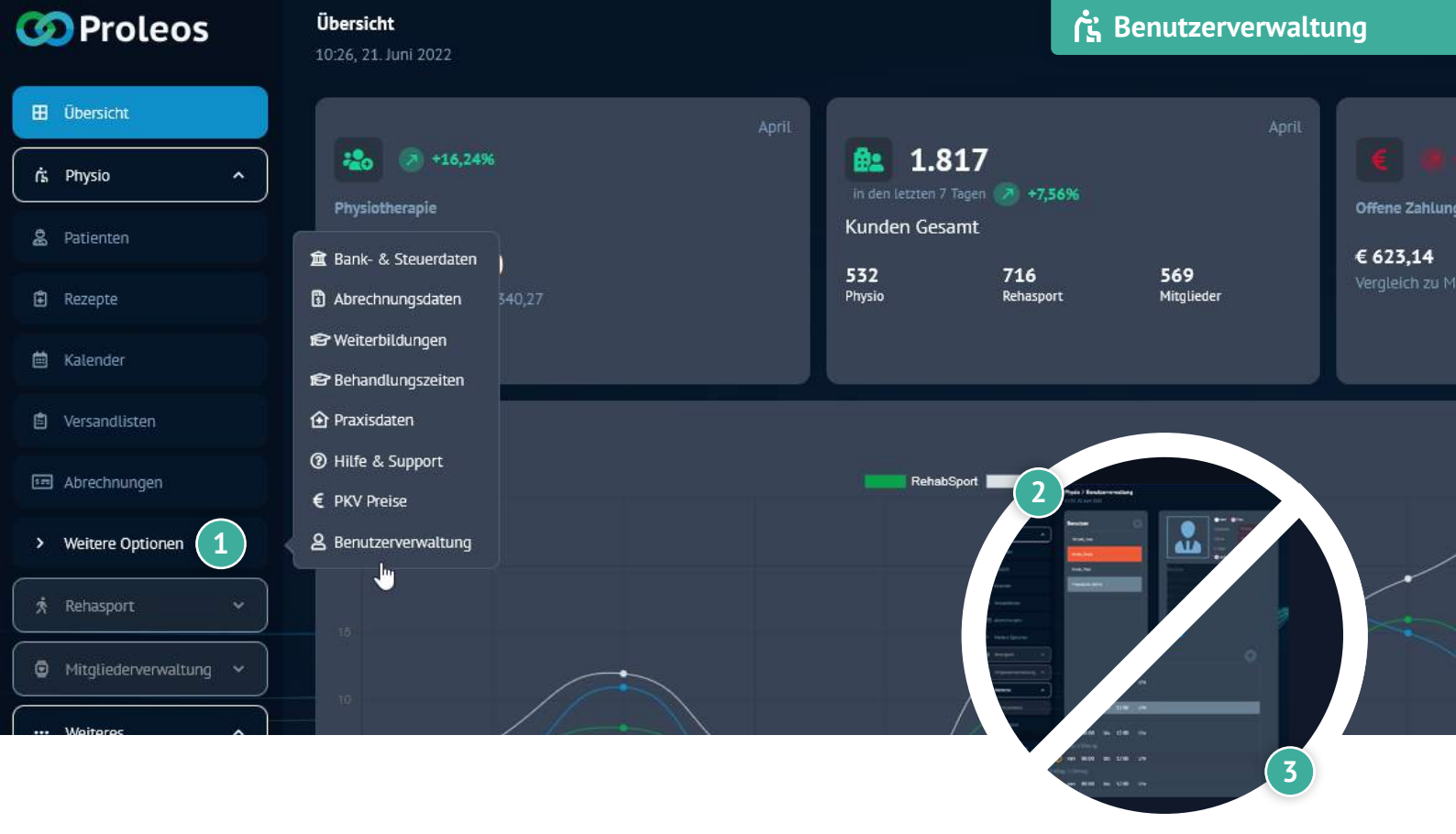

### Kernzeiten anlegen

- Klicke in der Menüleiste Weitere Optionen auf "Benutzerverwaltung".
- 2) Wähle einen Benutzer aus.
- 3 Klicke auf das kleine Plus neben der "Kernzeiten".
- 4 Wähle Tag und Uhrzeit aus.
- 5 Klicke auf "Speichern".
  - Man kann nur einen Tag auswählen.

Der Kalender zeigt nun die Arbeitszeiten als freie Zeiträume an, in denen Termine vergeben werden können.

## www.proleos.de

HMM Deutschland GmbH in Kooperation mit Pronummus GmbH

Eurotec-Ring 10 47445 Moers Tel: +49 (0)2841 88825.1000 Fax: +49 (0)2841 88825.1100

Vertreten durch die Geschäftsführung: Dipl-Kfm. Istok Kespret, Michael Bohl, Dipl-Kfm. Marcus Jochim

## ☑ info@proleos.de

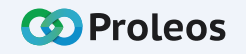

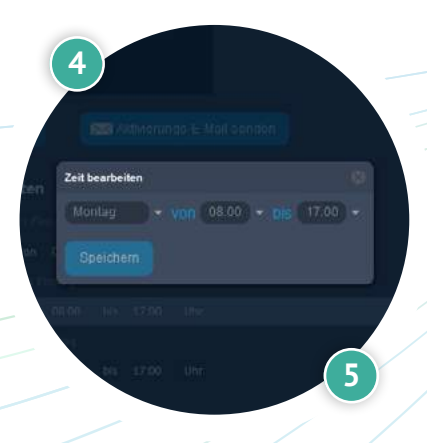

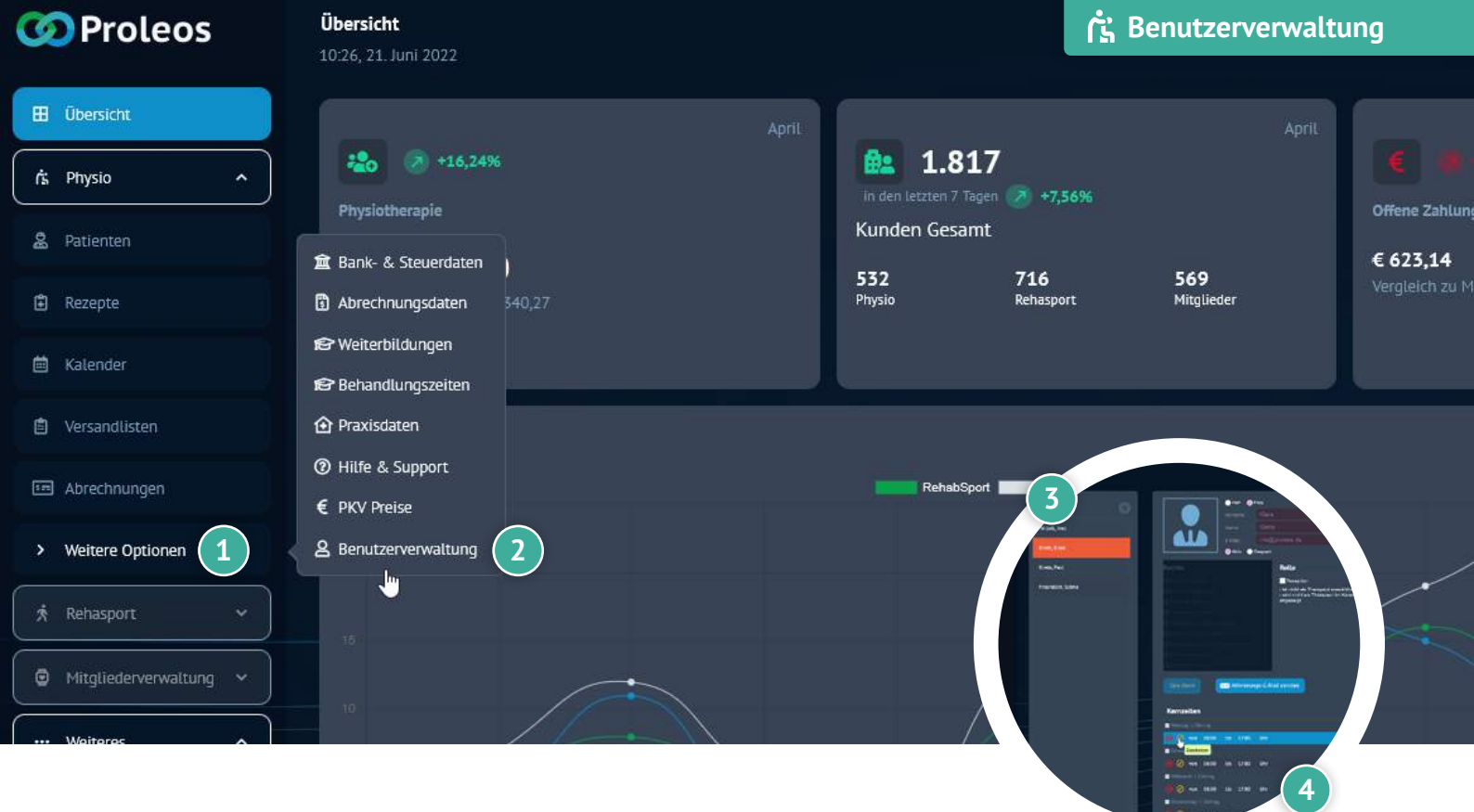

### Kernzeiten bearbeiten

- Klicke in der Menüleiste auf "Weitere Optionen".
- 2 Klicke auf "Benutzerverwaltung".
- 3 Klicke auf einen Benutzer.
- 4 Klicke auf das "Bearbeiten"-Symbol.
- 5 Ändere die gewünschten Daten.
  - Klicke auf "Speichern".

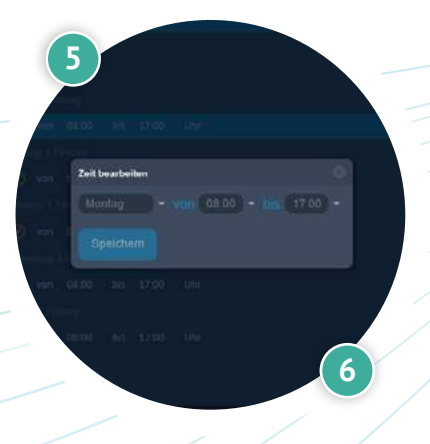

## 🕀 www.proleos.de

#### HMM Deutschland GmbH in Kooperation mit Pronummus GmbH

Eurotec-Ring 10 47445 Moers Tel: +49 (0)2841 88825.1000 Fax: +49 (0)2841 88825.1100

Vertreten durch die Geschäftsführung: Dipl-Kfm. Istok Kespret, Michael Bohl, Dipl-Kfm. Marcus Jochim

### ☑ info@proleos.de

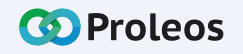

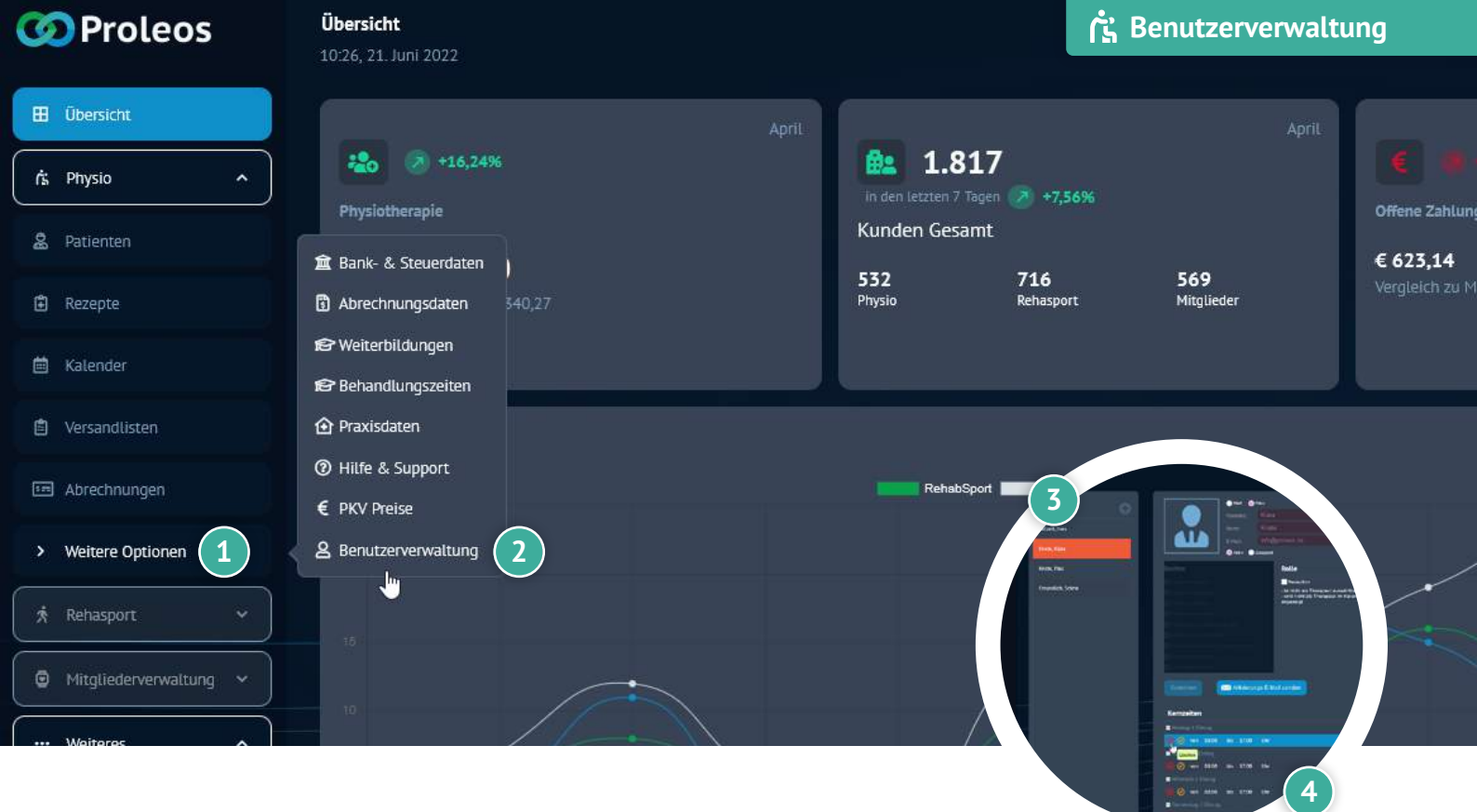

### Kernzeiten löschen

- Klicke in der Menüleiste auf "Weitere Optionen".
- 2 Klicke auf "Benutzerverwaltung".
- 3 Klicke auf einen Benutzer.
- 4 Klicke auf das "Löschen"-Symbol.
- 5 Bestätige den Löschvorgang mit "Ja".

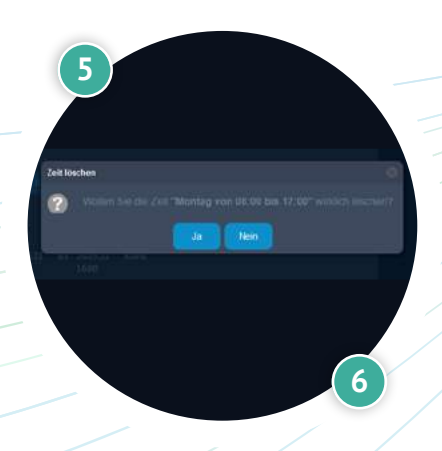

## www.proleos.de

HMM Deutschland GmbH in Kooperation mit Pronummus GmbH

Eurotec-Ring 10 47445 Moers Tel: +49 (0)2841 88825.1000 Fax: +49 (0)2841 88825.1100

Vertreten durch die Geschäftsführung: Dipl-Kfm. Istok Kespret, Michael Bohl, Dipl-Kfm. Marcus Jochim

### ☑ info@proleos.de

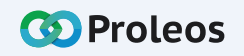

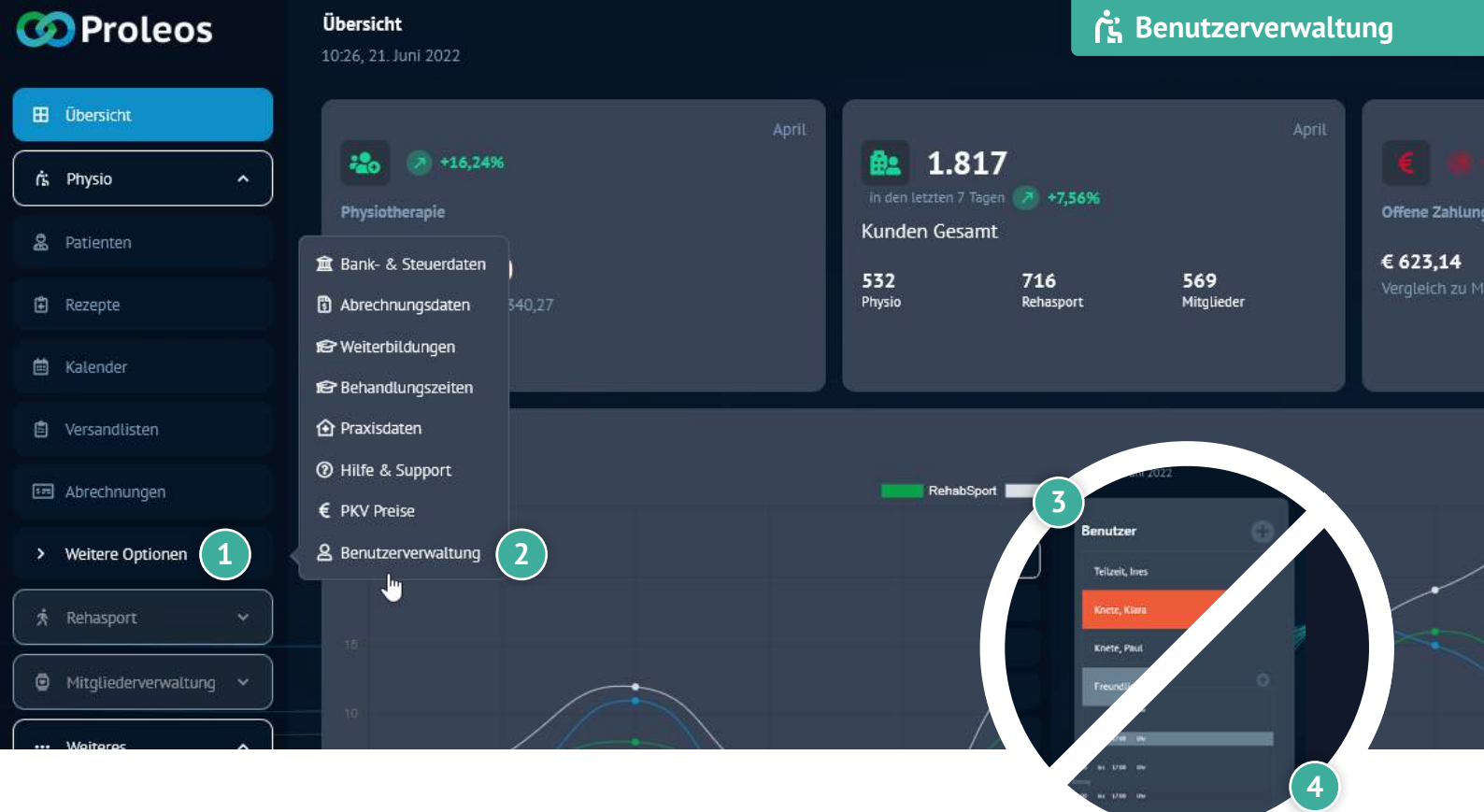

### Fehlzeiten anlegen

- Klicke in der Menüleiste auf "Weitere Optionen".
- Klicke auf "Benutzerverwaltung".
- 3 Wähle einen Benutzer aus.
- 4 Klicke auf das kleine Plus neben "Fehlzeiten".
- 5 Wähle das gewünschte Datum aus.
  - Wenn man ganztägig deaktiviert, kann man die Stunden bzw. die Uhrzeit des Fehlens angeben.
- 6 Wähle den Grund der Fehlzeit aus.
  - Der Termin wird rot im Kalender markiert.

## www.proleos.de

HMM Deutschland GmbH in Kooperation mit Pronummus GmbH

Eurotec-Ring 10 47445 Moers Tel: +49 (0)2841 88825.1000 Fax: +49 (0)2841 88825.1100

Vertreten durch die Geschäftsführung: Dipl-Kfm. Istok Kespret, Michael Bohl, Dipl-Kfm. Marcus Jochim

### ☑ info@proleos.de

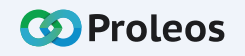

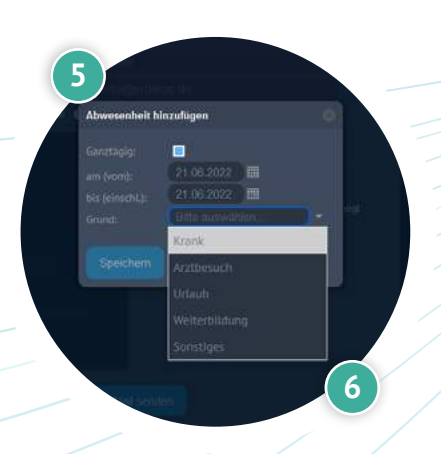

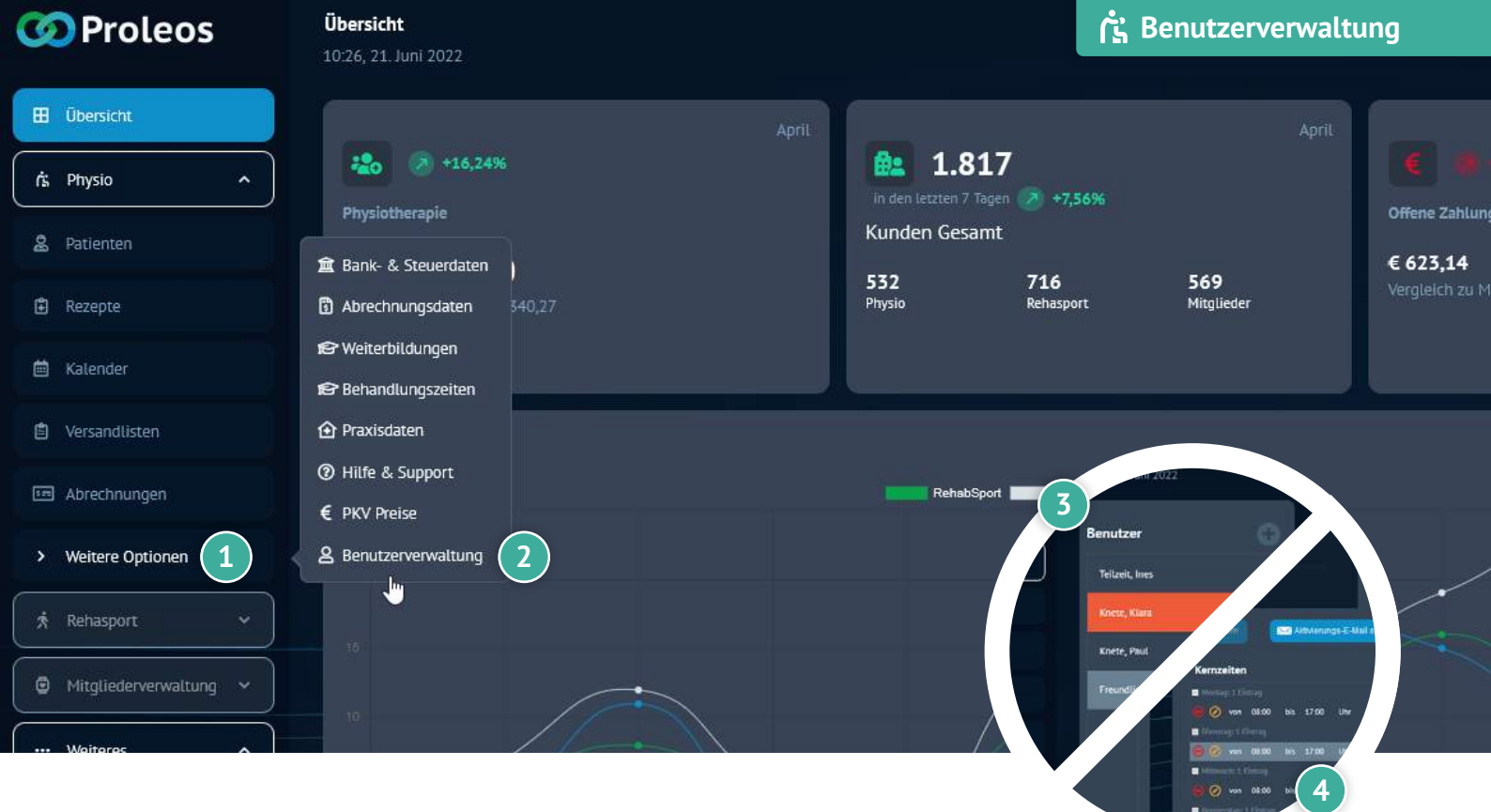

### Fehlzeiten bearbeiten

- Klicke in der Menüleiste auf "Weitere Optionen".
- 2 Klicke auf "Benutzerverwaltung".
- 3 Wähle einen Benutzer aus.
- 4 Klicke auf das "Bearbeiten"-Symbol.
- 5 Ändere die gewünschten Daten.
  - Klicke auf "Speichern".

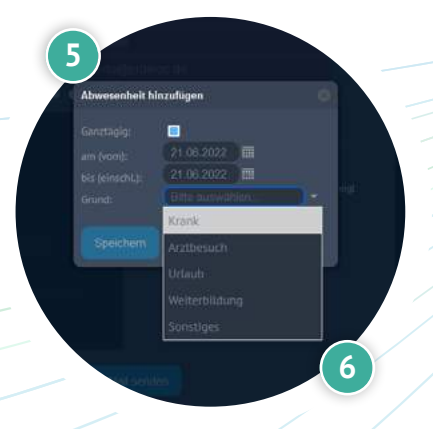

## 🕀 www.proleos.de

#### HMM Deutschland GmbH in Kooperation mit Pronummus GmbH

Eurotec-Ring 10 47445 Moers Tel: +49 (0)2841 88825.1000 Fax: +49 (0)2841 88825.1100

Vertreten durch die Geschäftsführung: Dipl-Kfm. Istok Kespret, Michael Bohl, Dipl-Kfm. Marcus Jochim

### ☑ info@proleos.de

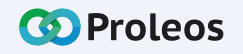

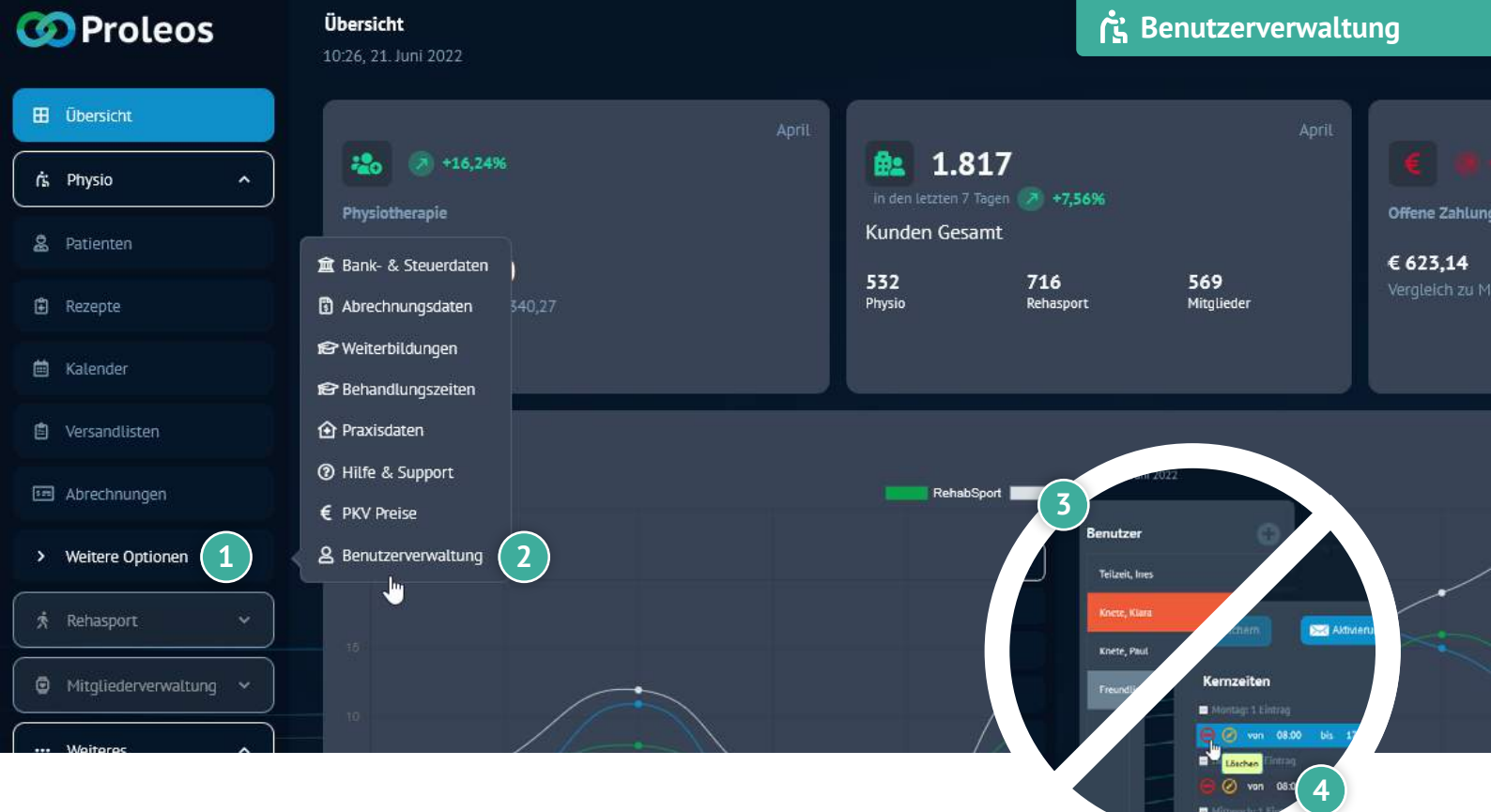

### Fehlzeiten löschen

- Klicke in der Menüleiste auf "Weitere Optionen".
- 2 Klicke auf "Benutzerverwaltung".
- 3 Wähle einen Benutzer aus.
- 4 Klicke auf das "Löschen"-Symbol.
- 5 Bestätige den Löschvorgang mit "Ja".

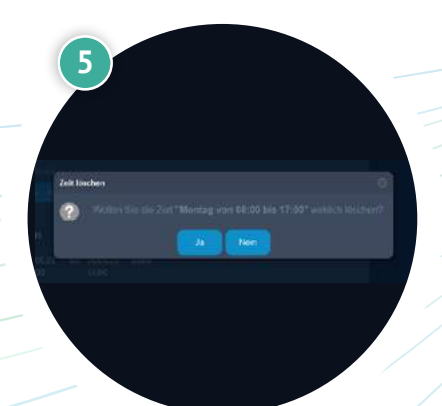

## www.proleos.de

#### HMM Deutschland GmbH in Kooperation mit Pronummus GmbH

Eurotec-Ring 10 47445 Moers Tel: +49 (0)2841 88825.1000 Fax: +49 (0)2841 88825.1100

Vertreten durch die Geschäftsführung: Dipl-Kfm. Istok Kespret, Michael Bohl, Dipl-Kfm. Marcus Jochim

### ☑ info@proleos.de

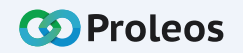